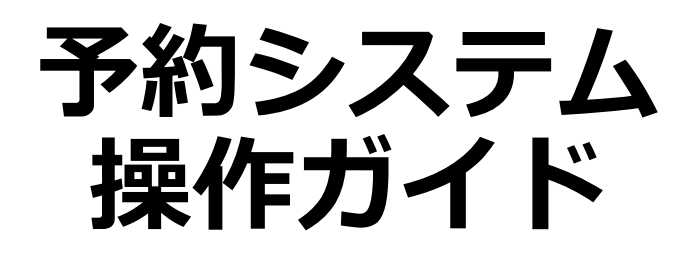

#### ~ 利用者編 ~

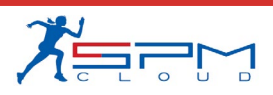

目次

- I. システムのご利用にあたって 1.利用環境について
- II. 初めての方へ
  - 1. 利用者登録(仮登録)
- III. 予約申込
  - 1. ログイン
  - 2. 月別カレンダー
  - 3. 空き状況の確認
  - 4. 予約申込
  - 5. 予約申込(キャンプ場利用の場合)
  - 6. ログアウト
- IV. 仮押さえ申込
  - 1. 仮押さえ申込

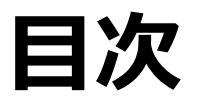

#### VI. マイページ

- 1. ダッシュボード(利用状況の確認)
- 2. 予約詳細
- 3. 予約キャンセル
- 4. 決済履歴
- 5. 残金を支払う
- 6. アカウント情報の確認
- 7. アカウント情報の変更
- 8. パスワードの変更
- 9. 退会手続き

# I.システムのご利用にあたって

### I.システムのご利用にあたって

インターネットから施設の予約申込ができます。

インターネットを通じて、施設に設置された市民開放端末や、ご 家庭のパソコン、スマートフォンなどから施設の予約申込や空き 状況の<mark>照会</mark>ができます。

なお施設の予約申込に際しては、あらかじめ「利用者登録」が必要になります。

I.システムのご利用にあたって

#### 1.利用環境について

Web予約サービスを利用するために必要となるパソコン等の動作 環境を紹介します。

動作環境

| 0 S     | Windows7、8.1、10<br>MacOSX                                                                  |
|---------|--------------------------------------------------------------------------------------------|
| Webブラウザ | Internet Explorer $11 \sim Edge$<br>Google Chrome<br>Firefox<br>Mac Safari<br>Opera        |
| キャリア    | Android 5.0 $\sim$ iPhone iOS 9 $\sim$                                                     |
| その他     | このシステムは、一部の画面に<br>JavaScript(ジャバスクリプト)を使<br>用しています。<br>ご利用の際は「JavaScriptを有効」に<br>設定してください。 |

#### 共用パソコンからのご利用について

他人と共用しているコンピュータ(インターネットカフェや タッチパネルなど)で、本システムをご利用になったときは、 利用後に必ずログアウトし、Webブラウザを閉じるようにし てください。

本システムをご利用になる際には、利用者自らも不正なアク セスからご自身の利用者番号・パスワードやコンピュータを 十分に保護するようにしてください。

このシステムを通じて利用者から受付・登録した個人 情報は、このシステムのサービス提供にのみ利用し、 他の目的で利用することはありません。

当施設予約サービスを利用するには、あらかじめ「利用者 登録」が必要になります。以下の手順にて登録を行ってく ださい。

#### 1.利用者登録(仮登録)

①「初めての方へ」をクリック

| ÷ | 沖縄県総合運動公園 WEB予約サービス                                                                                                |    |     |                    | 園 w                              | EB予約                   | サービ                              | ۵ ۵۶۹۷                                                                                                    |
|---|----------------------------------------------------------------------------------------------------|----|-----|--------------------|----------------------------------|------------------------|----------------------------------|----------------------------------------------------------------------------------------------------|
|   | 2022.01.31<br><3月受付分>予約制限のご案内<br><4月ご利用分><br>等用作用=>32 共用利用=428(各回最大4時間)<br><5-54月で利用分><br>第用作用=>328<br>単キャンプ通・広備除く |    |     |                    | <b>案内</b><br><sup>時間)</sup>      |                        | 1                                | ログイン     利用電量結果みの方はこちらからログイ<br>ンできます。マイベージから予約状況の<br>確認ができます。       初めての方へ     和にて利用の方はこちらをご覧くだき<br>い。       利用マニュアル     シンステムの利用マニュアル(PDF)で<br>す。 |
|   |                                                                                                    |    |     |                    |                                  |                        | 予<br>一                           | 約する                                                                                                    |
|   | <                                                                                                    |    | 20  | <b>22</b> 年:       | <b>2</b> 月                       |                        | $\rangle$                        |                                                                                                    |
|   | B                                                                                                    | 月  | 火   | 水                  | *                                | 숲                      | ±                                | エリアか利用橿別のどちらかは指定してください。                                                                                                    |
|   |                                                                                                    |    | 1   | 2                  | 3                                | 4                      | 5                                | ב יו <i>ד</i>                                                                                                    |
|   | 6                                                                                                    | 7  | 8   | 9                  | 10                               | 11                     | 12                               | 選択してください                                                                                                    |
|   | 13                                                                                                    | 14 | 15  | 16                 | 17                               | 18                     | 19                               | 利用種別                                                                                                    |
|   |                                                                                                    | 21 | 22  | 23                 | 24                               | 25                     | 26                               |                                                                                                    |
|   |                                                                                                    | 28 |     |                    |                                  |                        |                                  | 検索                                                                                                    |
|   |                                                                                                    |    |     |                    |                                  |                        |                                  |                                                                                                    |
|   | 月別カレンダー                                                                                                    |    |     |                    |                                  |                        |                                  |                                                                                                    |
|   | システムの利用にあたり、ご不明な点があれば利用案内のページをご一読ください。<br>利用案内 >                                                                   |    |     |                    |                                  |                        |                                  |                                                                                                    |
|   |                                                                                                    |    | このシ | この<br>マテムの<br>プライバ | Dシステ<br>Dサービ<br><sup>パシーポリ</sup> | ムを通じ<br>ス提供に<br>シー   こ | て利用者<br>のみ利用<br><sup>〔利用環境</sup> | むから受け・整要した個人情報は、<br>月し、他の目的で利用することはありません。<br>│ ご利用規則   特定面取引法に基づく表示                                                                                |
|   |                                                                                                    |    |     |                    |                                  |                        | 沖縄県<br><b>098-</b>               | 総合運動公園<br>932-5114<br>                                                                                                    |
|   |                                                                                                    |    |     |                    | Copyri                           | ght © OTS              | MICE MA                          | NAGEMENT Ltd. All rights reserved.                                                                                                    |

#### ②内容をご確認いただいた後 「個人情報の取り扱い及び利用規約に同意する」にチェック を入れて「利用者登録はこちら」をクリック

| 沖                                                       | 縄県総合運動公園 Web予約サービス                             |                  |                      |        |   |
|---------------------------------------------------------|------------------------------------------------|------------------|----------------------|--------|---|
| TOP → 初めての方へ                                            |                                                |                  |                      |        |   |
|                                                         | 初めての方へ                                         |                  |                      |        |   |
| ご利用概要                                                   |                                                |                  |                      |        |   |
| インターネットを通じて、ご家庭のパソコン<br>申込みに際しては、あらかじめ「利用者登録            | 、携帯電話などから、公共施設の予約申込みや主ま状況の照会ができる:<br>計必要になります。 | ∨ステムです。 なお、施設の予約 |                      |        |   |
| ご利用までの流れ                                                |                                                |                  |                      |        |   |
| Step1         利用者登録の申請(ネッ           ◆         ●         | トから仮登録)                                        |                  |                      |        |   |
| 5tep2 利用省豆虾元 J (本豆虾<br>◆ Step3 利用開始                     | )                                              |                  |                      |        |   |
| 沖縄県総合運動公園公共施設予                                          | 約システムとは                                        |                  |                      |        |   |
| 沖縄県総合運動公園の各施設の空き現会をV                                    | VEBで行えるサービスです。                                 |                  |                      |        |   |
| 日本のパソコン・米市電話中から24株 ぞう<br>このサービスでできること<br>・施設の予約をすることができ | - ビスをご利用いただけます。                                |                  |                      |        |   |
| +- <i>v</i> <b>F</b>                                    | エックを入れると「利用者登録                                 | はこちら」が表示         | されます。                |        |   |
| 施設空き組会                                                  |                                                | □ 個人情報の取扱い♪      | なび <u>利用規則</u> に同意する |        |   |
| 空き予約申込内容確認                                              |                                                | 利用之              | - 74                 |        |   |
| 各施設でご利用い;                                               |                                                | 10/10 4 -        | - 1 / 12             |        |   |
| 第該名<br>付<br>レクリエー<br>テニ<br>本3                           |                                                |                  | ļ                    |        |   |
| タビ<br>ひやごん                                              | 2                                              | ✓ 個人情報の取扱い及:     | び <u>利用規則</u> に同意する  |        |   |
| サブク                                                     | 利用者登録はこち                                       | ò ›              | 利用                   | 月マニュアル | , |
| 徽琼地                                                     |                                                |                  |                      |        |   |
| 綱土館                                                     |                                                | 0                |                      |        |   |
| ※システムで予約ができない施設については<br>【沖縄県総合】<br>■単務所:098             | 4、電話にでお問会せくだ<br>-932-5114】                     |                  |                      |        |   |
| 利用者登録はこ                                                 | ▼ 主人連知の広告し及び10月月前に同会する<br>ちら → )               | アル >             |                      |        |   |
| お問い合わせ                                                  |                                                |                  |                      |        |   |
| 沖縄県総合運動公園運営管理事務所<br>〒904-2173 沖縄県沖縄市北屋根5-3-1<br>TEL     |                                                |                  |                      |        |   |
|                                                         | TOPへ戻る →                                       |                  |                      |        |   |
|                                                         |                                                |                  |                      |        |   |

#### ③共通情報を入力

|                  | 利用者登録の申請                                                                                   |                            |
|------------------|--------------------------------------------------------------------------------------------|----------------------------|
| (前へ戻る            |                                                                                            |                            |
| +=1.03189.5±     |                                                                                            | h                          |
| 個人、同体            | ○ 位人 ● ヨ/4                                                                                 |                            |
| ⊂∦イ≻ID           | ログインIDには半角英数字、泉」などの怒号を使用することができます。最終地文字以上でご登録ください。                                         |                            |
| 1/27-F           | パスワードには十角変版字、@などの記号を使用できます。番組3文字以上でご登略ください。                                                |                            |
| パスワード確認          |                                                                                            |                            |
| 団体情報             |                                                                                            |                            |
| 同体名              |                                                                                            |                            |
| 団体名 (フリガナ)       | ""· (3)                                                                                    |                            |
| 代表者名             | 共通情報                                                                                       |                            |
| 代表者名 (フリガナ)      | 個人・団体 ○個人 ●団体                                                                              |                            |
| 住所               | ログインID<br>ログインIDには半角英数字、@などの記号を使用す                                                         | *ることができます。最低4文字以上でご登録ください。 |
|                  | パスワード パスワードには半角英数字、◎などの取号を使用で                                                              | さます。最低8文学以上でご登録ください。       |
| 電話番号             | パスワード確認                                                                                    |                            |
| FAX 番号           |                                                                                            |                            |
| 利用推測             |                                                                                            |                            |
| 代表音種別            | <ul> <li>●大学生,号門学生,一般</li> <li>○ 高級者</li> <li>○ 児童,生徒(小,中,高)</li> <li>○ 幼児(未試学)</li> </ul> |                            |
| 個人/担当者           |                                                                                            |                            |
| 氏名               | <ul> <li>発<br/>氏面を入力してください。</li> </ul>                                                     |                            |
| 氏名 (フリガナ)        |                                                                                            |                            |
| 生年月日             | 1990# • A • B                                                                              |                            |
| メールアドレス          |                                                                                            |                            |
| 一括配信メール受信        | ☑ 要け取る                                                                                     |                            |
| 電話委号             |                                                                                            |                            |
| (1.15)<br>(1.15) | 即使并号 都進作単 ・ 市区町村・新地 起防会                                                                    |                            |
| 利用者極別            | <ul> <li>●大学生、専門学生、一般 ○京都曾 ○児童・生徒(小・辛・高) ○助児(未該学)</li> </ul>                               |                            |
| 供用               | ×                                                                                          |                            |
|                  | 確認する                                                                                       |                            |

#### ④団体情報を入力(個人・団体が「団体」の場合のみ) ※個人利用の場合は⑤の画面へ進んでください

| 戻る<br>∂/////目/0≠<br>情報                                                         |                                                                                                    |                                                                                                    |                                                                                                    |                                                                                             |                  |                |   |
|--------------------------------------------------------------------------------|----------------------------------------------------------------------------------------------------|----------------------------------------------------------------------------------------------------|----------------------------------------------------------------------------------------------------|---------------------------------------------------------------------------------------------|------------------|----------------|---|
| 创人,创作                                                                          | ○個人 ● 団体                                                                                                    |                                                                                                    |                                                                                                    |                                                                                             |                  |                |   |
| ⊂ % 4 >10                                                                      | ログインロには半角突数字、のなどの記号を                                                                                                    | 使用することができます。 責任4次平以上での                                                                                                    | こ無様ください。                                                                                                    |                                                                                             |                  |                |   |
| バスワード                                                                          | パスワードには半角英数学、泉」-などの反号を                                                                                                    | 使用できます。最後8久学以上でご登録くださ                                                                                                    | 10,                                                                                                    |                                                                                             |                  |                |   |
| パスワード確認                                                                        |                                                                                                    |                                                                                                    |                                                                                                    |                                                                                             |                  |                |   |
| 情報                                                                             |                                                                                                    |                                                                                                    |                                                                                                    |                                                                                             |                  |                |   |
| 關体名                                                                            |                                                                                                    |                                                                                                    |                                                                                                    |                                                                                             |                  |                |   |
| 団体名(フリガナ)                                                                      |                                                                                                    |                                                                                                    |                                                                                                    |                                                                                             |                  |                |   |
|                                                                                | ロメカナロ分を図用してくたさい。                                                                                                    |                                                                                                    |                                                                                                    |                                                                                             |                  |                |   |
| 代表者名                                                                           | 近席を入力してください。                                                                                                    |                                                                                                    |                                                                                                    |                                                                                             |                  |                |   |
| (表言名 (フリガナ)                                                                    | せく メ<br>カタカナのみを使用してください。                                                                                                    | 4                                                                                                    |                                                                                                    |                                                                                             |                  |                |   |
|                                                                                | 影生活节                                                                                                    |                                                                                                    |                                                                                                    |                                                                                             |                  |                |   |
| 住所                                                                             | 都是許良                                                                                                    | •                                                                                                    |                                                                                                    |                                                                                             |                  |                |   |
|                                                                                | 市区町村・香油                                                                                                    |                                                                                                    |                                                                                                    |                                                                                             |                  |                |   |
|                                                                                | 属物名                                                                                                    |                                                                                                    |                                                                                                    |                                                                                             |                  |                |   |
| <b>军25</b> 前号                                                                  |                                                                                                    |                                                                                                    |                                                                                                    |                                                                                             |                  |                |   |
| FAX前号                                                                          |                                                                                                    |                                                                                                    |                                                                                                    |                                                                                             |                  |                |   |
| 利用模划                                                                           |                                                                                                    |                                                                                                    |                                                                                                    |                                                                                             |                  |                | ) |
| 代表者傳到                                                                          | ●大学生、専門学生、一般 ○ 高齢                                                                                                    | 0.88.10                                                                                                    |                                                                                                    | 」 活動形態<br>  同体情報                                                                            | §が「個人」<br>最は表示され | )の場合は<br>hません。 |   |
|                                                                                |                                                                                                    |                                                                                                    |                                                                                                    |                                                                                             |                  |                |   |
| 四百百                                                                            |                                                                                                    | 四件桂椒 (1)                                                                                                    |                                                                                                    |                                                                                             |                  |                |   |
| /担当者                                                                           | 5                                                                                                    | 団体情報 (4)                                                                                                    |                                                                                                    |                                                                                             |                  |                |   |
| /변크 <b>종</b><br>                                                               | 然<br>氏偏を入力してください。                                                                                                    | <b>団体情報</b> 4                                                                                                    |                                                                                                    |                                                                                             |                  |                | ) |
| /担当者<br>系名<br>氏名(フリガナ)                                                         | 性<br>氏会を入力してくなかい。<br>やイ<br>カタカナウみも意思してくだをい                                                                                                    | <b>団体情報</b><br>団体名<br>団体名<br>(フリガナ)                                                                                                    | カタカナのみを使用してください。                                                                                                    |                                                                                             |                  |                |   |
| 担当名<br>系名<br>氏名(フリガナ)<br>主年月日                                                  | 新<br>所能を入力してください。<br>やイ<br>カタカナのみを使用してください<br>1990年                                                                                                    | <b>団体情報</b><br>(すう)<br>(アリガナ)<br>(中本学名)                                                                                                    | カタカナのみを使用してくだきい。                                                                                                    |                                                                                             |                  |                |   |
| 1234<br>美名<br>美名<br>美名<br>(2557)<br>東本月日<br>メールアドレス                            | <ul> <li>1</li> <li>1</li> <li>1</li> <li>5</li> <li>4</li> <li>5</li> <li>5</li> <li>5</li> <li>6</li> <li>7</li> <li>7</li></ul>                                                                                                    | <b>団体情報</b><br>団体名<br>団体名 (フリガナ)<br>代表者名                                                                                                    | カタカナのみを使用してください。                                                                                                    |                                                                                             |                  |                |   |
| 12日4<br>まを<br>氏を (フリガナ)<br>ま本月日<br>メールアドレス<br>話記信メール交流                         | <ul> <li>№</li> <li>※ 「おんない」</li> <li>※ イ</li> <li>※ クラカナのみも意思してください</li> <li>1990年</li> <li>2 会び取る</li> </ul>                                                                                                    | <b>団体情報</b><br>団体名<br>団体名 (フリガナ)<br>代表者名<br>(代表者名 (フリガナ)                                                                                                    |                                                                                                    | ش<br>ش<br>×۱                                                                                |                  |                |   |
| 2234<br>氏名 (フリガナ)<br>意年月日<br>メールアドレス<br>転配度メール安度<br>電話用号                       | 所<br>所称を入力してくだかい、<br>やイ<br>カタカナの本気使用してくだかい<br>1990年<br>2 発行取る                                                                                                    | <ul> <li>団体情報</li> <li>団体名</li> <li>(フリガナ)</li> <li>代表者名</li> <li>(フリガナ)</li> </ul>                                                                                                    | カタカナのみを使用してください。                                                                                                    | ) [ž                                                                                        |                  |                |   |
| 123日4<br>氏名<br>氏名 (フリガナ)<br>生年月日<br>メールアドレス<br>国際信メール受信<br>電話信号                | ドレージョン   ドレージョン    ドレージョン   ドレージョン    ドレージョン   ドレージョン    ドレージョン    ドレージョン    ドレージョン    ドレージョン    ドレージョン    ドレージョン    ドレージョン    ドレージョン    ドレージョン    ドレージョン    ドレージョン    ドレージョン    ドレージョン    ドレージョン    ドレージョン    ドレージョン    ドレージョン    ドレージョン    ドレージョン    ドレージョン    ドレージョン     ドレージョン    ドレージョン    ドレージョン    ドレージョン    ドレージョン    ドレージョン    ドレージョン    ドレージョン    ドレージョン    ドレージョン    ドレージョン    ドレージョン    ドレージョン     ドレージョン </td <td>団体情報         ④           団体名         団体名           団体名(フリガナ)         代表者名           代表者名(フリガナ)         (1)</td> <td>カタカナのみを使用してください。     妊     氏名を入力してください。     セイ     カタカナのみを使用してください。     セイ     カタカナのみを使用してください。     郵便振号</td> <td>٤<br/>×۱</td> <td></td> <td></td> <td></td>                                                                                                    | 団体情報         ④           団体名         団体名           団体名(フリガナ)         代表者名           代表者名(フリガナ)         (1)                                                                                                    | カタカナのみを使用してください。     妊     氏名を入力してください。     セイ     カタカナのみを使用してください。     セイ     カタカナのみを使用してください。     郵便振号                                                                                                  | ٤<br>×۱                                                                                     |                  |                |   |
| 12334<br>K名<br>K名 (フリガナ)<br>ま年月日<br>メールアドレス<br>紙配信メール受信<br>電話戦号<br>住所          | <ul> <li>№</li> <li>№ 44,25,25,45,45,45,45,45,45,45,45,45,45,45,45,45</li></ul>                                                                                                    | <ul> <li>団体情報         団体信報         団体名         団体名          </li> <li>団体名         (フリガナ)         代表者名          </li> <li>代表者名          (フリガナ)         </li> <li>住所</li> </ul>                                                       | カタカナのみを使用してください。<br>姓<br>氏名を入力してください。<br>セイ<br>カタカナのみを使用してください。<br>都仮告号<br>都辺府県<br>「 」                                                                                                    | ٤<br>×۱                                                                                     |                  |                |   |
| 1234<br>K名<br>K名 (フリガナ)<br>意年月日<br>メールアドレス<br>福知信年 - 小児道<br>福知信号<br>住所         | 所属も入力にてください。<br>やイ<br>カタカナの人気使用してください<br>1990年<br>② 会け取る<br>単成作号<br>転載作品<br>単成作号<br>転載作品<br>和広内料・香物                                                                                                    | <ul> <li>団体情報              日体名          </li> <li>団体名(フリガナ)         </li> <li>代表者名         </li> <li>(て見着名)         </li> <li>(て見着名)         </li> <li>(て見着名)         </li> <li>(て見着名)         </li> <li>(て見着名)         </li> </ul> | カタカナのみを使用してください。                                                                                                    | ے<br>چ<br>بر                                                                                |                  |                |   |
| 1233年<br>氏名(フリガナ))<br>生年月日<br>メールアドレス<br>延期信メール受信<br>電話情号<br>生所                | <ul> <li>N</li> <li>N</li></ul>                                                                                                    | 団体情報     ④       団体名     団体名       団体名 (フリガナ)     代表者名       代表者名 (フリガナ)     住所                                                                                                    |                                                                                                    | 2<br>2<br>2<br>2<br>2<br>2<br>2<br>2<br>2<br>2<br>2<br>2<br>2<br>2<br>2<br>2<br>2<br>2<br>2 |                  |                |   |
| 12日4<br>K名<br>K名 (フリガナ)<br>タギ月日<br>メールアドレス<br>転転家メール交流<br>電話戦号<br>住所<br>利用者強制  | <ul> <li>1900年</li> <li>1990年</li> <li>1990年</li> <li>201万万名</li> <li>201万万名</li> <li>201万万名</li> <li>201万万名</li> <li>201万万名</li> <li>201万万名</li> <li>201万万名</li> <li>201万万名</li> <li>201万万名</li> <li>201万万名</li> <li>201万万名</li> <li>201万万名</li> <li>201万万名</li> <li>201万万名</li> <li>201万名</li> <li>201万名</li> <li>2</li></ul>                                                                                                    | 団体情報     ④       団体名     団体名       団体名(フリガナ)     代表者名       代表者名(フリガナ)     住所       電拡振号                                                                                                    | カタカナのみを使用してください。       姓       氏名を入力してください。       セイ       カタカナのみを使用してください。       都成時号       都道府県       市区町村・香地       建物名                                                                                 | ٤<br>×۱                                                                                     |                  |                |   |
| 1233年<br>天名<br>(名 (フリガナ)<br>生年月日<br>メールアドレス<br>延知信メール交信<br>電話信号<br>住所<br>利用者性別 | No 8 人力にてください。     マイ     アクコウム大変用してください     1990年     マリカン     マリカン     マリ     マリ     マリ     マリ     マリカン     マリ     マリ     マリ     マリ     マリ     マリ      マリ      マリ      マリ      マリ     マリ     マリ      マリ      マリ      マリ      マリ      マリ      マリ      マリ      マリ      マリ      マリ       マリ | 団体情報     ④       団体名(フリガナ)     代表者名       代表者名(フリガナ)        住所     電話書号       FAX振号                                                                                                    | カタカナのみを使用してください。       社       氏名を入力してください。       セイ       カタカナのみを使用してください。       部位曲号       都道府県       市区町村・香地       建物名                                                                                 | ٤<br>×۱                                                                                     |                  |                |   |
| 12日4<br>K名<br>K名 (フリガナ)<br>意年月日<br>メールアドレス<br>電話戦号<br>住所<br>健所<br>健和<br>(編者)   | N     K&を3人力にてくだかい     o イ     スタカナの人気使用してくだかい     1990年     2 受け取る     ズボザ号     松道行車     内広穴は、音吻     反応克     反応克     成ホーー                                                                                                    | <ul> <li>団体情報         <ul> <li>国体名(フリガナ)</li> <li>代表者名</li> <li>(フリガナ)</li> <li>代表者名(フリガナ)</li> <li>住所</li> <li>電話番号</li> <li>FAX番号</li> <li>利用傷別</li> </ul> </li> </ul>                                                            | カタカナのみを使用してください。       た       たるを入力してください。       セイ       カタカナのみを使用してください。       部使毎号       都道府県       市区町村・番地       建物名       □       □       □       □       □       □       □       □       □       □ | ے<br>د                                                                                      |                  |                |   |

#### ⑤個人/担当者の情報を入力して「確認する」をクリック

|                          | 利用者登録(                    | - 19                    |                                               |
|--------------------------|---------------------------|-------------------------|-----------------------------------------------|
| 前へ戻る<br>テは必須項目です<br>も通情報 |                           |                         |                                               |
| 個人,當体                    | 0 61. • 55                |                         |                                               |
| ⊂∦⊀>ID                   | ログインロには半角炭数字、皮などの記号を使用する  | っことができます。豊か4文字以上でご登録くださ | 15                                            |
| 1027 - F                 | パスワードには牛角英称芋、豆 などの影号を使用でき | 11                      |                                               |
| パスワード確認                  |                           |                         |                                               |
| ]体情報                     |                           | 個人/担当者                  |                                               |
| 团体名                      |                           | 氏名                      | 名<br>氏名を入力してください。                             |
| 団体名(フリガナ)                | カタカナのみを飲用してください。          | 氏名 (フリガナ)               | 41 ×1                                         |
| 施設から<br>メールを             | 配信される一斉配信<br>受け取る場合は      | 生年月日                    | カタカナのみを使用してください。<br>1990年 - 月 - 日 -           |
| チェック                     | を入れてください。                 | メールアドレス                 |                                               |
|                          | 影赏读书                      | 一括配信メール受信               | ☑ 受け取る                                        |
| 1.5                      | 都道門泉                      |                         |                                               |
|                          | 市区町村、香宅                   | PE RO 107 /5            |                                               |
|                          | 建物名                       |                         | 郵便番号                                          |
| <b>Q25</b> 84            |                           |                         | 都道府県                                          |
|                          |                           | 住所                      | 市区町村・番地                                       |
| FAX前号                    |                           |                         | 建物名                                           |
| 8178-92.91               |                           |                         |                                               |
| 代表書傳制                    | ★#1.107100 O #            | 利用者種別                   | ●大学生·専門学生·一般 ○ 高齢者 ○ 児童・生徒 (小・中・高) ○ 幼児 (未就学) |
| 1人/担当者                   |                           |                         |                                               |
| #£                       | 姓<br>氏偏を入力してください。         | 備考                      |                                               |
| 氏名 (フリガナ)                | セイ<br>カタカナのみを使用してください。    |                         | ×                                             |
| 主年月日                     | 1990≃ .                   |                         | <ul><li>(5) 確認する</li></ul>                    |
| x-127 K 6 x              |                           |                         |                                               |
| 一抵配信メール受信                | 2 先は取る                    |                         |                                               |
| 编数册号                     |                           |                         |                                               |
|                          | £/0.64                    | / /                     |                                               |
|                          |                           |                         |                                               |
| 住所                       | 市区町村・香地                   |                         |                                               |
|                          | 建物名                       |                         |                                               |
| 利用管理的                    | ●大学生・専門学生・一般 ○京都省 ○       | (21年・生徒 (小・中・高) 〇 幼児 (# | ·哲学)                                          |
|                          |                           | 0.000                   |                                               |
|                          |                           |                         |                                               |
|                          |                           |                         |                                               |
| 保考                       |                           |                         |                                               |
|                          |                           |                         | 2                                             |
|                          |                           |                         |                                               |
|                          | 確認する                      | 5                       |                                               |

#### ⑥内容に間違いがなければ「送信する」をクリック

#### 沖縄県総合運動公園 WEB予約サービス

TOP → 利用者登録の申請

利用者登録の申請

ログイン

#### 共通情報

| 個人・団体  | 団体        |
|--------|-----------|
| ログインID | h-okinawa |
| パスワード  | ******    |

#### 団体情報

| 団体名         | テストサークル          |
|-------------|------------------|
| 団体名(フリガナ)   | テストサークル          |
| 代表者名        | 沖縄 花子            |
| 代表者名 (フリガナ) | オキナワ ハナコ         |
| 住所          | 〒900-0000 沖縄県那覇市 |
| 電話番号        | 099999999        |
| FAX番号       | 099999998        |
| 利用種別        | パレーボール           |
| 代表者種別       | 大学生・専門学生・一般      |

#### 個人/担当者

| 氏名                   | 沖縄 花子             |  |  |
|----------------------|-------------------|--|--|
| 氏名 (フリガナ)            | オキナワ ハナコ          |  |  |
| 生年月日                 | 1996/08/03        |  |  |
| メールアドレス              | test@example.com  |  |  |
| 一括配信メール受信            | 受け取る              |  |  |
| 電話番号                 | 099999999         |  |  |
| 住所                   | 〒900-0000 沖縄県那覇市  |  |  |
| 利用者種別                | 大学生・専門学生・一般       |  |  |
|                      |                   |  |  |
| 備考                   |                   |  |  |
|                      |                   |  |  |
| 「「「「」」」<br>「戻る」をクリック | 戻る     送信する     ⑥ |  |  |

#### ⑦利用者の仮登録が完了しました

| 沖縄県総合運動公園 WEB予約サービス            |                                           | ログイン                                                |
|--------------------------------|-------------------------------------------|-----------------------------------------------------|
| TOP ▶ 利用者登録申請の完了               |                                           |                                                     |
| 利用者登録申請                        | の完了                                       |                                                     |
|                                |                                           |                                                     |
| 仮登録が完了しま<br>本人確認後、登録が完了となりサービン | した。<br>スをご利用いただけます。                       |                                                     |
| TOPへ戻る                         | >                                         |                                                     |
| システムの利用にあたり、ご不明な点があれば利用        | 案内のページをご一読ください。<br>→                      |                                                     |
|                                | ※施設によって表示され<br>反登録完了後、登録した<br>メールが通知されます。 | る内容が異なります。<br>メールアドレス宛に<br>仮登録完了画面、また<br>ろ客内に従って本登録 |

利用者登録が承認されたらメールが通知されます。登録したID・パスワードでログイン後、各サービスをご利用いただけます。

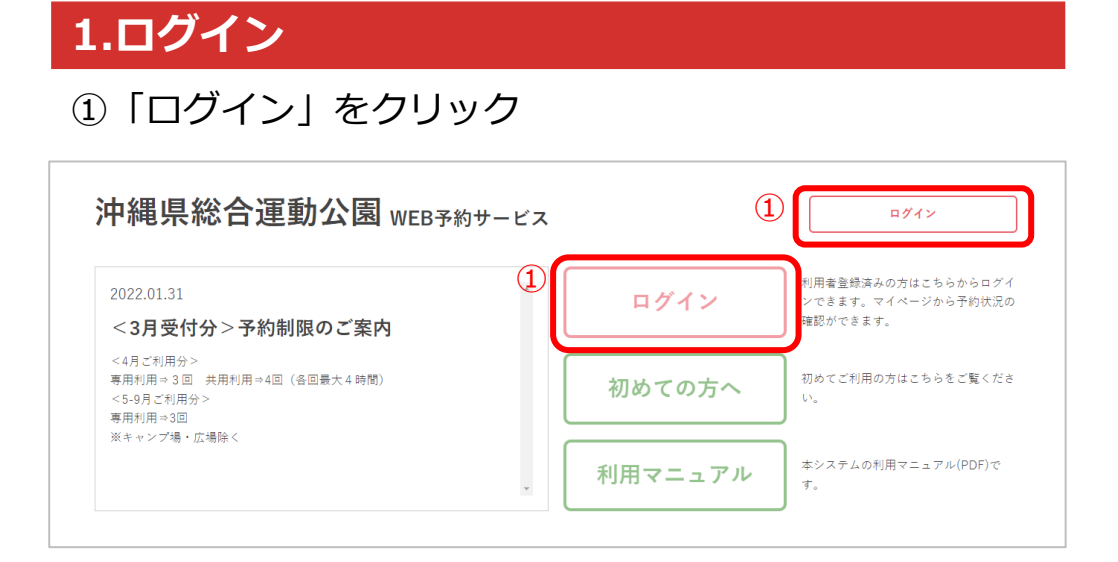

#### ②ID・パスワードを入力して「ログイン」をクリック

| 沖縄県総合運     | 動公園 WEB予約サービス                     | ログイン                        |
|------------|-----------------------------------|-----------------------------|
| TOP ▶ ログイン |                                   |                             |
|            | ログイン                              | パスワードを忘れた方は④の画面へ<br>進んでください |
|            | ログインID                            |                             |
|            | パスワード                             |                             |
|            | □ 次回から自動でログインする                   |                             |
| 3          | ログイン                              |                             |
|            |                                   |                             |
|            | 利用者登録を希望される方は、「初めての方へ」をご覧ください<br> |                             |
|            | 初めての方へ                            |                             |
|            | システムの利用にあたり、ご不明な点があれば利用案内のページをご一誘 | <b>さください。</b>               |
|            |                                   |                             |

#### ③ログイン完了 ログイン者の名前または 団体名が表示されます。 ログアウト 沖縄県総合運動公園 WEB予約サービス 2022.01.31 初めてご利用の方はこちらをご覧くださ ^ 初めての方へ <3月受付分>予約制限のご案内 <4月ご利用分> 専用利用⇒3回 共用利用⇒4回(各回最大4時間) 本システムの利用マニュアル(PDF)で 利用マニュアル . <5-9月ご利用分> す。

# ④パスワードを忘れた場合は「パスワードを忘れた方はこちら」をクリック

| 沖縄県総合運動公                           | 園 WEB予約サービス                                                                                                    | ログイン |
|------------------------------------|----------------------------------------------------------------------------------------------------|------|
| TOP ▶ ログイン                         |                                                                                                    |      |
|                                    | ログイン                                                                                                    |      |
|                                    | コグインできませんでした。 いくつかの原因が考えれます。                                                                                     |      |
| ・・<br>・ ロン<br>・ 利利<br>・ 新聞<br>・ 上部 | 3入力かエラーの項目がある。<br>インIDかバスワードが間違っている。<br>希登録申載がまだ実認されていない、または否認されている。<br>記者によりシステムの利用を制限されている。<br>以外のンステムの仕様上の理由。 |      |
| ログ                                 | インID                                                                                                    |      |
| t-yan                              | nashita                                                                                                    |      |
| パス                                 | 7ード                                                                                                    |      |
|                                    |                                                                                                    |      |
|                                    | □ 次回から自動でログインする                                                                                                  |      |
|                                    | ログイン                                                                                                    |      |
|                                    | <ul> <li></li></ul>                                                                                              |      |
|                                    | 利用者登録を希望される方は、「初めての方へ」をご覧ください<br>                                                                                | _    |
|                                    | 初めての方へ                                                                                                    |      |

#### ⑤アカウントに設定したメールアドレスを入力して 「送信する」をクリック

| 沖縄県総合運動公園 иев Э約サービス                                       | ログイン |
|------------------------------------------------------------|------|
| TOP → ログイン → パスワードを忘れた方はこちら                                |      |
| パスワードを忘れた方はこちら                                             |      |
| アカウントに設定したメールアドレスをご指定ください。<br>パスワード再設定用のURLを記載したメールを送信します。 |      |
| メールアドレス                                                    |      |
| 5 送信する                                                     |      |
|                                                            |      |

# ⑥メールが送信されるので、届いたメールに記載のURLからパスワードの再発行をしてください

| 沖縄県総合運動公園 WEB予約サービス                | ログイン |
|------------------------------------|------|
| TOP ▶ ログイン ▶ パスワードを忘れた方はこちら        |      |
| パスワードを忘れた方はこちら                     |      |
| パスワード再設定用のメールを送信しました。 メールをご確認ください。 |      |
| TOPへ戻る                             |      |

#### ⑦新しいパスワードを設定して 「パスワードを再設定する」をクリック

| 沖縄県総合運動        | 助公園 webヲ    | 予約サービス       |            | ログイン                   |                |
|----------------|-------------|--------------|------------|------------------------|----------------|
| TOP ▶ パスワード再設定 |             |              |            |                        |                |
|                |             | パスワード再設定<br> | パスワ<br>通知さ | ード再発行の有効期<br>れてから1時間後ま | <br>-ルが<br>ます。 |
|                | ログインID      | t-yamashita  | $\geq$     |                        |                |
|                | 新しいパスワード    |              |            |                        |                |
|                | 新しいパスワードの確認 | 3            |            | J                      |                |
|                | 7           | 送信する         |            | -                      |                |

#### ⑧パスワードの再設定が完了しました

| 沖縄県総合運動        | ログイン                         |  |
|----------------|------------------------------|--|
| TOP ▶ パスワード再設定 |                              |  |
|                | パスワード再設定                     |  |
|                | パスワードを再設定しました。 ログインをお試しください。 |  |
|                | ログインへ >                      |  |

#### 2.月別カレンダー

①月の予約状況を確認するため「月別カレンダー」を クリック

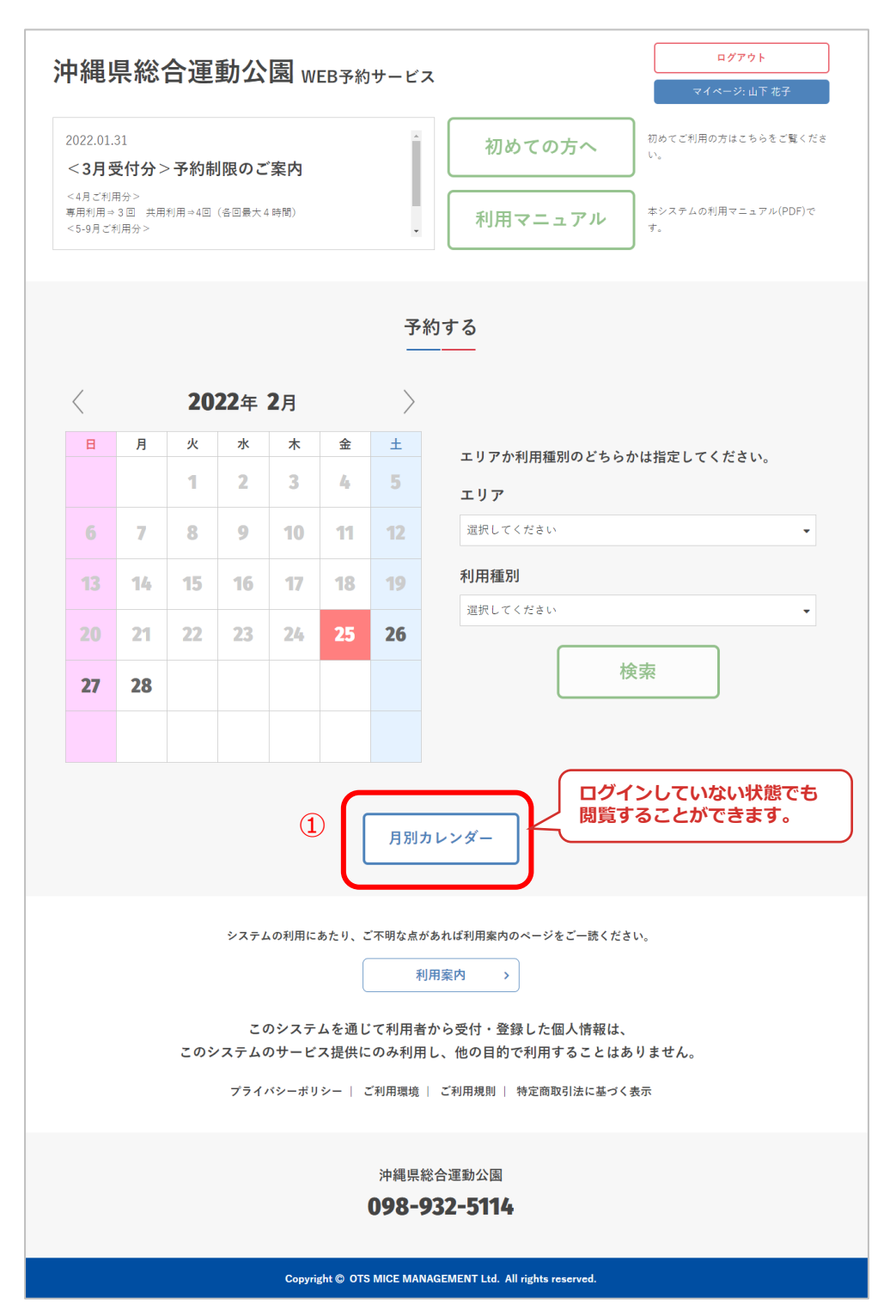

#### ②1か月分の施設の予約状況が確認できます

|                                         | <b>沖縄</b> り                        | 県総合運動公 <br>ゥレンター                                | <u>袁</u> WEB予約サ <sup>.</sup>               | ービス               |                    | ्<br>र/स-               | グアウト<br>→労:山下 花子          |
|-----------------------------------------|------------------------------------|-------------------------------------------------|--------------------------------------------|-------------------|--------------------|-------------------------|---------------------------|
|                                         |                                    |                                                 | 月                                          | 別カレンダー            |                    | 施設エリア<br>各予約施設<br>確認できま | ?を指定して、<br>&の予約状況が<br>ます。 |
|                                         |                                    |                                                 | < 前月                                       | 2022/03           | 翌月 >               |                         |                           |
|                                         |                                    | エリア メインフ                                        | "リ <i>ー</i> ナ                              | • 施設              | メインアリーナ            |                         |                           |
|                                         |                                    |                                                 | 予約可                                        | 予約済み 一部予約可        | 予約不可               |                         |                           |
|                                         | 日付                                 |                                                 |                                            | 催し物               |                    |                         | 空き状況                      |
|                                         | ニナカス頂                              |                                                 |                                            |                   |                    |                         | —                         |
| 予約可 :利<br>予約済み :既<br>一部予約可:一<br>予約不可 :予 | 用時間内す。<br>に予約で埋ま<br>部の時間帯<br>約が開始し | べて空きがある状態<br>まっている状態、<br>だけ予約が入ってし<br>ていない、またはそ | <sup>退</sup><br>または休館など<br>いる状態<br>予約期限が過ぎ | どで予約ができ<br>ぎている状態 | きない状態              |                         | 0<br>0<br>0               |
|                                         | 6日(日)                              |                                                 |                                            |                   |                    |                         | 0                         |
|                                         | 7日(月)                              |                                                 |                                            |                   |                    |                         | 0                         |
|                                         | 8日(火)                              |                                                 |                                            |                   |                    |                         | -                         |
|                                         | 9日(水)                              |                                                 |                                            |                   |                    |                         | 0                         |
|                                         | 10日(木)                             | XXXXXXX                                         |                                            |                   |                    |                         |                           |
|                                         | 11日(金)                             | *****                                           |                                            |                   |                    |                         |                           |
|                                         | 12日(土)                             |                                                 |                                            | Web               | こに公開されて            | こいる予約は、                 |                           |
|                                         | 14日(日)                             |                                                 |                                            | 利用目               | 的が表示され             | ます。                     |                           |
|                                         | 15日(小)                             |                                                 |                                            |                   |                    |                         |                           |
|                                         | 16日 (水)                            |                                                 |                                            |                   |                    |                         |                           |
|                                         | 17日 (大)                            | ****                                            |                                            | ٢٥.               |                    | 能で <del>た</del>         |                           |
|                                         | 18日(金)                             | XXXXXXX                                         |                                            | クリーの空る            | ックすることで<br>き状況確認画で | で各日付面に遷移                | >                         |
|                                         | 19日(土)                             | XXXXXXX                                         |                                            | する                | ことができます            | <b>す</b> 。 )            | ×                         |
|                                         | 20日(日)                             | XXXXXXX                                         |                                            |                   |                    |                         | ×                         |
|                                         | 21日(月)                             |                                                 |                                            |                   |                    |                         | 0                         |
|                                         | 22日(火)                             |                                                 |                                            |                   |                    |                         | -                         |
|                                         | 23日 (水)                            |                                                 |                                            |                   |                    |                         | 0                         |
|                                         | 24日(木)                             |                                                 |                                            |                   |                    |                         | 0                         |
|                                         | 25日(金)                             |                                                 |                                            |                   |                    |                         | 0                         |
|                                         | 26日(土)                             | XXXXXXX                                         |                                            |                   |                    |                         | ×                         |
|                                         | 27日(日)                             | XXXXXXX                                         |                                            |                   |                    |                         | ×                         |
|                                         | 28日(月)                             |                                                 |                                            |                   |                    |                         | 0                         |
|                                         | 29日(火)                             |                                                 |                                            |                   |                    |                         |                           |
|                                         | 30日 (水)                            |                                                 |                                            |                   |                    |                         | 0                         |
|                                         | 131日(太)                            |                                                 |                                            |                   |                    |                         |                           |

#### 3.空き状況の確認

①施設を利用したい日の予約状況を確認するため、カレン ダーで日付を選択して「エリア」「利用種別」のどちらか を選択して「検索」をクリック

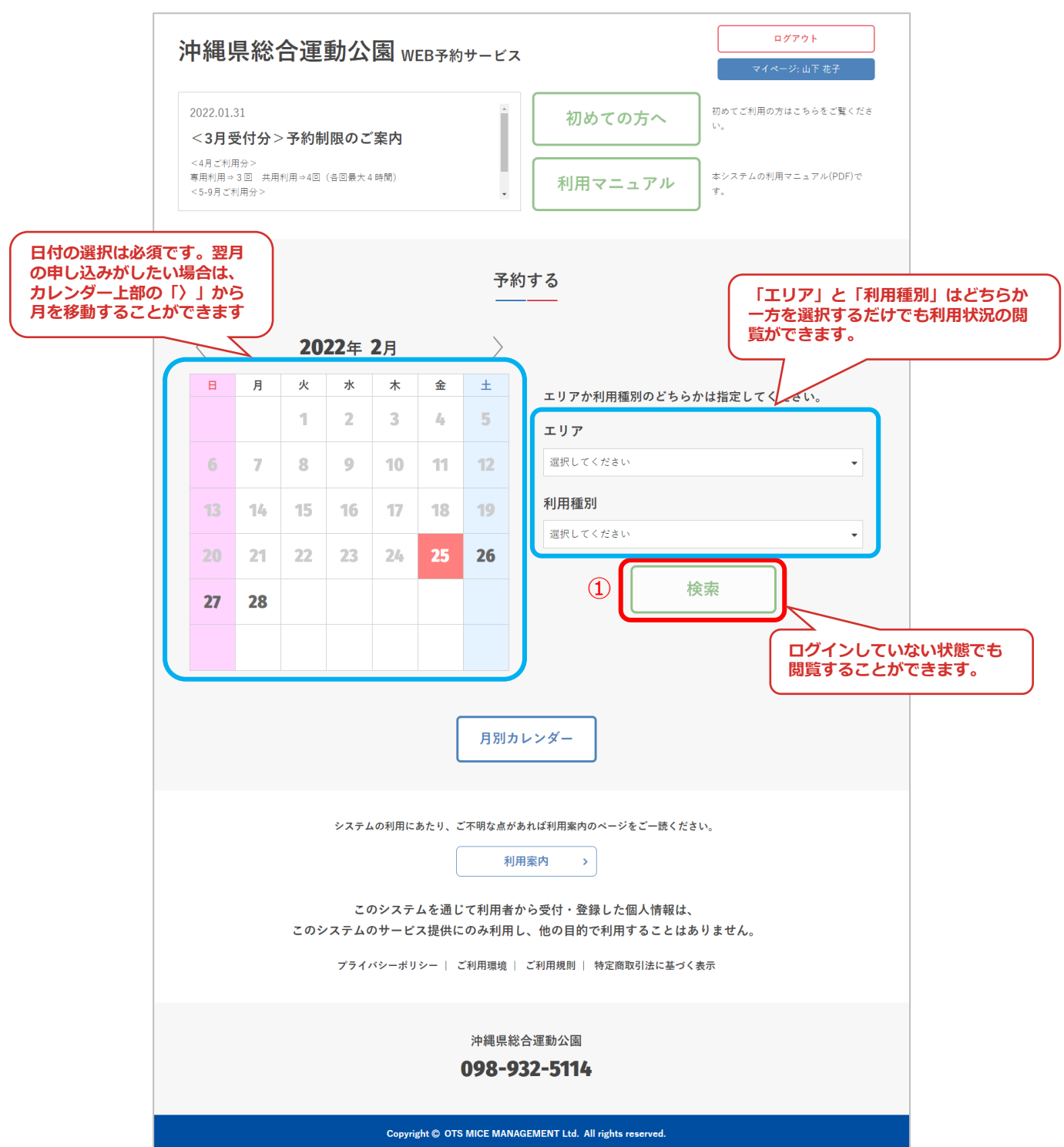

②施設エリアの各予約施設の空き状況が確認できます

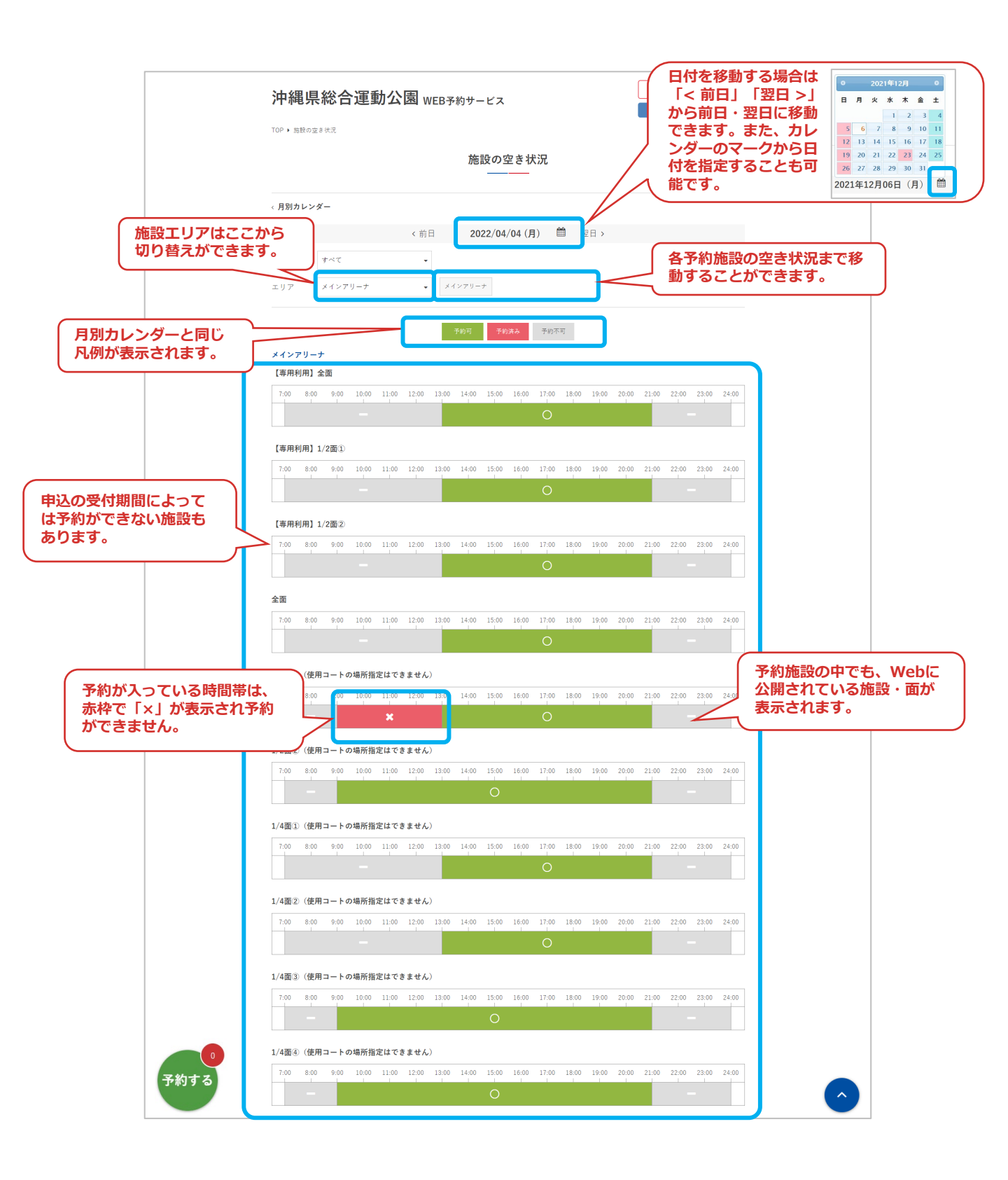

#### ③利用種別を選択することで、該当する面を絞り込んで表 示することができます。

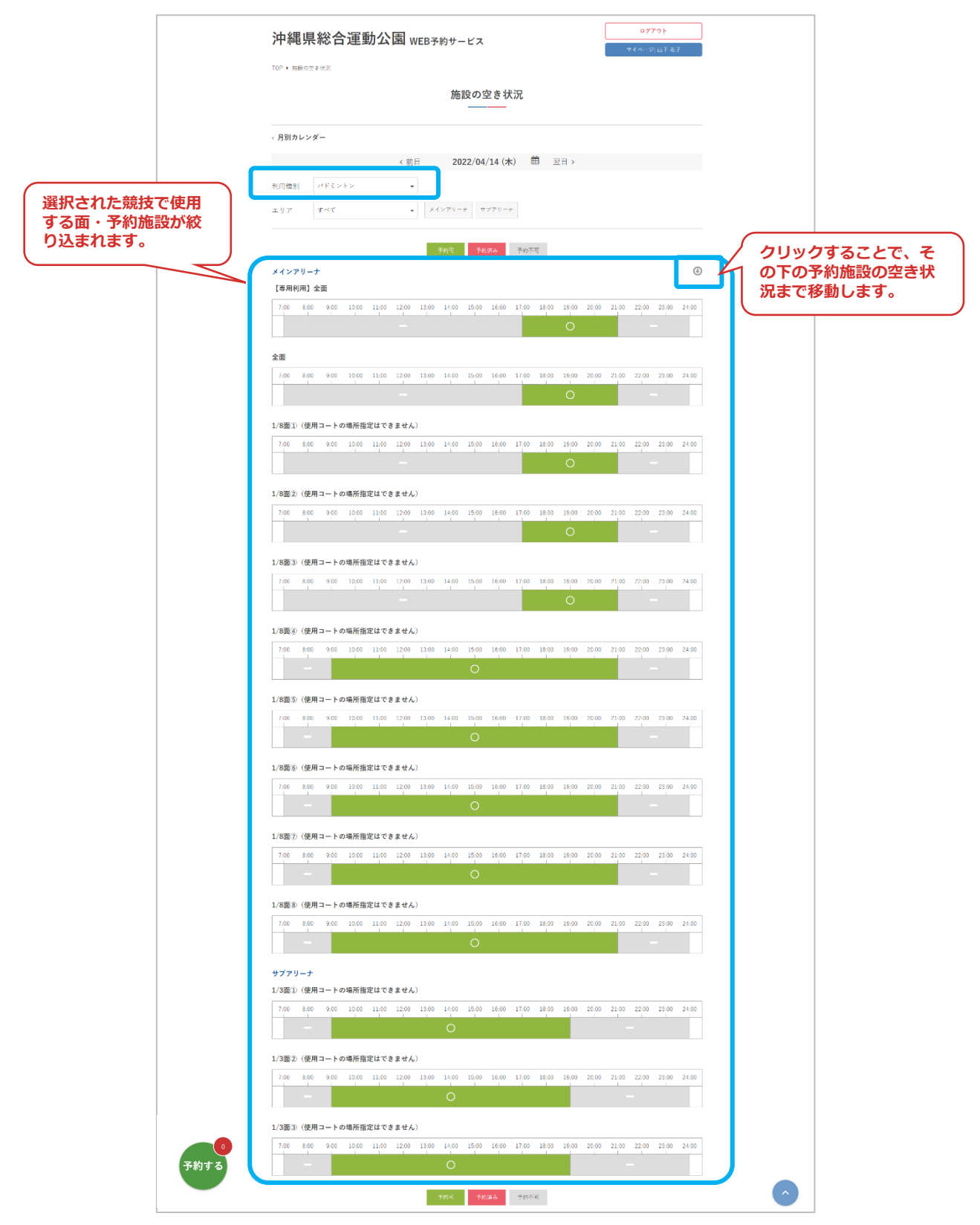

#### 4.予約申込

#### ①利用したい施設・面を選択して「予約する」をクリック

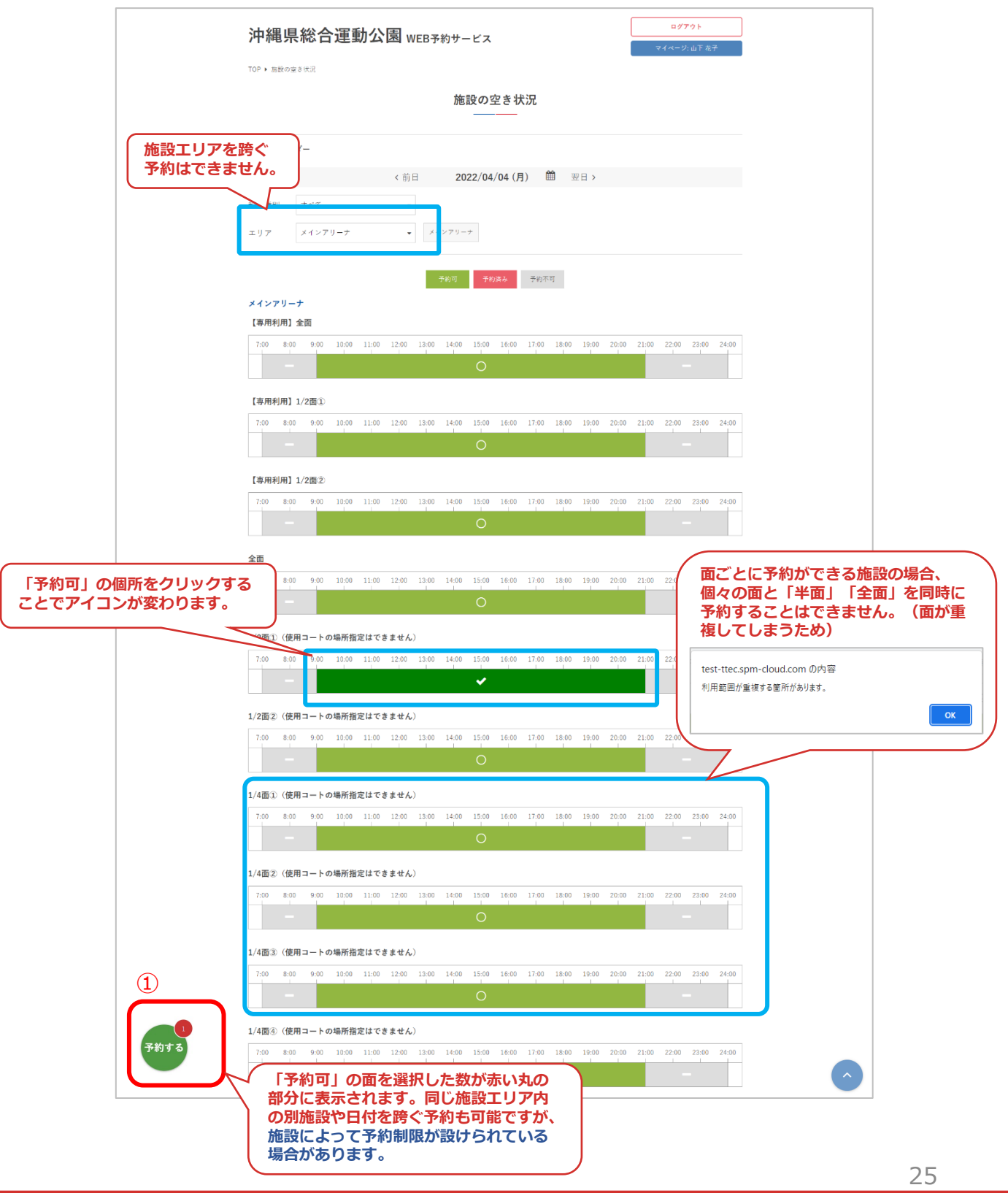

#### ②利用種別と利用目的を入力して「次へ」をクリック

|   | 沖縄県総合運                                  | <b>ログアウト</b><br>運動公園 WEB予約サービス マイページェ山下 花子                        |            |
|---|-----------------------------------------|-------------------------------------------------------------------|------------|
|   | TOP ▶ 施設の空き状況 ▶ 施設をう                    | 予約する                                                              |            |
|   |                                         | 施設を予約する                                                           |            |
|   | < 前へ戻る<br>基本情報 > 料金パタ・<br>基本情報を指定してください | ->>  時間の指定 >  別属設備 > 利用者<br>、 、 、 、 、 、 、 、 、 、 、 、 、 、 、 、 、 、 、 | 画面で<br>・施設 |
|   | 泰字は必須項目です                               |                                                                   |            |
|   | 利用種別                                    | · ・ ・ ・ ・ ・ ・ ・ ・ ・ ・ ・ ・ ・ ・ ・ ・ ・ ・ ・                           |            |
| C | 利用目的                                    |                                                                   |            |
|   |                                         | 2 次~                                                              |            |

#### ③料金パターンを選択して「次へ」をクリック

| 沖縄県総合運動公園 web-                                                   | 予約サービス         | <mark>ログアウト</mark><br>マイページ: 山下 花子                                                                                                    |                  |
|------------------------------------------------------------------|----------------|----------------------------------------------------------------------------------------------------|------------------|
| TOP ▶ 施設の空き状況 ▶ 施設を予約する                                          |                |                                                                                                    |                  |
| 利用したい施設すべての料金パ<br>ターンが1種類しかない場合は次<br>の④の画面にそのまま移動します。            | 施設を予約する        |                                                                                                    |                  |
| <b>前へ戻る</b> 基本情報 > 料金パターン > <sup>各間の指定</sup> >  料金パターンを指定してください。 | 附屬設備 > 利用者情報 > | *** 、 #** 、 *** *** 、 *** *** ** | 異なります。<br>場合は選択肢 |
|                                                                  | 2022/04/04 (月) | が表示されません)                                                                                                    |                  |
| メインアリーナ<br>1/2面①(使用コートの場所<br>指定はできません)                           |                |                                                                                                    |                  |
|                                                                  | 2022/04/06 (水) |                                                                                                    |                  |
| メインアリーナ                                                          |                |                                                                                                    |                  |
| 1/2面①(使用コートの場所<br>指定はできません)                                      |                | •                                                                                                    |                  |
| 3                                                                | 次~             |                                                                                                    |                  |

#### ④施設の利用時間を選択して「次へ」をクリック

| 沖縄県総合運                     | 動公園 WEB予約サービス                              | ログアウト<br>マイページ: 山下 花子                                             |
|----------------------------|--------------------------------------------|-------------------------------------------------------------------|
| TOP ▶ 施設の空き状況 ▶ 施設を        | 予約する                                       |                                                                   |
|                            | 施設を予約する<br>                                |                                                                   |
| < 前へ戻る                     |                                            |                                                                   |
|                            | ーン → 時間の指定 → 附属設備 → 利用者情報 →                | 決済 > 確認 > 完了                                                      |
| 利用時間を指定してください              | ۰.                                         | 利用時間を選択します。<br>施設によって、例えば16:30から施設が空いて<br>いる場合でも、17:00からしか予約ができない |
|                            | 2022/04/04 (月)                             | 場合があります。<br>※施設によって表示される項目が異なります。                                 |
| メインアリーナ                    |                                            |                                                                   |
| 1/2面①(使用コートの場<br>指定はできません) | if 09:00 - 21:00                           | <ul> <li>全てに反映</li> </ul>                                         |
|                            | 検証用:利用時間区分 ・                               |                                                                   |
|                            | 2022/04/06 (水)                             |                                                                   |
| メインアリーナ                    |                                            |                                                                   |
| 1/2面①(使用コートの場<br>指定はできません) | 所 09:00 - 21:00                            | 全てに反映                                                             |
|                            | 検証用:利用時間区分                                 |                                                                   |
| 間区分を選択します。<br>によって表示される    | ٩ ( <sup>.</sup> <sup>.</sup> <sup>.</sup> | 利用時間・利用時間区分の<br>設定が回転すたものに条                                       |

#### ⑤附属設備を利用する場合は「追加」をクリック

| 油網 电 総合 调 動 小 周 咖 四 2 2 2 2 2 2 2 2 2 2 2 2 2 2 2 2 2 2 | ログアウト                 |
|---------------------------------------------------------|-----------------------|
| 71.4元142 ロ 注到 ム 四 WEB 予約サーヒス                            | マイページ: 山下 花子          |
| TOP • 施設の空き状況 • 施設を予約する                                 |                       |
| 施設を予約する<br>施設を予約する<br>にそのまま移動します。                       |                       |
| 《前へ戻る                                                   |                       |
| 基本情報 > 料金パターン > 時間の指定 > 附属設備 > 利用者情報 > 決済 >             | 確認 > 完了               |
| 附属設備を利用する場合は追加してください。<br>利用しない場合は「次へ」をクリックしてください。       |                       |
| 2022/04/04 (月) 09:00 ~ 13:00                            |                       |
| メインアリーナ 1/2面①(使用コートの場所指定はできまう                           | せん)                   |
| 5 追加                                                    |                       |
| 2022/04/06 (水) 09:00 ~ 13:00                            |                       |
| メインアリーナ 1/2面①(使用コートの場所指定はできま                            | せん)                   |
| 5 追加                                                    |                       |
| 次へ                                                      |                       |
|                                                         |                       |
| 附属設備を利用しなし<br>クリックして⑧の画面                                | \場合は「次へ」を<br>፤に移動します。 |

#### ⑥利用する附属設備にチェックを入れ、利用時間・利用数 を選択して「更新」をクリック

| <b>沖縄県総合運動公園</b> WEB予約サービス                                                     | (ト                                    |
|--------------------------------------------------------------------------------|---------------------------------------|
| 102, makの空された, make ナ約する 施設を予約する                                               |                                       |
| < 前へ戻る<br>基本情報 > 料金パターン > 時間の指定 > <b>附属設備 &gt;</b> 利用者情報 > 決済 > 確認 >           | 完了                                    |
| 附属設備の利用時間は、④の画面<br>で設定した施設の利用時間と同じ<br>時間帯が自動で設定されます。<br>附属設備<br>附属設備<br>が異なります | ると利用時間・<br> が表示されます。<br>:って表示される<br>。 |
| $\square \land \succ \models \pi - \mu \exists \neg \mu \neg$                  |                                       |
| ミントン兼用)       利用時間・         パドミントンー式       が他の日付         卓球用防球柵       自動で反映    | 利用回数の設定<br>にも同じ条件が<br>されます。           |
| <ul> <li>□ 特設ステージ (230cm×<br/>117cm×50cm)</li> </ul>                           |                                       |
| <ul> <li>トランポリン 小</li> <li>体操用フロア+床(体<br/>操)</li> </ul>                        |                                       |
| □ 体操用フロア(新体操)                                                                  |                                       |
| □ ソフトマット (3m×2m)                                                               |                                       |
| □ <del>ァ</del> ーブル                                                             |                                       |
|                                                                                |                                       |
| □ 長イス                                                                          |                                       |
| □ マイク (コード有り)                                                                  |                                       |
|                                                                                |                                       |
| <ul> <li>□ マイク (コード有り)</li> <li>□ 走高跳用具一式</li> </ul>                           |                                       |
| 6 更新                                                                           |                                       |

#### ⑦附属設備設定したら「次へ」をクリック

| 中縄県総合道                            | 重動公園 WEB予約サービス                                                                         |                             | ログアウ<br>マイページ: L     | 7ト                 |
|-----------------------------------|----------------------------------------------------------------------------------------|-----------------------------|----------------------|--------------------|
| OP ▶ 施設の空き状況 ▶ 施設:                | と予約する                                                                                  |                             |                      |                    |
|                                   | 施設を予約                                                                                  | ]する                         |                      |                    |
| 前へ戻る                              |                                                                                        |                             |                      |                    |
| 基本情報 > 料金パ                        | ターン > 時間の指定 > 附属設備 >                                                                   | 利用者情報 > 決済 >                | 確認 >                 | 完了                 |
| J属設備を利用する場合は<br>J用しない場合は「次へ」<br>★ | <sup>適加してください。</sup><br>をクリックしてください。<br><b>2022/04/04 (月) 0</b><br>インアリーナ   1/2面①(使用コ- | 9:00 ~ 13:00<br>- トの場所指定はでき | D画面で設定した<br>聞・利用数が表示 | と附属設備の利用<br>示されます。 |
|                                   |                                                                                        |                             |                      |                    |
| バレーボール一式                          | 09:00 ~ 13:00                                                                          |                             |                      | 1 式                |
|                                   | 変更                                                                                     |                             |                      |                    |
| ×                                 | 2022/04/06 (水) 0<br>インアリーナ   1/2面①(使用コ-                                                | 9:00 ~ 13:00<br>- トの場所指定けでき | ません)                 |                    |
|                                   |                                                                                        |                             |                      |                    |
| バレーボール一式                          | 09:00 ~ 13:00                                                                          |                             |                      | 1 式                |
|                                   | 変更                                                                                     |                             |                      |                    |
|                                   | ⑦ 次~                                                                                   |                             |                      |                    |

#### ⑧利用情報を入力して「次へ」をクリック

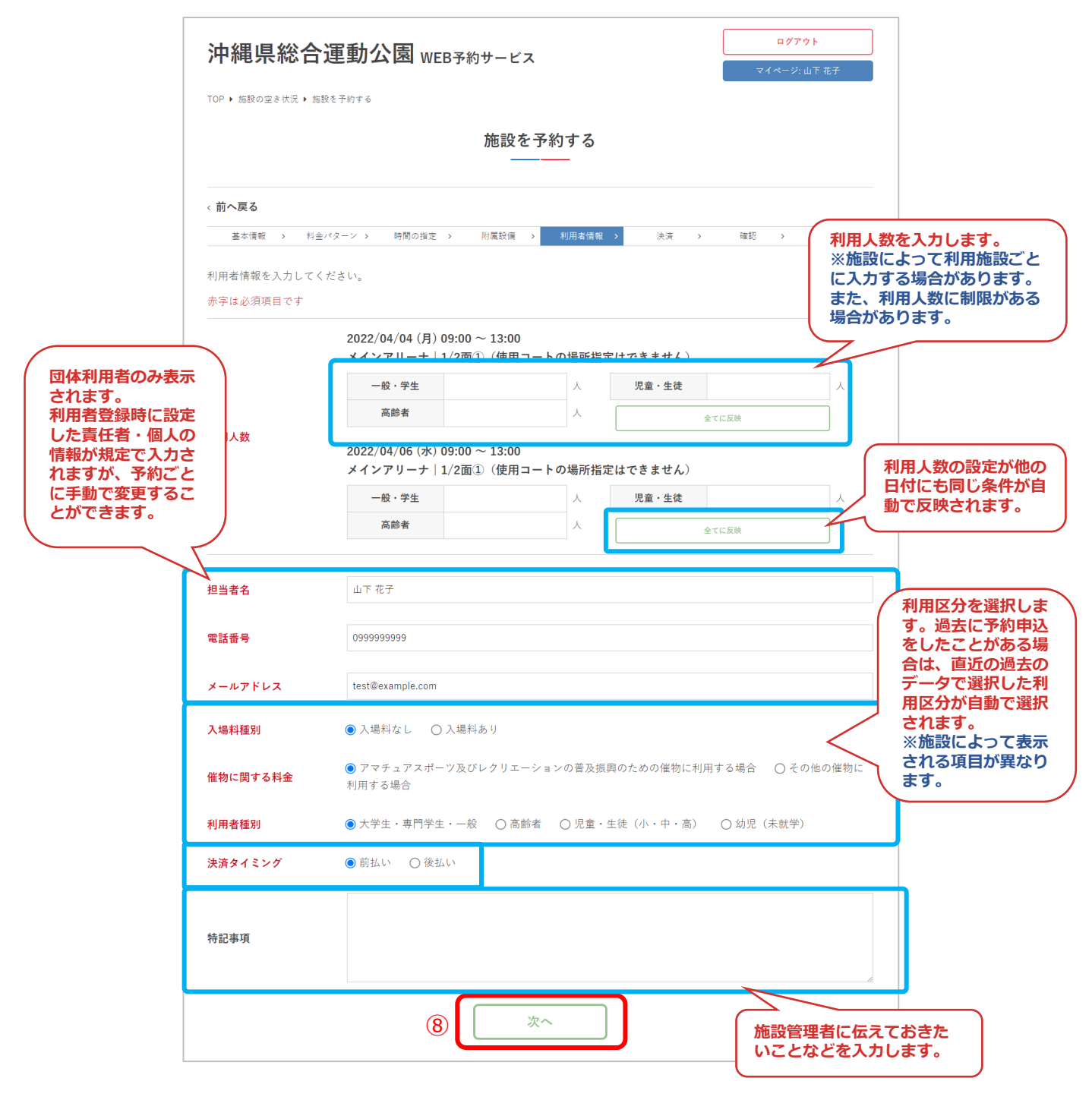

⑨予約内容を確認して「予約する」をクリック

|                                                                                                    |                                                                                                    |                            |                           |            | マイページ:」 | 1下 花子  |
|----------------------------------------------------------------------------------------------------|----------------------------------------------------------------------------------------------------|----------------------------|---------------------------|------------|---------|--------|
| OP > 施設の空き状況 > 施設                                                                                                    | を予約する                                                                                                    |                            |                           | ,          |         |        |
|                                                                                                    |                                                                                                    | 施設                         | を予約する                     |            |         |        |
|                                                                                                    |                                                                                                    |                            |                           |            |         |        |
| 開へ戻る<br>二大時期 、 利金//                                                                                                    | (ターン) 時間の指定                                                                                                    | ·                          | <ol> <li>利田告任部</li> </ol> | +2 )       | 1972 \  | ±7     |
| (力内容を確認してから                                                                                                    | 「予約する」ボタンを                                                                                                    | クリックしてくだ                   | さい。                       |            | 1000    |        |
|                                                                                                    |                                                                                                    | 2022                       | /04/04 (月)                |            |         |        |
| メインアリーナ / 1/2面                                                                                                    |                                                                                                    |                            |                           |            |         | ¥0.00  |
| (使用コートの場所指)<br>きません)                                                                                                    | 2 13:00 ~ 13:00                                                                                                    |                            | REAL + 40 HIGH INLE       | 7          |         | \$2,00 |
| バレーボールー式                                                                                                    | 09:00 ~ 13:00                                                                                                    |                            |                           | 1式         |         | ¥10    |
|                                                                                                    |                                                                                                    | 2022                       | /04/06 (水)                |            |         |        |
| メインアリーナ / 1/2面<br>(使用コートの場所指定<br>きません)                                                                                                    | 1)<br>定はで 09:00 ~ 13:00                                                                                                    |                            | 検証用:利用時間区                 | 9          |         | ¥2,00  |
| バレーボール一式                                                                                                    | 09:00 ~ 13:00                                                                                                    |                            |                           | 1 式        |         | ¥10    |
|                                                                                                    |                                                                                                    | -                          |                           |            |         |        |
| ニリア                                                                                                    | メインアリーナ                                                                                                    |                            |                           |            |         |        |
| 」用種別                                                                                                    | パレーボール                                                                                                    |                            |                           |            |         |        |
| 川用目的                                                                                                    | 線習                                                                                                    |                            |                           |            |         |        |
|                                                                                                    | 2022/04/04 (月)<br>メインアリーナ                                                                                                    | )09:00 ~ 13:00<br>1/2面①(使用 | )<br>コートの場所指定             | はできません)    |         |        |
|                                                                                                    | 一般・学生                                                                                                    | 20                         | A                         | 児童・生徒      |         | 人      |
| 川用人数                                                                                                    | 高齢者                                                                                                    |                            | λ.                        |            |         |        |
|                                                                                                    | 2022/04/06 (水)<br>メインアリーナ                                                                                                    | 09:00 ~ 13:00<br>1/2面①(使用  | )<br> コートの場所指定            | はできません)    |         |        |
|                                                                                                    | 一般・学生                                                                                                    | 20                         |                           | 児童・生徒      |         | X      |
|                                                                                                    | 高齡者                                                                                                    |                            |                           |            |         |        |
|                                                                                                    |                                                                                                    |                            |                           |            |         |        |
| 目当者名                                                                                                    | 山下花子                                                                                                    |                            |                           |            |         |        |
| 日当者名                                                                                                    | 山下花子                                                                                                    |                            |                           |            |         |        |
| 2当者名<br>25番号                                                                                                    | 山下 花子<br>0999999999                                                                                                    |                            |                           |            |         |        |
| 31当者名<br>25話番号<br>ペールアドレス                                                                                                    | 山下 花子<br>099999999<br>test@example.com                                                                                                 | 1                          |                           |            |         |        |
| 11当者名<br>123番号<br>(ールアドレス<br>、場料種別                                                                                                    | 山下花子<br>099999999<br>test@example.com<br>入想料なし                                                                                         |                            |                           |            |         |        |
| 2当者名<br>23番号<br>ペールアドレス<br>34時(関する料金                                                                                                    | 山下花子<br>099999999<br>test@example.com<br>入場料なし<br>アマチュアスポーマ                                                                            | )<br>ク及びレクリエーシ             | ョンの普及摂风のため                | の鉱物に利用する場合 |         |        |
| <ul> <li>3当者名</li> <li>(ニルアドレス</li> <li>(場料種別</li> <li>(約に関する料金</li> <li>(別用者種別)</li> </ul>                                                                                                    | 山下花子<br>0999999999<br>test@example.com<br>入場料なし<br>アマチュアスポート<br>大学生、専門学生                                                               | り<br>ツ及びレクリエーシ<br>・一般      | ■ンの普及接周のため                | の鉱物に利用する場合 |         |        |
| <ul> <li>巴当者名</li> <li>(ニルアドレス</li> <li>(場料種別)</li> <li>(第6)</li> <li>(場料種別)</li> <li>(第6)</li> <li>(第6)</li> <li>(16)</li> <li>(16)</li> <li>(16)</li> <li>(16)<td><ul> <li>山下 花子</li> <li>09999999</li> <li>test号example.com</li> <li>入場料なし</li> <li>アマチュアスポージ</li> <li>大学生、専門学生</li> <li>新払い</li> </ul></td><td>マ及びレクリエーシ<br/>- 一般</td><td>ョンの音及振闻のため</td><td>の鉱物に利用する場合</td><td></td><td></td></li></ul> | <ul> <li>山下 花子</li> <li>09999999</li> <li>test号example.com</li> <li>入場料なし</li> <li>アマチュアスポージ</li> <li>大学生、専門学生</li> <li>新払い</li> </ul> | マ及びレクリエーシ<br>- 一般          | ョンの音及振闻のため                | の鉱物に利用する場合 |         |        |
| 2当者名<br>23話番号<br>ペールアドレス<br>(場料種別)<br>23物に関する料金<br>)用者種別<br>(決済タイミング<br>9記事項                                                                                                    | <ul> <li>山下花子</li> <li>099999999</li> <li>testBexample.com</li> <li>入場料なし</li> <li>アマチュアスポーム</li> <li>大学生・専門学生</li> <li>第払い</li> </ul> | )<br>ソ及びレクリエーシ<br>・一般      | ョンの異及接向のため                | の留物に利用する場合 |         |        |

⑩予約が完了しました

| 沖縄 具総合 軍動 公園 WEB A Mth K 7                                             | ログアウト                 |  |
|------------------------------------------------------------------------|-----------------------|--|
|                                                                        | マイページ: 山下 花子          |  |
| TOP ▶ 施設の空き状況 ▶ 施設を予約する                                                |                       |  |
| 施設を予約する                                                                |                       |  |
| 基本情報 > 料金パターン > 時間の指定 > 附属設備 > 利用者情報 > 決済 >                            | 確認 > 完了               |  |
| 予約を受け付けました<br>内容確認の後、利用許可通知をメールにてお送りいたします。                             |                       |  |
| 申込みをした予約の詳細を<br>確認することができます。                                           | 予約完了後、メールが<br>通知されます。 |  |
| システムの利用にあたり、ご不明な点があれば利用案内のページをご一読ください。                                 |                       |  |
| 利用案内 >                                                                 |                       |  |
| このシステムを通じて利用者から受付・登録した個人情報は、<br>このシステムのサービス提供にのみ利用し、他の目的で利用することはありません。 |                       |  |
| プライバシーボリシー   ご利用環境   ご利用規則   特定商取引法に基づく表示                              |                       |  |

#### 5.予約申込(キャンプ場利用の場合)

①カレンダーで日付を選択して「エリア」を「キャンプ場」、または「利用種別」で「キャンプ」「キャンピングカー」「キャンプ(ハンモック利用)」のいずれかを選択して「検索」をクリック

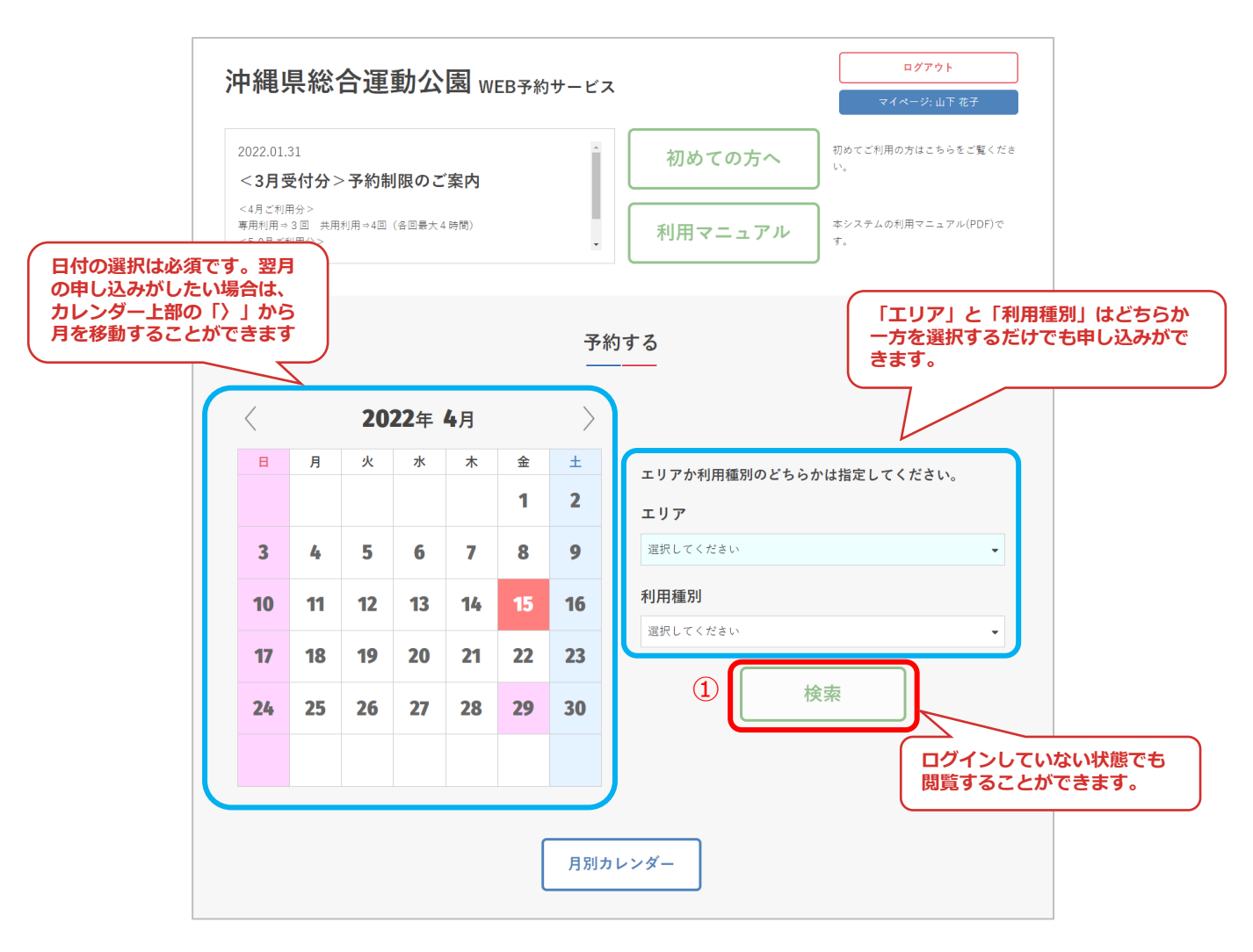

#### ②予約の基本情報を入力して「次へ」をクリック

| 沖縄県総合议                  | 軍動公園 WEB予約サービス                   | ログアウト<br>マイページ: 山下 花子                       |
|-------------------------|----------------------------------|---------------------------------------------|
| TOP ▶ 施設の空き状況 ▶ 施設を予約する |                                  |                                             |
|                         | 施設を予約する<br>                      |                                             |
| 《前へ戻る                   |                                  |                                             |
| 基本情報 > 日付0              | の指定 > 面の指定 > 附属設備 > 利用者情報 > 決済 > | 確認 > 完了                                     |
| 基本情報を指定してください。          |                                  |                                             |
| 赤字は必須項目です               |                                  |                                             |
| エリア                     | キャンプ場 日帰り、または宿泊日数を<br>選択します。     | 利用するキャンプ場の区画を<br>選択してください                   |
| 予約施設                    | キャンプ場                            |                                             |
| 期間                      | 日帰り                              | •                                           |
| 面数                      | 1                                | •                                           |
| 利用種別                    | キャンプ                             | •                                           |
| 利用目的                    |                                  |                                             |
|                         | <li>(2) 次へ</li>                  | 利用種別」についてはキャンプ<br>場に紐づけられた利用種別のみ選<br>択できます。 |
#### ③キャンプ場の利用日を選択して「次へ」をクリック

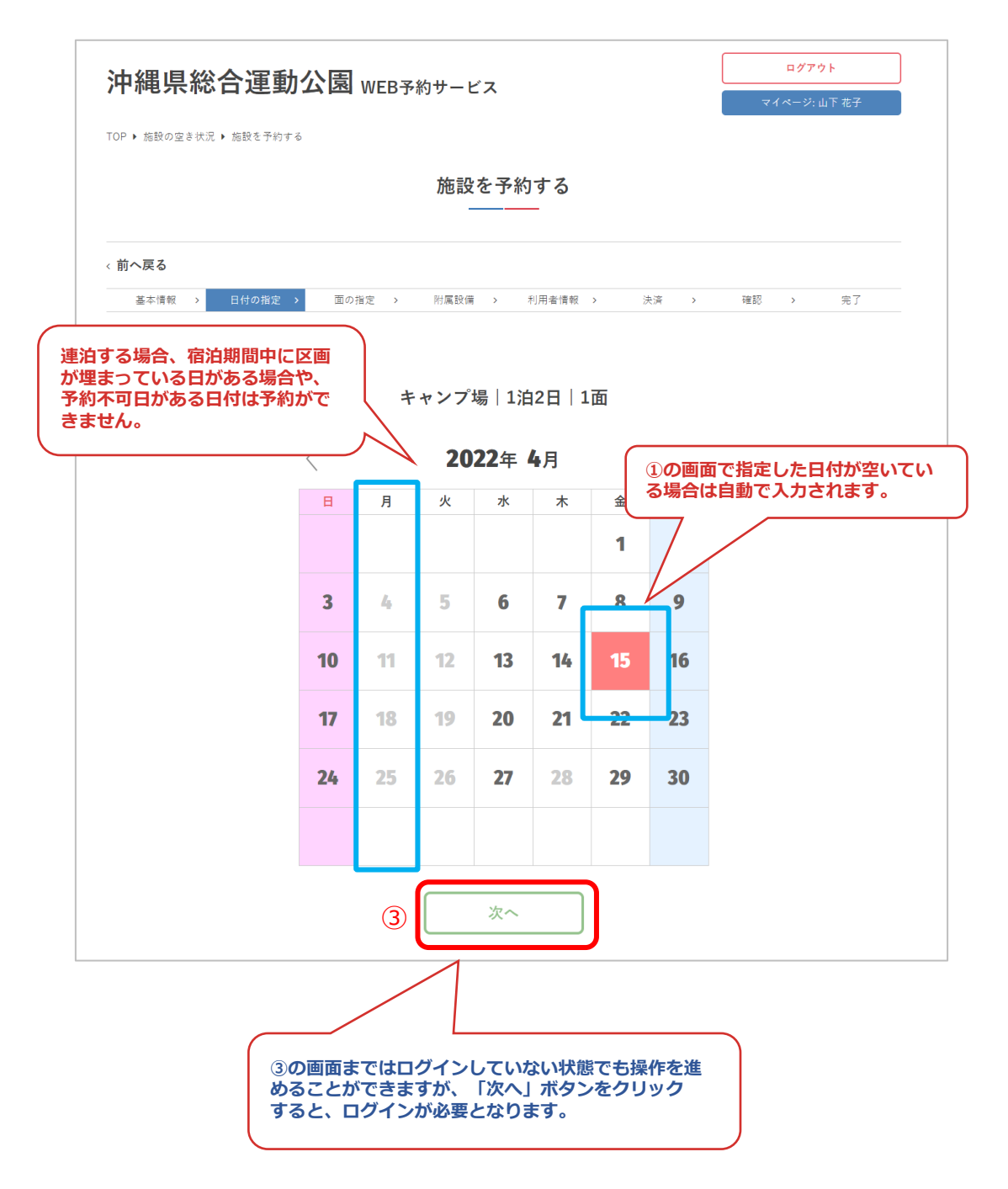

#### ④利用する区画を選択して「次へ」をクリック

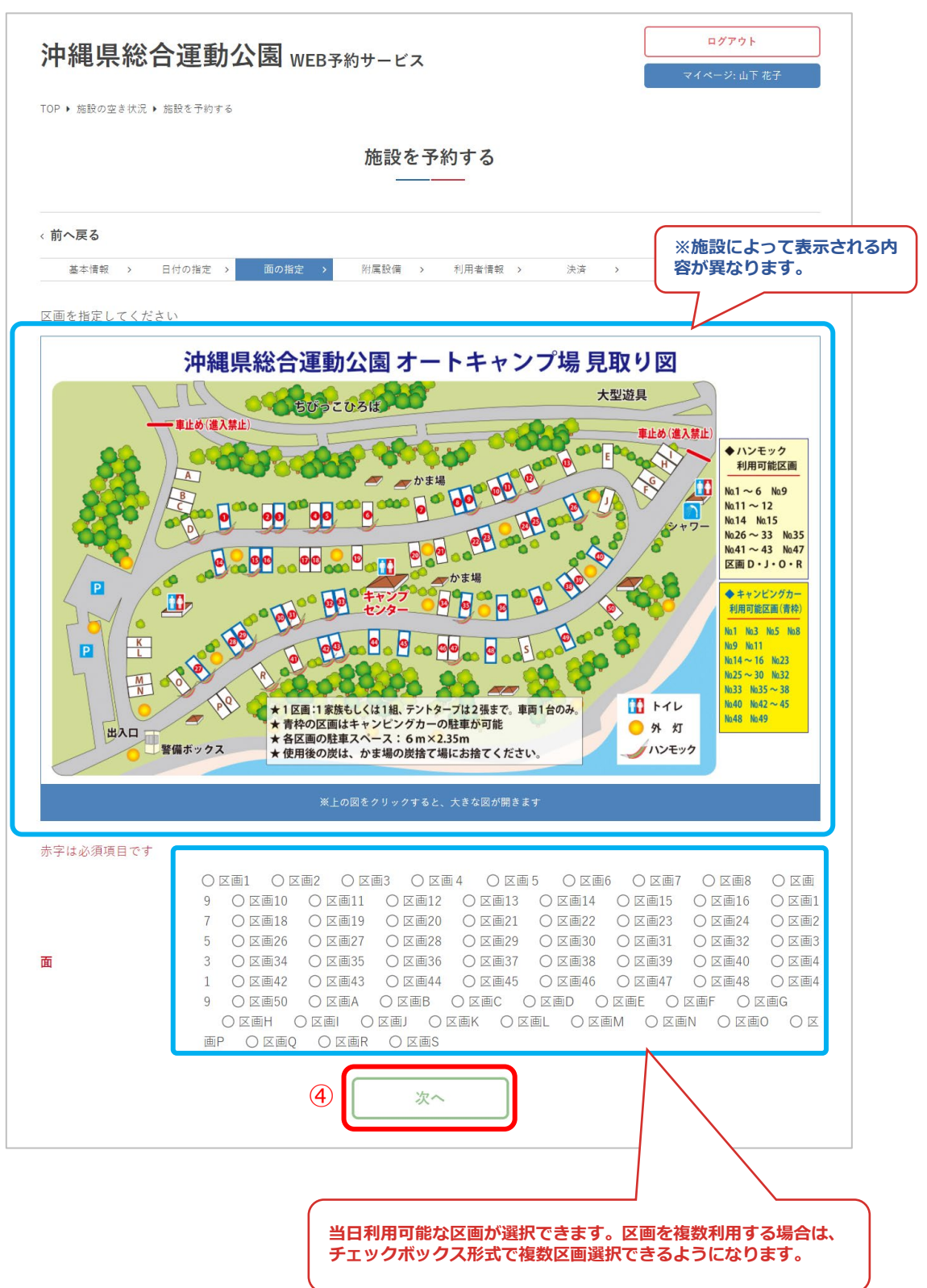

### ⑤附属設備を利用する場合は「追加」をクリック

| 沖縄県総合運動公園WEB予約#ービス                                                                               | ログアウト                  |
|--------------------------------------------------------------------------------------------------|------------------------|
|                                                                                                  | マイページ: 山下 花子           |
| TOP ▶ 施設の空き状況 ▶ 施設を予約する                                                                          |                        |
| 附属設備がない場合は⑧の画面<br>にそのまま移動します。 施設を予約する                                                            |                        |
| 〈前へ戻る                                                                                            |                        |
| 基本情報 > 日付の指定 > 面の指定 > 附属設備 > 利用者情報 > 決済 >                                                        | 確認 > 完了                |
| 附属設備を利用する場合は追加してください。<br>利用しない場合は「次へ」をクリックしてください。<br>2022/04/15 (金) 09:00 ~ 2022/04/16 (+) 21:00 |                        |
| キャンプ場   区画1<br>⑤ 追加                                                                              |                        |
| 次へ                                                                                               |                        |
|                                                                                                  |                        |
|                                                                                                  | い場合は「次へ」を<br>i面に移動します。 |

#### ⑥利用する附属設備にチェックを入れ、利用時間・利用数 を選択して「更新」をクリック

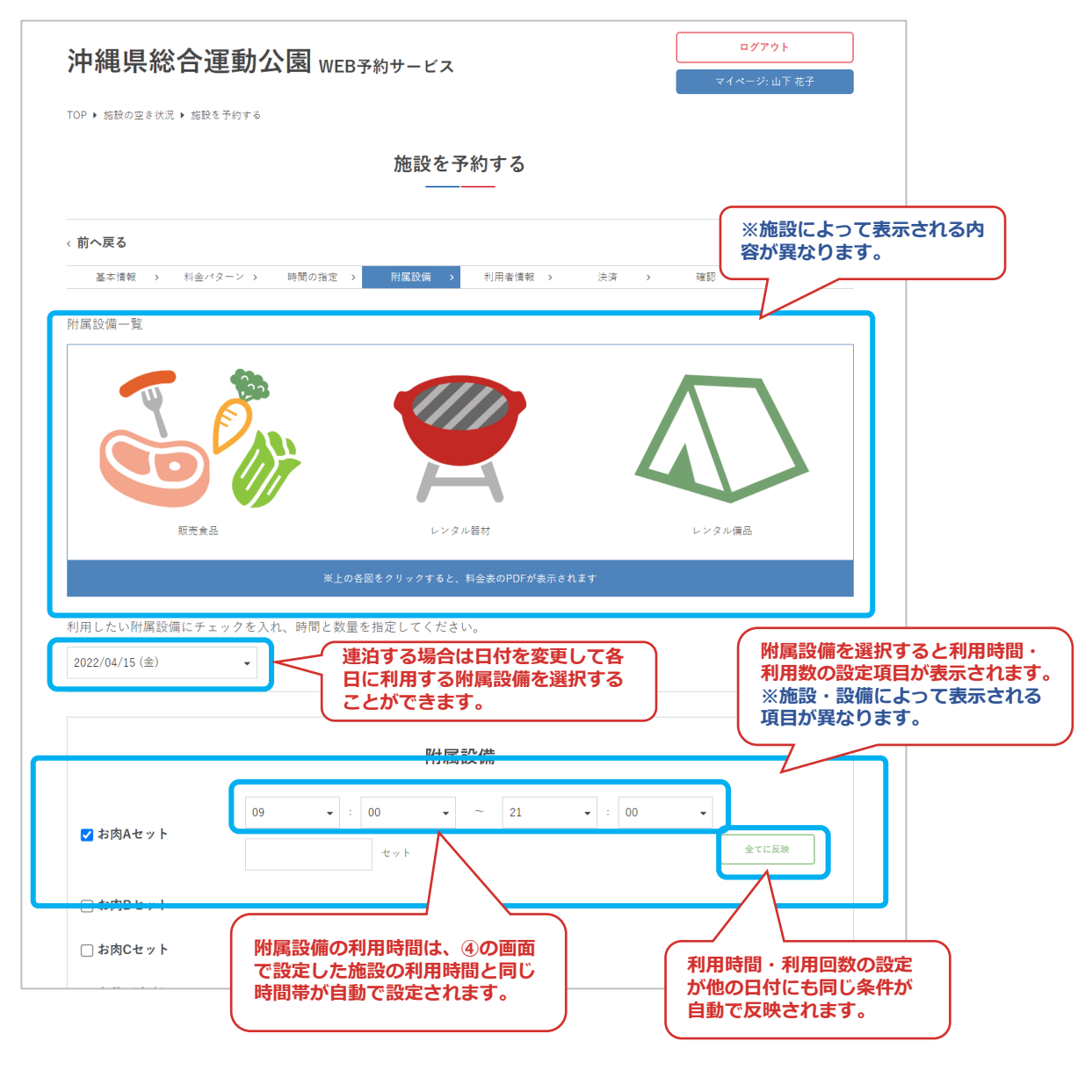

| □ 薪割り器               |  |
|----------------------|--|
| □ ターラーボックス(37L<br>用) |  |
| □ キーパー (10 L 用)      |  |
| □ モバイルバッテリー          |  |
| 6 更新                 |  |

### ⑦附属設備設定したら「次へ」をクリック

| <br>)P → 施設の空き状況 → 施設を予約する                            |                                                                                                    |                                    |  |  |  |  |
|-------------------------------------------------------|----------------------------------------------------------------------------------------------------|------------------------------------|--|--|--|--|
|                                                       | 施設を予約する                                                                                                    |                                    |  |  |  |  |
| へ戻る                                                   |                                                                                                    |                                    |  |  |  |  |
| 基本情報 > 日何                                             | 付の指定 > 面の指定 > 附属設備 > 利用者情報 > ジ                                                                                              | 決済 > 確認 > 完了                       |  |  |  |  |
| 設備を利用する場合<br>しない場合は「次へ                                | は追加してください。<br>」をクリックしてください。<br>2022/04/15 (金) 09:00 ~ 2022/04/16 (土                                                         | ⑥の画面で設定した附属設備の利<br>時間・利用数が表示されます。  |  |  |  |  |
| 設備を利用する場合<br>引しない場合は「次へ                               | は追加してください。<br>、」をクリックしてください。<br>2022/04/15 (金) 09:00 ~ 2022/04/16 (土<br>キャンプ場 区画1                                           | 6の画面で設定した附属設備の利<br>時間・利用数が表示されます。  |  |  |  |  |
| 設備を利用する場合 しない場合は「次へ しない場合は「次へ ない場合は「次へ ないるのでのです。      | は追加してください。<br>、」をクリックしてください。<br>2022/04/15 (金) 09:00 ~ 2022/04/16 (土<br>キャンプ場   区画1<br>4/15 12:00 ~ 13:00                   | 6の画面で設定した附属設備の利時間・利用数が表示されます。      |  |  |  |  |
| 設備を利用する場合 しない場合は「次へ<br><b>5肉Aセット</b><br><b>5肉Aセット</b> | は追加してください。<br><b>2022/04/15 (金) 09:00 ~ 2022/04/16 (土</b><br><i>キャンプ場</i>   区画1<br>4/15 12:00 ~ 13:00<br>4/16 12:00 ~ 13:00 | ⑥の画面で設定した附属設備の利時間・利用数が表示されます。 1セット |  |  |  |  |

### ⑧利用情報を入力して「次へ」をクリック

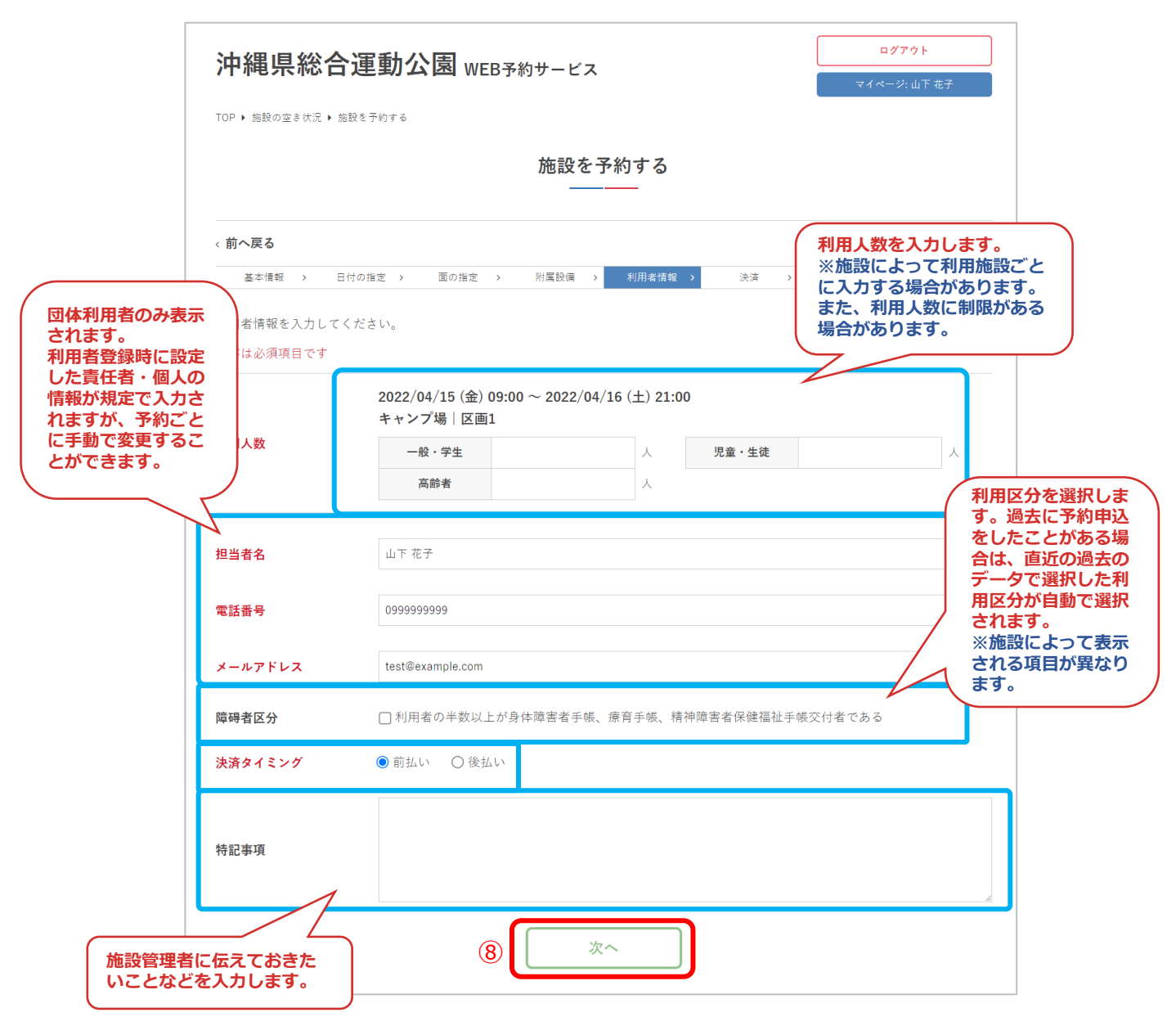

### ⑨予約内容を確認して「予約する」をクリック

| FOP ▶ 施設の空き状況 ▶ 施設                 | を予約する                       |                    |                 |           |        | - マイページ: 山下 花子 -   |                       |
|------------------------------------|-----------------------------|--------------------|-----------------|-----------|--------|--------------------|-----------------------|
|                                    |                             | 施言                 | 役を予約する          | 3         |        |                    |                       |
| < 前へ戻る<br>基本情報 > 日付<br>入力内容を確認してから | の指定 → 面の指定 「予約する」ボタンを       | → 附属設<br>クリックしてく   | 備 > 利用者<br>ださい。 | 情報 > ⇒    | 大済 > 確 | ■ 施設によって<br>されない場合 | - Cは、料金が表示<br>合もあります。 |
|                                    | 202                         | 22/04/15(          | 金)~ 2022        | /04/16 (± | .)     |                    |                       |
| キャンプ場 / 区画1                        | 1泊2日                        |                    |                 |           |        | ¥2,760             |                       |
| お肉Aセット                             | 4/15 12:00 ~ 1              | 3:00               |                 |           | 1セット   | ¥0                 |                       |
| お肉Aセット                             | 4/16 12:00 ~ 1              | 3:00               |                 |           | 1セット   | ¥0                 |                       |
|                                    |                             | 合計会                | 金額: ¥2,         | 760       |        |                    |                       |
|                                    |                             |                    |                 |           |        |                    |                       |
| エリア                                | キャンプ場                       |                    |                 |           |        |                    |                       |
| 利用種別                               | キャンプ                        |                    |                 |           |        |                    |                       |
| 利用目的                               | XXXXXXX                     |                    |                 |           |        |                    |                       |
|                                    | 2022/04/15 (金<br>キャンプ場   区回 | )09:00 ~ 202<br>画1 | 22/04/16 (土) :  | 21:00     |        |                    | -                     |
| 利用人数                               | 一般・学生                       | 20                 | А               | 児童        | 生徒     | А                  |                       |
|                                    | 高齢者                         |                    | А               |           |        |                    | _                     |
| 担当者名                               | 山下 花子                       |                    |                 |           |        |                    |                       |
| 電話番号                               | 0999999999                  |                    |                 |           |        |                    |                       |
| メールアドレス                            | test@example.con            | 1                  |                 |           |        |                    |                       |
| 障碍者区分                              |                             |                    |                 |           |        |                    |                       |
| 決済タイミング                            | 前払い                         |                    |                 |           |        |                    |                       |
| 特記事項                               |                             |                    |                 |           |        |                    |                       |
| 決済方法                               | 現地決済                        |                    |                 |           |        |                    |                       |
|                                    |                             |                    |                 |           |        |                    |                       |

⑩予約が完了しました

| 沖縄                                                                              | ログアウト                      |
|---------------------------------------------------------------------------------|----------------------------|
|                                                                                 | マイページ: 山下 花子               |
| TOP ▶ 施設の空き状況 ▶ 施設を予約する                                                         |                            |
| 施設を予約する                                                                         |                            |
| 予約完了後、           基本情報 > 料金パターン > 時間の指定 > 附属設備 > 利用者情報                           | メールが<br>。<br><sup>第7</sup> |
| 予約を受け付けました<br>内容確認の後、利用許可通知をメールにてお送りいたします。<br>お支払いはまだ完了しておりません。当日現地にて料金をお支払いくださ | u.,                        |
| 申込みをした予約の詳細を<br>確認することができます。                                                    |                            |
| システムの利用にあたり、ご不明な点があれば利用案内のページをご一読ください。<br>利用案内 >                                |                            |
| このシステムを通じて利用者から受付・登録した個人情報は、<br>このシステムのサービス提供にのみ利用し、他の目的で利用することはありま             | きせん。                       |
| プライバシーボリシー   ご利用環境   ご利用規則   特定商取引法に基づく表示                                       |                            |

### 6.ログアウト

#### ① 「ログアウト」 をクリック

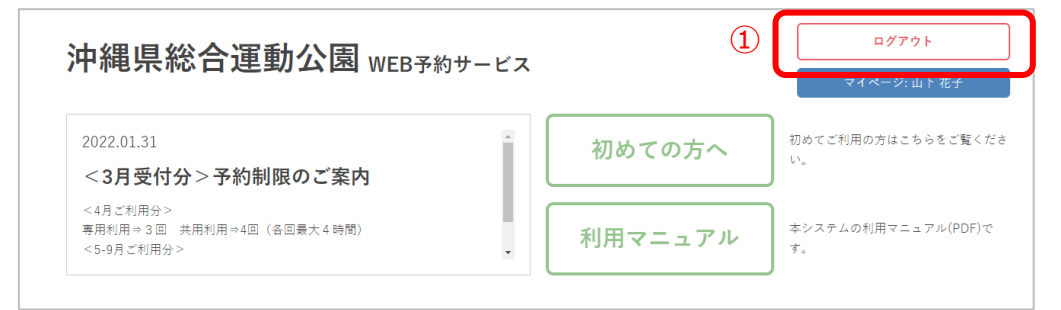

### ②ログアウト完了

| 沖縄県総合運動   | ]公園 WEB予約サービス                 | ログイン |
|-----------|-------------------------------|------|
| TOP トログイン |                               |      |
|           | ログイン                          |      |
|           | ログインID                        |      |
|           | パスワード                         |      |
|           | □ 次回から自動でログインする               |      |
|           | ログイン                          |      |
|           |                               |      |
|           | 利用者登録を希望される方は、「初めての方へ」をご覧ください |      |
|           | 初めての方へ                        |      |

予約申込時に、一時的に利用したい施設・面に対して仮押 さえをすることができます。

#### 1.仮押さえ申込

①ログインします

②施設を利用したい日の予約状況を確認するため、カレン ダーで日付を選択して「エリア」「利用種別」のどちらか を選択して「検索」をクリック

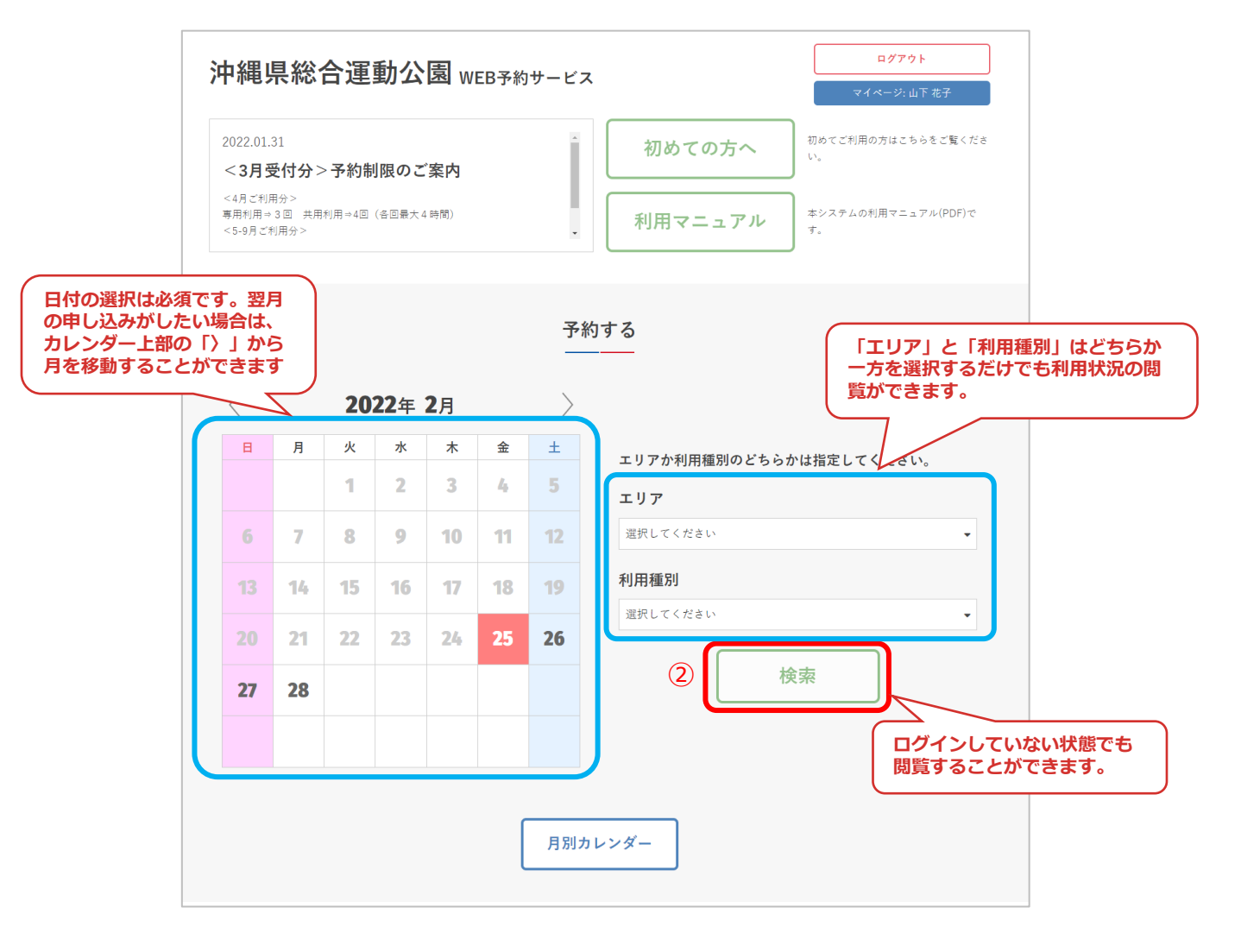

③利用したい施設・面を選択して「予約する」をクリック

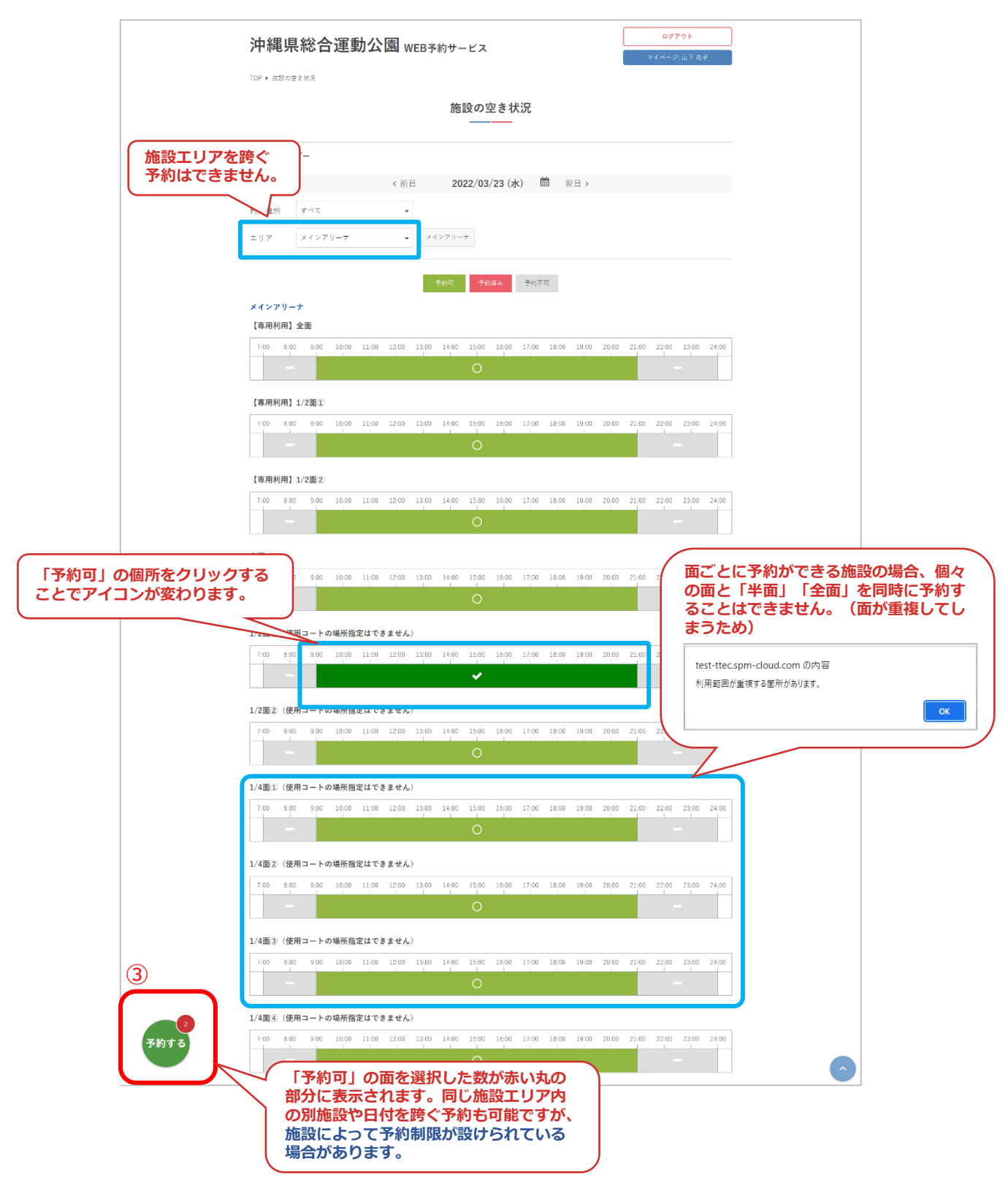

### ④利用種別と利用目的を入力して「次へ」をクリック

| 沖縄県総          | <b>運動公園</b> WEB予約サービス                   |            |
|---------------|-----------------------------------------|------------|
| TOP ▶ 施設の空き状況 | 施設を予約する                                 |            |
|               | 施設を予約する                                 |            |
| < 前へ戻る        |                                         | ~ 22+10    |
| 基本情報を指定して     | ださい。 そうしつ そうし かん した 面 ・ 施設を利用できる利用できます。 | 」展示<br>利用種 |
| 赤字は必須項目です     |                                         |            |
| 利用種別          | パレーボール                                  | •          |
| 利用目的          |                                         |            |
|               | ④ 次へ                                    |            |

### ⑤料金パターンを選択して「次へ」をクリック

| 沖縄県総合運動公園 WEB予約サービス                                   | ロ <b>グアウト</b><br>マイページ:山下 花子                       |
|-------------------------------------------------------|----------------------------------------------------|
| TOP ▶ 施設の空き状況 ▶ 施設を予約する                               |                                                    |
| 利用したい施設すべての料金パ<br>ターンが1種類しかない場合は次<br>の④の画面にそのまま移動します。 |                                                    |
| (前へ戻る                                                 | <sup>強認</sup> → <sup>売了</sup><br>、つて表示される項目が異なります。 |
| 料金パターンを指定してくたさい。<br>2022/03/23 (水) (料金パタ<br>が表示され     | アーンが1種類しかない場合は選択肢<br>1ません)                         |
| メインアリーナ                                               |                                                    |
| 1/2面①(使用コートの場所<br>指定はできません)                           | -                                                  |
| 2022/03/24 (木)                                        |                                                    |
| メインアリーナ                                               |                                                    |
| 1/2面①(使用コートの場所<br>指定はできません)                           | •                                                  |
| (5) 次へ                                                |                                                    |

#### ⑥施設の利用時間を選択して「予約を仮押さえる」を クリック

| 沖縄県総合運動                                       | 公園 WEB予約サービス                | ログアウト<br>マイページ:山下 花子                                              |
|-----------------------------------------------|-----------------------------|-------------------------------------------------------------------|
| TOP ▶ 施設の空き状況 ▶ 施設を予約する                       |                             |                                                                   |
|                                               | 施設を予約する                     |                                                                   |
| < 前へ戻る                                        |                             |                                                                   |
| 基本情報 > 料金パターン >                               | 時間の指定 > 附属設備 > 利用者情報 >      | 決済 > 確認 > 完了                                                      |
| 利用時間を指定してください。                                |                             | 利用時間を選択します。<br>施設によって、例えば16:30から施設が空いて<br>いる場合です。17:00からしか予約ができない |
|                                               | 2022/03/23 (水)              | 場合かめります。<br>※施設によって表示される項目が異なります。                                 |
| メインアリーナ                                       |                             |                                                                   |
| 1/2面①(使用コートの <sup>1</sup> 新所 09:<br>指定はできません) | 00 • 21:00                  | <ul> <li>全てに反映</li> </ul>                                         |
| (宋)                                           | 1月,利用时间达分 •                 |                                                                   |
|                                               | 2022/03/24 (木)              |                                                                   |
| メインアリーナ                                       |                             |                                                                   |
| 1/2面①(使用コートの場所 09:<br>指定はできません)               | 00 • ~ 21:00<br>正用:利用時間区分 • | 全てに反映                                                             |
| 利用時間区分を選択します。<br>※施設によって表示される<br>項目が異なります。    | 6 予約を仮押さえる                  | 利用時間・利用時間区分の<br>設定が他の日付にも同じ条<br>件が自動で反映されます。                      |

### ⑦仮押さえが完了しました

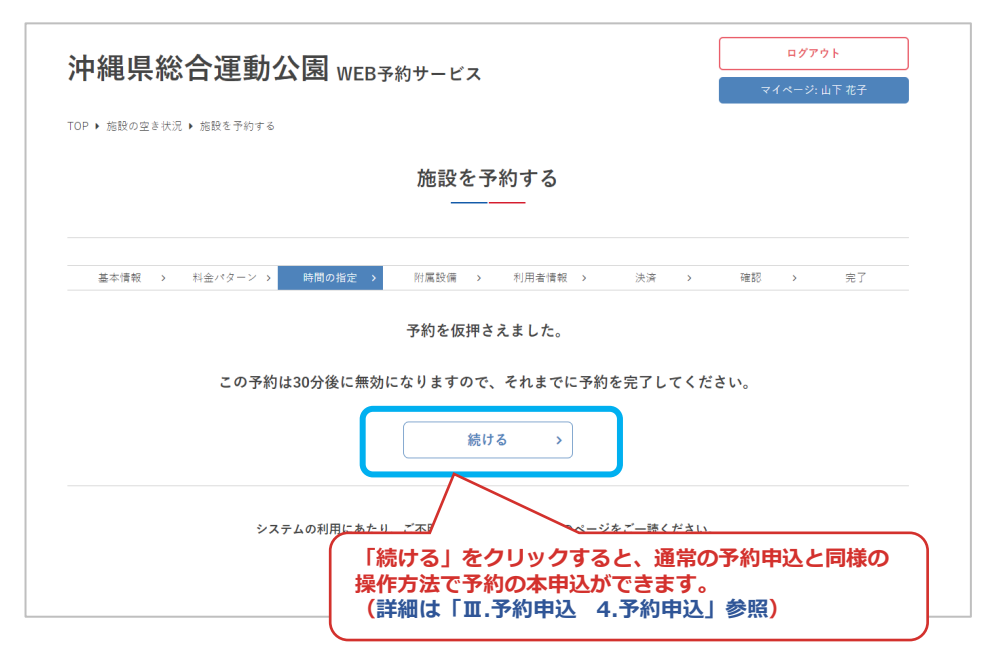

#### ⑧仮押さえが完了した予約はマイページから予約を続ける こともできます

|                    |                       | マイイ                                                                                    | ページ<br>                                                                 |               |  |  |  |
|--------------------|-----------------------|----------------------------------------------------------------------------------------|-------------------------------------------------------------------------|---------------|--|--|--|
| 子杓状況               |                       |                                                                                        |                                                                         |               |  |  |  |
| 状況                 |                       |                                                                                        |                                                                         |               |  |  |  |
|                    |                       | <del>2022/04/19 (火)</del>                                                              | <del>09:00~-13:00</del>                                                 |               |  |  |  |
| メインアリーナ            | キャンセル                 | <del>2022/04/20 (水)</del>                                                              | 09:0013:00                                                              | 閲覧            |  |  |  |
|                    |                       | <del>2022/04/21 (木)</del>                                                              | 09:00-13:00                                                             |               |  |  |  |
| キャンプ場              | 受付                    | 2022/04/15 (金) 09:0                                                                    | $0 \sim 2022/04/16 \ (\pm) \ 21:00$                                     | 閲覧            |  |  |  |
|                    |                       | 2022/04/13 (水)                                                                         | 09:00~13:00                                                             |               |  |  |  |
| メインアリーナ            | 安何                    | 2022/04/14 (木)                                                                         | 09:00~13:00                                                             | 閲覧            |  |  |  |
|                    |                       | 2022/04/11 (月)                                                                         | 09:00~16:00                                                             |               |  |  |  |
| メインアリーナ            | キャンセル待ち受付             | 2022/04/12 (火)                                                                         | 09:00~16:00                                                             | 閲覧            |  |  |  |
| メインマリーナ            |                       | 2022/04/11 (E)                                                                         | 00.00 - 10.00                                                           | 88.05         |  |  |  |
| 21279-7            | 仮押さえ                  | 申込の場合、                                                                                 | 「仮押さえ」というス                                                              | テータスと一緒       |  |  |  |
| メインアリーナ            | に、仮押る                 | さえの残り時間                                                                                | 間が表記されます。                                                               |               |  |  |  |
|                    | ※仮押さえ                 | え時間が過ぎ                                                                                 | と場合は、仮押さえされ                                                             | れた予約データ       |  |  |  |
| メインアリーナ            | は目動で開                 | 削除されます。                                                                                | )                                                                       |               |  |  |  |
|                    |                       | (月)                                                                                    | 09:00~13:00                                                             |               |  |  |  |
| メインアリーナ            | 受付                    | 2022/04/06 (水)                                                                         | 09:00~13:00                                                             | 閲覧            |  |  |  |
|                    |                       |                                                                                        |                                                                         |               |  |  |  |
|                    | (F40. ). ).           | 2(22/03/23 (7k)                                                                        | 09.00~13.00                                                             |               |  |  |  |
| メインアリーナ            | 仮押さえ<br>(残り23分)       | 2(22/03/23 (水)<br>2(22/03/24 (木)                                                       | 09:00~13:00                                                             | 続ける           |  |  |  |
| メインアリーナ            | 仮押さえ<br>(残り23分)       | 2(22/03/23 (水)<br>2(22/03/24 (木)<br>2022/03/17 (本)                                     | 09:00~13:00<br>09:00~13:00<br>09:00~21:00                               | 続ける           |  |  |  |
| メインアリーナ            | 仮押さえ<br>(残り23分)       | 2(22/03/23 (水)<br>2(22/03/24 (木)<br>2022/03/17 (木)<br>2022/03/18 (金)                   | 09:00~13:00<br>09:00~13:00<br>09:00~21:00<br>09:00~21:00                | 続ける           |  |  |  |
| メインアリーナ<br>メインアリーナ | 仮押さえ<br>(残り23分)<br>受付 | 2(22/03/23 (水)<br>2(22/03/24 (木)<br>2022/03/17 (木)<br>2022/03/18 (金)<br>2022/03/19 (土) | 09:00~13:00<br>09:00~13:00<br>09:00~21:00<br>09:00~21:00<br>09:00~21:00 | - 続ける<br>- 問覧 |  |  |  |

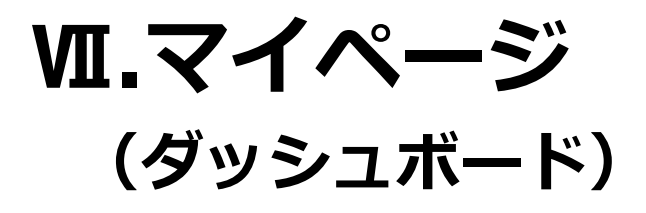

W.マイページ

ダッシュボードでは、予約・抽選・キャンセル待ち申込の 詳細、アカウント情報の確認などができます。

### 1.ダッシュボード(利用状況の確認)

①ログインします

②利用者名または団体名をクリック

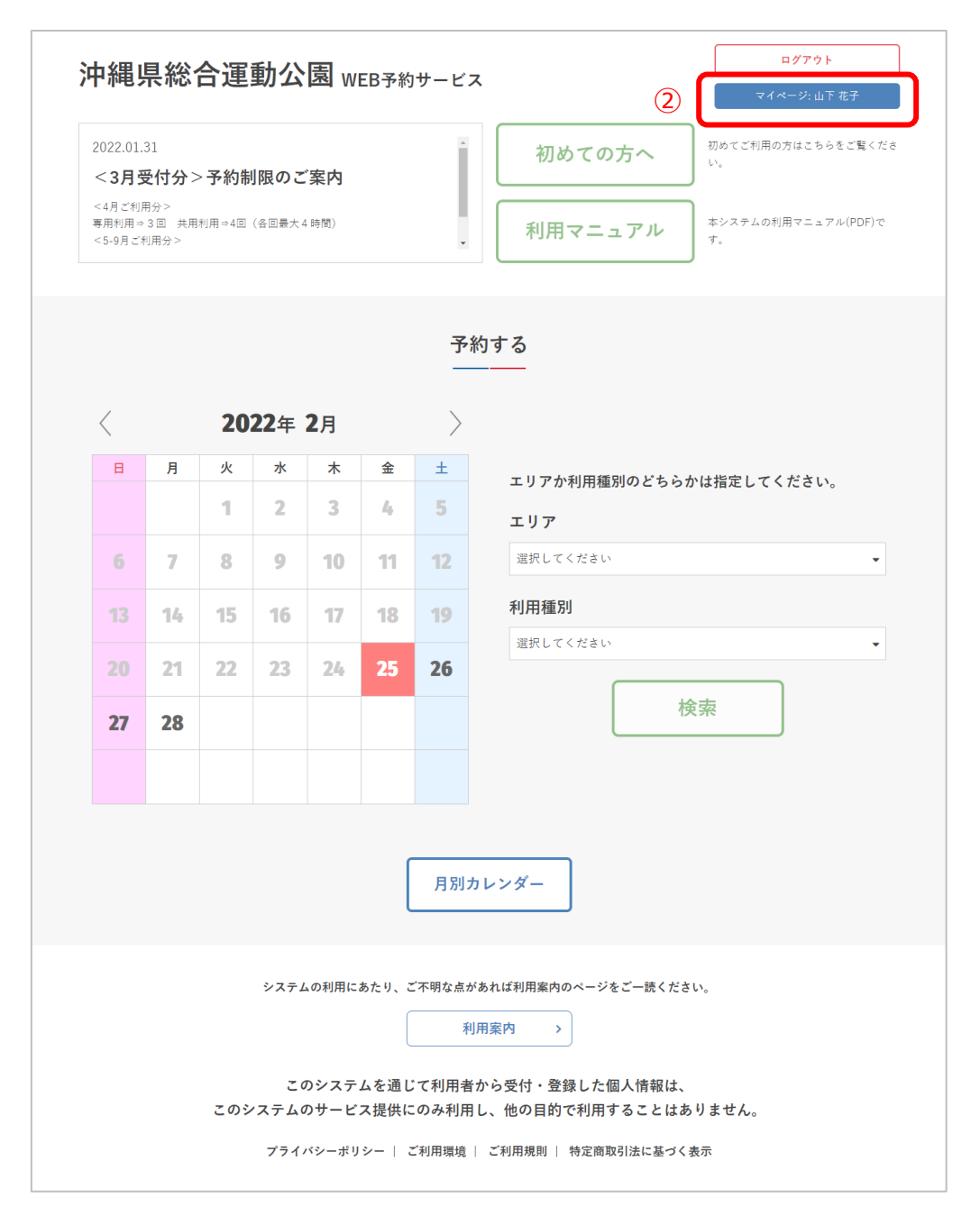

M.マイページ

#### ③ダッシュボードが表示され、予約状況やアカウント情報 の確認ができます。

ログアウト 沖縄県総合運動公園 WEB予約サービス TOP ・マイページ マイページ 予約状況 予約状況 予約状況 2022/04/19 (火) 09:00 -- 13:00 メインアリーナ 問覧 キャンセル 2022/04/20 (zk) 09:00--13:00 > <del>2022/04/21 (木)</del> 09:00--13:00 キャンプ場 受付 2022/04/15 (金) 09:00 ~ 2022/04/16 (土) 21:00 閲覧 > 2022/04/13 (水) 09:00~13:00 メインアリーナ 利用許可 閲覧 > 2022/04/14 (木) 09:00~13:00 2022/04/11 (月) 09:00~16:00 メインアリーナ 入金済み 閲覧 > 2022/04/12 (火) 09:00~16:00 メインアリーナ 受付 2022/04/11 (月) 09:00~13:00 閲覧 > 2022/04/07 (木) メインアリーナ 受付 09:00~13:00 > 閲覧 2022/04/04 (月) 09:00~13:00 メインアリーナ 受付 閲覧 > 2022/04/06 (水) 09:00~13:00 2022/04/04 (月) 09:00~13:00 メインアリーナ 問覧 受付 > 2022/04/06 (水) 09:00~13:00 2022/03/23 (7k) 09:00~13:00 仮押さえ メインアリーナ 続ける > (残り8分) 2022/03/24 (木) 09:00~13:00 2022/03/17 (木) 09:00~21:00 2022/03/18 (金) 09:00~21:00 メインアリーナ 受付 閲覧 > 2022/03/19(土) 09.00~21.00 2022/03/20(日) 09:00~21:00 予約履歴 > アカウント情報 アカウント情報 >

図.マイページ

④ダッシュボードの予約状況では、当月以降の予約申込が 確認できます。

| では「受付」と表示されま<br>した場合などは「利用許可 | 利用日を迎<br>ますが、利用<br>可」が表示さ | マイページ                                                     |                                       |
|------------------------------|---------------------------|-----------------------------------------------------------|---------------------------------------|
|                              |                           | 予約状況         キャン           予約状況         利用目           かれま | レセルされた申込は、<br>日時に取り消し線が引<br>ます。       |
| 予約状況                         | $\searrow$                | Z                                                         |                                       |
|                              |                           | <del>2022/04/19 (火)   09:00~-13:00</del>                  |                                       |
| メインアリーナ                      | キャンセル                     | <del>2022/04/20 (水)   09:00~-13:00</del>                  | 閲覧 >                                  |
|                              |                           | <del>2022/04/21 (木)   09:00~13:00</del>                   |                                       |
| キャンプ場                        | 受付                        | 2022/04/15 (金) 09:00 ~ 2022/04/16 (土) 21:00               | 予約の詳細を確認す                             |
| メインアリーナ                      | 利用許可                      | 2022/04/13 (水) 09:00~13:00                                |                                       |
|                              | 13104113                  | 2022/04/14 (木) 09:00~13:00                                |                                       |
| メインアリーナ                      | 入金済み                      | 利用許可された場合、施設                                              |                                       |
| メインアリーナ                      | 受付                        | 202 る場合があります。                                             | 問覧 >                                  |
| メインアリーナ                      | 受付                        | 2022/04/07 (木) 09:00~13:00                                | 閲覧 >                                  |
| × / \/ \/    _ +             | 四/+                       | 2022/04/04 (月) 09:00~13:00                                | RH SX                                 |
|                              | 213                       | 2022/04/06 (水) 09:00~13:00                                | × 26.60                               |
| × / \\ \\ \                  | <i>≖4</i> +               | 2022/04/04 (月) 09:00~13:00                                | 88.65                                 |
| スイングリーブ                      | Σ11                       | 2022/04/06 (水) 09:00~13:00                                |                                       |
|                              | 仮押さえ                      | 2022/03/23 (水) 09:00~13:00                                | (++1+7                                |
| スイングリーブ                      | (残り8分)                    | 2022/03/24 (木) 09:00~13:00                                | 1111111111111111111111111111111111111 |
|                              |                           | 2022/03/17 (木)   09:00~21:00                              |                                       |
|                              | <i>≖. 1</i> +             | 2022/03/18 (金) 09:00~21:00                                |                                       |
| ~1~) )-)                     | Σ11                       | 2022/03/19(±) 09:00~21:00                                 | [月見 /                                 |
|                              |                           | 2022/03/20(日) 09:00~21:00                                 |                                       |

図.マイページ

### 2.予約詳細

### ① 「閲覧」 をクリック

| 神乐称百姓   |                | マイページ: 山下 花子              |                                |                                       |  |  |  |
|---------|----------------|---------------------------|--------------------------------|---------------------------------------|--|--|--|
| ▶ マイページ |                |                           |                                |                                       |  |  |  |
|         |                | マイ                        | ページ                            |                                       |  |  |  |
|         |                | 予約                        | 向状況                            |                                       |  |  |  |
| 的状況     |                |                           |                                |                                       |  |  |  |
|         |                | <del>2022/04/19 (火)</del> | <del>09:00~13:00</del>         |                                       |  |  |  |
| メインアリーナ | キャンセル          | <del>2022/04/20 (水)</del> | 09:00-13:00                    | 閲覧                                    |  |  |  |
|         |                | <del>2022/04/21 (木)</del> | 09:0013:00                     |                                       |  |  |  |
| キャンプ場   | 受付             | 2022/04/15 (金) 09:        | 00 $\sim$ 2022/04/16 (±) 21:00 | 閲覧                                    |  |  |  |
|         | 11 material    | 2022/04/13 (水)            | 09:00~13:00                    |                                       |  |  |  |
| メインアリーナ | 利用許可           | 2022/04/14 (木)            | 09:00~13:00                    | 閲覧                                    |  |  |  |
|         | 1 4 2 7        | 2022/04/11 (月)            | 09:00~16:00                    | 88.85                                 |  |  |  |
| メインアリーナ | 人並済み           | 2022/04/12 (火)            | 09:00~16:00                    |                                       |  |  |  |
| メインアリーナ | 受付             | 2022/04/11 (月)            | 09:00~13:00                    | 閲覧                                    |  |  |  |
| メインアリーナ | 受付             | 2022/04/07 (木)            | 09:00~13:00                    | 閲覧                                    |  |  |  |
|         |                | 2022/04/04 (月)            | 09:00~13:00                    |                                       |  |  |  |
| メインアリーナ | 受付             | 2022/04/06 (水)            | 09:00~13:00                    | 閲覧                                    |  |  |  |
|         |                | 2022/04/04 (月)            | 09:00~13:00                    |                                       |  |  |  |
| メインアリーナ | 受付             | 2022/04/06 (水)            | 09:00~13:00                    | 閲覧                                    |  |  |  |
|         | 仮押さえ           | 2022/03/23 (水)            | 09:00~13:00                    | (<br>(<br>(<br>(<br>)<br>)<br>)<br>)  |  |  |  |
| スインアリーナ | (残り8分)         | 2022/03/24 (木)            | 09:00~13:00                    |                                       |  |  |  |
|         |                | 2022/03/17 (木)            | 09:00~21:00                    |                                       |  |  |  |
| メインアリーナ | 西/+            | 2022/03/18 (金)            | 09:00~21:00                    | । । । । । । । । । । । । । । । । । । । |  |  |  |
| スインアリーナ | <u>لاا</u> تكر | 2022/03/19 (土)            | 09:00~21:00                    | 阅見                                    |  |  |  |
|         |                | 2022/03/20 (日)            | 09:00~21:00                    |                                       |  |  |  |

Ш.マイページ

#### ②予約申込の詳細が確認できます

![](_page_57_Picture_2.jpeg)

図.マイページ

### 3.予約キャンセル

①予約申込をキャンセルする場合は「キャンセル」を クリック

| 沖縄県総合                                 | 運動公園 WFB-3             | 約サービス         |            |                | ログアウト           |
|---------------------------------------|------------------------|---------------|------------|----------------|-----------------|
|                                       |                        |               |            |                | マイページ: 山下 花子    |
|                                       | ■加二 ● 「1,4,3,0,7,1局 年校 |               |            |                |                 |
|                                       |                        | 予約の           | <b>)情報</b> |                |                 |
| ◇前へ戻る                                 |                        |               |            |                |                 |
| ステータス                                 | 受付                     |               | 利用種別       | バレーボール         |                 |
| 受付日                                   | 2022/02/25 (金)         |               | 予約番号       | 1494           |                 |
| 合計金額                                  | ¥4,200                 |               | 決済額合計      | ¥0             |                 |
| 利用目的                                  | 練習                     |               | 決済タイミング    | 前払い            |                 |
| 特記事項                                  |                        |               |            |                |                 |
| メインアリーナ / 1/2面                        | ī②(使用コートの場所指定はでき       | 09:00 ~ 13:00 |            | 検証用:利用時<br>間区分 | ¥2,000          |
| メインアリーナ / 1/2面                        | i②(使用コートの場所指定はでき       | 09:00 ~ 13:00 |            | 検証用:利用時        | ¥2,000          |
|                                       | ません)                   | (一般・学生:20     | ))         |                | キャンセル >         |
| バレ                                    | レーボールー式                | 09:00 ~ 13:00 |            | 1 式            | ¥100<br>キャンセル > |
| 🎽 2022/04/06 (オ                       | <) ¥2,100              |               |            |                | キャンセル >         |
| メインアリーナ / 1/2面                        | 1②(使田コートの提所指定はでき       | 09:00 ~ 13:00 |            | 検証用:利用時        | ¥2,000          |
| · · · · · · · · · · · · · · · · · · · | ません)                   | (一般・学生:20     | ))         | 间区分            | キャンセル >         |
| バレ                                    | レーボールー式                | 09:00 ~ 13:00 |            | 1 式            | ¥100<br>キャンセル > |
| 利用者情報                                 |                        |               |            |                |                 |
| 予約名                                   | テストスポーツサークル            |               |            |                |                 |
| 担当者名                                  | 山下 花子                  |               |            |                |                 |
|                                       | 000000000              |               |            |                |                 |
| 電話番写                                  | 0333333333             |               |            |                |                 |

図.マイページ

#### ②ポップアップが表示されるため「実行する」をクリック

| 0                                  | 2022-04-04の予約をキャンセルしますか? |
|------------------------------------|--------------------------|
| 施設によってキャンセ<br>ル理由を選択すること<br>ができます。 | 理由を選択してください ▼            |
| 必要な場合はキャンセ                         | 詳細があれば入力してください。          |
| ル理田の詳細を入力してください。                   |                          |
|                                    | 実行する戻る                   |

図.マイページ

### ③キャンセルが完了しました。

|                                                                                                    |                                                                                                    |                             |                                                                                                    |                                                                                         |    |               |                  |                                                                                                    | 花子                                                                                                    |        |
|----------------------------------------------------------------------------------------------------|----------------------------------------------------------------------------------------------------|-----------------------------|----------------------------------------------------------------------------------------------------|-----------------------------------------------------------------------------------------|----|---------------|------------------|----------------------------------------------------------------------------------------------------|----------------------------------------------------------------------------------------------------|--------|
| )P ▶ マイページ ▶ 予                                                                                                    | 約履歴 ▶ 予約の情報                                                                                                    |                             |                                                                                                    |                                                                                         |    |               |                  |                                                                                                    |                                                                                                    |        |
|                                                                                                    |                                                                                                    |                             | 予約0                                                                                                 | >情報                                                                                     |    |               | キャン<br>知さね       | ンセルす<br>れます。                                                                                               | るとメー                                                                                                    | 」<br>ル |
| 前へ戻る                                                                                                    |                                                                                                    |                             |                                                                                                    |                                                                                         |    |               | 7                |                                                                                                    |                                                                                                    | Τ      |
| キャンセルしまし                                                                                                    | te.                                                                                                    |                             |                                                                                                    |                                                                                         |    |               |                  |                                                                                                    |                                                                                                    |        |
| ステータス                                                                                                    | 受付                                                                                                    |                             |                                                                                                    | 利用種                                                                                     | 汤川 | パレーボール        |                  |                                                                                                    |                                                                                                    | /      |
| 受付日                                                                                                    | 2022/02/25 (金)                                                                                                    | $\wedge$                    |                                                                                                    | 予約番                                                                                     | 号  | 1494          |                  |                                                                                                    |                                                                                                    |        |
| 合計金額                                                                                                    | ¥2,100 (***)                                                                                                    | ステータス                       | が「キャン                                                                                               | セル」                                                                                     | 1  | ¥0            |                  |                                                                                                    |                                                                                                    |        |
| 利用目的                                                                                                    | 練習                                                                                                    | になります。                      | 0                                                                                                   |                                                                                         | עי | 前払い           |                  |                                                                                                    |                                                                                                    |        |
| 特記事項                                                                                                    |                                                                                                    |                             |                                                                                                    |                                                                                         |    |               |                  |                                                                                                    |                                                                                                    |        |
| 2022/04/04                                                                                                    | (月) ¥0                                                                                                    |                             | キャンセ                                                                                                | ノル詳細                                                                                    |    | $\wedge$      | 事前キャ:            | ンセル: 2022                                                                                                  | /02/25 (金)<br>、                                                                                                    |        |
| 2022/04/04<br>2022/04/06                                                                                          | (月) ¥0<br>(水) ¥2,100                                                                                                    |                             | キャンセ                                                                                                | アル詳細                                                                                    |    | $\bigwedge$   | 事前キャ:            | ンセル: 2022,<br>年・                                                                                           | /02/25 (金)<br>、<br>ヤンセル >                                                                                                    |        |
| <ul> <li>2022/04/04</li> <li>2022/04/06</li> <li>メインアリーナ / 1/</li> </ul>                                          | <ul> <li>(月) ¥0</li> <li>(水) ¥2,100</li> <li>/2面②(使用コートのまません)</li> </ul>                                                                                      | 場所指定はでき                     | <b>キャンセ</b><br>09:00 ~ 13:00<br>(一般・学生:20                                                           | アン<br>(アン<br>(1)<br>(1)                                                                 |    |               | 事前キャ:            | ンセル: 2022,<br>年・<br>年ャ                                                                                     | /02/25 (金)                                                                                                    |        |
| <ul> <li>2022/04/04</li> <li>2022/04/06</li> <li>×インアリーナ / 1/</li> </ul>                                          | <ul> <li>(月) ¥0</li> <li>(水) ¥2,100</li> <li>/2面②(使用コートのまません)</li> <li>バレーボールー式</li> </ul>                                                                    | 場所指定はでき                     | <b>キャンセ</b><br>09:00 ~ 13:00<br>(一般・学生:20<br>09:00 ~ 13:00                                          | アン<br>、<br>、<br>、<br>、<br>、<br>、<br>、<br>、<br>、<br>、<br>、<br>、<br>、                     |    |               | *前***            | ンセル: 2022,<br>年・<br>年ャ                                                                                     | (22/25(金)) ×ンセル >) ¥2,000 ンセル >) ¥100 ×セル >)                                                                                                    |        |
| 2022/04/04<br>2022/04/06<br>メインアリーナ / 1/                                                                          | <ul> <li>(月) ¥0</li> <li>(水) ¥2,100</li> <li>/2面②(使用コートのはません)</li> <li>バレーボールー式</li> </ul>                                                                    | 場所指定はでき                     | キャンセ<br>09:00 ~ 13:00<br>(一般・学生:20<br>09:00 ~ 13:00                                                 | :ル詳細<br>)<br>)))))                                                                      |    |               | ■前キャ:            | ンセル: 2022<br>年・<br>年ャ                                                                                      | <ul> <li>(02/25(金))</li> <li>マ</li> <li>マンセル &gt;)</li> <li>マンセル &gt;)</li> <li>マンセル &gt;)</li> <li>マンセル &gt;)</li> </ul>                                                                                                    |        |
| <ul> <li>2022/04/04</li> <li>2022/04/06</li> <li>メインアリーナ/1/</li> <li>クすると利用</li> <li>2022/04/04 (</li> </ul>      | <ul> <li>(月) ¥0</li> <li>(水) ¥2,100</li> <li><sup>/2</sup>面② (使用コートの<sup>は</sup><br/>ません)</li> <li>バレーボールー式</li> <li><b>月人数・予約施</b></li> <li>月) ¥0</li> </ul> | <sup>場所指定はでき</sup><br>設などの詳 | キャンセ<br>09:00 ~ 13:00<br>(一般・学生:20<br>09:00 ~ 13:00                                                 | <sup>2</sup> ル詳細<br>))<br>、<br>、<br>、<br>、<br>、<br>、<br>、<br>、<br>、<br>、<br>、<br>、<br>、 |    |               | ***前率            | ンセル: 2022<br>年・<br>年ャ<br>年ャ<br>ンセル: 2022                                                                   | <ul> <li>(02/25(金))</li> <li>マンセル &gt;)</li> <li>ギ2,000</li> <li>ンセル &gt;)</li> <li>ギ100</li> <li>ンセル &gt;)</li> <li>(02/25(金))</li> </ul>                                                                                                    |        |
| <ul> <li>2022/04/04</li> <li>2022/04/06</li> <li>メインアリーナ / 1/</li> <li>クすると利用</li> <li>2022/04/04 (</li> </ul>    | <ul> <li>(月) ¥0</li> <li>(水) ¥2,100</li> <li>/2面②(使用コートのはません)</li> <li>バレーボールー式</li> <li>用人数・予約施</li> <li>月) ¥0</li> </ul>                                    | 場所指定はでき<br>:設などの詳           | キャンセ<br>09:00 ~ 13:00<br>(一般・学生:20<br>09:00 ~ 13:00                                                 | :ル詳細<br>))))<br>」<br>とれます。                                                              |    |               | 事前+++:<br>事前+++: | ンセル: 2022<br>(キ・<br>(キャ<br>(キャ<br>ンセル: 2022                                                                | (22/25(金)) *ンセル >) ¥2,000 ジセル >) ¥100 ジセル >) /02/25(金)                                                                                                    |        |
| 2022/04/04<br>2022/04/06<br>メインアリーナ/1/<br>2022/04/04 (                                                            | <ul> <li>(月) ¥0</li> <li>(水) ¥2,100</li> <li>/2面②(使用コートの結ません)</li> <li>バレーボールー式</li> <li>相人数・予約施</li> <li>月) ¥0</li> </ul>                                    | 場所指定はでき<br>:設などの詳           | キャンセ<br>09:00 ~ 13:00<br>(一般・学生:20<br>09:00 ~ 13:00<br>( <b>細が表示</b> で<br>キャンセ                      | :ル詳細<br>)<br>))<br>)<br><b>されます。</b>                                                    |    |               | 事前キャン<br>事前キャン   | ンセル: 2022<br>(キ・<br>(キャ<br>レーマンセル: 2022                                                                    | <ul> <li>(02/25(金)</li> <li>*</li> <li>*</li> <li>*</li> <li>*</li> <li>*</li> <li>*</li> <li>*</li> <li>*</li> <li>*</li> <li>*</li> <li>*</li> <li>*</li> <li>*</li> <li>*</li> <li>*</li> <li>*</li> <li>*</li> <li>*</li> <li>*</li> <li>*</li> <li>*</li> <li>*</li> </ul> |        |
| <ul> <li>2022/04/04</li> <li>2022/04/06</li> <li>メインアリーナ/1/</li> <li>2022/04/04 (</li> <li>4/ンアリーナ/1/2</li> </ul> | <ul> <li>(月) ¥0</li> <li>(水) ¥2,100</li> <li><sup>(2</sup>面② (使用コートのはません)</li> <li>パレーボールー式</li> <li>目人数・予約施<br/>月) ¥0</li> <li>2面② (使用コートのはません)</li> </ul>   | 場所指定はでき                     | キャンセ<br>09:00 ~ 13:00<br>(一般・学生:20<br>09:00 ~ 13:00<br>:細が表示で<br>キャンセ<br>09:00 ~ 13:00<br>(一般・学生:20 | 2.<br>2.<br>2.<br>2.<br>2.<br>2.<br>2.<br>2.<br>2.<br>2.                                |    | · 新用時<br>冊 田子 | 事前キャ*<br>事前キャ*   | ンセル: 2022<br>(キ・<br>(キャ<br>・<br>ンセル: 2022<br>・<br>・<br>・<br>・<br>・<br>・<br>・<br>・<br>・<br>・<br>・<br>・<br>・ | (02/25(金)<br>、<br>、<br>、<br>、<br>、<br>、<br>、<br>、<br>、<br>、<br>、<br>、<br>、<br>、<br>、<br>、<br>、<br>、<br>、                                                                                                    |        |

図.マイページ

# ④複数日の申込をすべてキャンセルする場合は各日付の予約をキャンセルする必要があります

| 沖縄県総合                                        | ·運動公園 WEB予約サービス     |         |        | ログアウト<br>マイページ: 山下 花子   |
|----------------------------------------------|---------------------|---------|--------|-------------------------|
| TOP ▶ マイページ ▶ 予約履                            | 歴 ▶ 予約の情報           |         |        |                         |
|                                              | 予約の                 | の情報     |        |                         |
|                                              |                     |         |        |                         |
| 《前へ戻る                                        |                     |         |        |                         |
| キャンセルしました。                                   |                     |         |        |                         |
| ステータス                                        | キャンセル               | 利用種別    | パレーボール |                         |
| 受付日                                          | 2022/02/25 (金)      | 予約番号    | 1494   |                         |
| 合計金額                                         | ¥O (キャンセル前: ¥4,200) | 決済額合計   | ¥Ο     |                         |
| 利用目的                                         | 練習                  | 決済タイミング | 前払い    |                         |
| 特記事項                                         |                     |         |        |                         |
| 🏙 2022/04/04 (月                              | )) ¥0               |         |        | 事前キャンセル: 2022/02/25 (金) |
|                                              | キャン・                | セル詳細    |        | ~                       |
| <b>1111 1111 1111 1111 1111 1111 1111 11</b> | :) ¥0               |         |        | 事前キャンセル: 2022/02/25 (金) |
|                                              | キャン・                | セル詳細    |        | ~                       |
| 利用者情報                                        |                     |         |        |                         |
| 予約名                                          | テストスポーツサークル         |         |        |                         |
| 担当者名                                         | 山下 花子               |         |        |                         |
| 電話番号                                         | 0999999999          |         |        |                         |
| メールアドレス                                      | test@example.com    |         |        |                         |

### 図.マイページ

# ⑤一部の施設・附属設備をキャンセルする場合は、各項目の「キャンセルする」をクリック

| 冲槐呆称石                                                                      | 這動公園 WEB PA                                                                                                    | 約サービス                                                                                                    |         |                                                |                                                                                                    |
|----------------------------------------------------------------------------|----------------------------------------------------------------------------------------------------|----------------------------------------------------------------------------------------------------|---------|------------------------------------------------|----------------------------------------------------------------------------------------------------|
| OP ▶ マイページ ▶ 予約別                                                           | 履歴 ▶ 予約の情報                                                                                                    |                                                                                                    |         |                                                | マイベーン:山下花子                                                                                                    |
|                                                                            |                                                                                                    | 予約の                                                                                                    | )情報     |                                                |                                                                                                    |
| 前へ戻る                                                                       |                                                                                                    |                                                                                                    |         |                                                |                                                                                                    |
| ステータス                                                                      | 受付                                                                                                    |                                                                                                    | 利用種別    | パドミントン                                         |                                                                                                    |
| 受付日                                                                        | 2022/02/25 (金)                                                                                                    |                                                                                                    | 予約番号    | 1498                                           |                                                                                                    |
| 合計金額                                                                       | ¥4,200                                                                                                    |                                                                                                    | 決済額合計   | ¥0                                             |                                                                                                    |
| 利用目的                                                                       | 練習                                                                                                    |                                                                                                    | 決済タイミング | 前払い                                            |                                                                                                    |
| 特記事項                                                                       |                                                                                                    |                                                                                                    |         |                                                |                                                                                                    |
| メインアリーナ / 1 / 8㎡                                                           | 11)(使用コートの場所指定はでき                                                                                                    | 09:00 ~ 13:00                                                                                                    |         | 検証用:利用時                                        | ¥2,000                                                                                                    |
| メインアリーナ / 1/8配<br>バ                                                        | n①(使用コートの場所指定はでき<br>ません)<br>ドミントン一式                                                                                                    | 09:00 ~ 13:00<br>(一般・学生:4)<br>09:00 ~ 13:00                                                                                                    |         | 検証用:利用時<br>間区分<br>1 式                          | ¥2,000<br>(5) キャンセル :<br>¥100<br>(キャンセル :                                                                                                    |
| メインアリーナ / 1/8団<br>パ  <br>メインアリーナ / 1/8団                                    | <ul> <li>① (使用コートの場所指定はできません)</li> <li>ドミントンー式</li> <li>බ② (使用コートの場所指定はできょうか)</li> </ul>                                                                                                    | 09:00 ~ 13:00<br>(一般・学生:4)<br>09:00 ~ 13:00<br>09:00 ~ 13:00                                                                                                |         | 検証用:利用時<br>間区分<br>1式<br>検証用:利用時<br>間区分         | ¥2,000<br>(5) ギャンセル x<br>¥100<br>ギャンセル x<br>¥2,000                                                                                                    |
| メインアリーナ / 1/8詞<br>パ  <br>メインアリーナ / 1/8詞                                    | <ul> <li>① (使用コートの場所指定はできません)</li> <li>ドミントンー式</li> <li>② (使用コートの場所指定はできません)</li> </ul>                                                                                                    | 09:00 ~ 13:00         (一般・学生:4)         09:00 ~ 13:00         09:00 ~ 13:00         (一般・学生:4)                                                               |         | 検証用:利用時<br>間区分<br>1式<br>検証用:利用時<br>間区分         | ¥2,000<br>(5) キャンセル 2<br>¥100<br>キャンセル 2<br>¥2,000<br>キャンセル 2                                                                                                    |
| メインアリーナ / 1/8詞<br>パ  <br>メインアリーナ / 1/8詞<br>パ                               | <ul> <li>①①(使用コートの場所指定はできません)</li> <li>ジミントンー式</li> <li>③②(使用コートの場所指定はできません)</li> <li>ジミントンー式</li> </ul>                                                                                               | 09:00 ~ 13:00         (一般・学生:4)         09:00 ~ 13:00         (一般・学生:4)         09:00 ~ 13:00         (一般・学生:4)         09:00 ~ 13:00                       |         | 検証用:利用時<br>間区分<br>1 式<br>検証用:利用時<br>間区分<br>1 式 | ¥2,000<br>(5) (キャンセル :<br>*100<br>キャンセル :<br>*2,000<br>(キャンセル :<br>*2,000<br>(キャンセル :<br>*100<br>(キャンセル :<br>*100<br>(キャンセル :<br>*100<br>(キャンセル :<br>*100<br>(キャンセル :<br>*100<br>(キャンセル :<br>*100<br>(キャンセル :<br>*100<br>(キャンセル :<br>*2,000<br>(キャンセル :<br>*100<br>(キャンセル :<br>*2,000<br>(キャンセル :<br>*2,000<br>(キャンセル :<br>*100<br>(キャンセル :<br>*100<br>(<br>*100<br>(<br>*100<br>(<br>*100<br>(<br>*100<br>(<br>*100<br>(<br>*100<br>(<br>*100<br>(<br>*100<br>(<br>*100<br>(<br>*100<br>(<br>*100<br>(<br>*100<br>(<br>*100<br>(<br>*100<br>(<br>*100<br>(<br>*100<br>(<br>*100))<br>(<br>*100<br>(<br>*100))<br>(<br>*100<br>(<br>*100))<br>(<br>*100))<br>(<br>*100))<br>(<br>*100))<br>(<br>*100))<br>(<br>*100))<br>(<br>*100))<br>(<br>* |
| メインアリーナ / 1/8団<br>バ<br>メインアリーナ / 1/8団<br>バ<br>リ用者情報                        | <ul> <li>面①(使用コートの場所指定はできません)</li> <li>ドミントンー式</li> <li>面②(使用コートの場所指定はできません)</li> <li>ドミントンー式</li> </ul>                                                                                               | 09:00 ~ 13:00         (一般・学生:4)         09:00 ~ 13:00         09:00 ~ 13:00         (一般・学生:4)         09:00 ~ 13:00         (一般・学生:4)         09:00 ~ 13:00 |         | 校証用:利用時<br>間区分<br>1 式<br>検証用:利用時<br>間区分<br>1 式 | ¥2,000<br>(5) (キャンセル 2)<br>¥100<br>(キャンセル 2)<br>¥2,000<br>(キャンセル 2)<br>¥2,000<br>(キャンセル 2)<br>(キャンセル 2)<br>(キャンセル 2)<br>(キャンセル 2)                                                                                                    |
| メインアリーナ / 1/8団<br>パ  <br>メインアリーナ / 1/8団<br>パ  <br>川用者情報<br>予約名             | <ul> <li>              (使用コートの場所指定はできません)      </li> <li>             (使用コートの場所指定はできません)         </li> <li>             (使用コートの場所指定はできません)      </li> <li>             デストスポーツサークル         </li> </ul> | 09:00 ~ 13:00         (一般・学生:4)         09:00 ~ 13:00         09:00 ~ 13:00         (一般・学生:4)         09:00 ~ 13:00                                         |         | 校証用:利用時<br>間区分<br>1 式<br>検証用:利用時<br>間区分<br>1 式 | +2,000<br>(5) 年ャンセル :<br>+100<br>キャンセル :<br>+2,000<br>年ャンセル :<br>+2,000<br>年ャンセル :<br>+100<br>キャンセル :<br>+100<br>キャンセル :<br>+2,000                                                                                                    |
| メインアリーナ / 1/8団<br>パ<br>メインアリーナ / 1/8団<br>パ<br>リ用者情報<br>予約名<br>担当者名         | <ul> <li>i① (使用コートの場所指定はできません)</li> <li>ドミントンー式</li> <li>i② (使用コートの場所指定はできません)</li> <li>ドミントンー式</li> <li>デストスポーツサークル<br/>山下花子</li> </ul>                                                               | 09:00 ~ 13:00         (一般・学生:4)         09:00 ~ 13:00         (一般・学生:4)         09:00 ~ 13:00         (一般・学生:4)         09:00 ~ 13:00                       |         | 校証用:利用時<br>間区分<br>1 式<br>検証用:利用時<br>間区分<br>1 式 | ¥2,000<br>(5) (キャンセル ><br>¥100<br>(キャンセル ><br>¥2,000<br>(キャンセル ><br>¥2,000<br>(キャンセル ><br>*100<br>(キャンセル >                                                                                                    |
| メインアリーナ / 1/8団<br>バ<br>メインアリーナ / 1/8団<br>バ<br>リ用者情報<br>予約名<br>担当者名<br>電話番号 | a① (使用コートの場所指定はでき<br>ません)<br>ドミントン一式<br>a② (使用コートの場所指定はでき<br>ません)<br>ドミントン一式<br>・<br>・<br>・<br>・<br>・<br>・<br>・<br>・<br>・<br>・<br>・<br>・<br>・                                                          | 09:00 ~ 13:00         (一般・学生:4)         09:00 ~ 13:00         09:00 ~ 13:00         (一般・学生:4)         09:00 ~ 13:00         (一般・学生:4)         09:00 ~ 13:00 |         | 検証用:利用時<br>間区分<br>1 式<br>検証用:利用時<br>間区分<br>1 式 | ¥2,000<br>(5) (キャンセル ><br>¥100<br>(キャンセル ><br>¥2,000<br>(キャンセル ><br>¥100<br>(キャンセル >                                                                                                    |

図.マイページ

![](_page_63_Picture_1.jpeg)

![](_page_63_Figure_2.jpeg)

### ⑦キャンセルが完了しました

|                                                                |                                                                                                    | 予約の                                                                                                    | 情報      |                                                                                                    |                                                                                                    |                                                                                                    |                            |            |
|----------------------------------------------------------------|----------------------------------------------------------------------------------------------------|----------------------------------------------------------------------------------------------------|---------|----------------------------------------------------------------------------------------------------|----------------------------------------------------------------------------------------------------|----------------------------------------------------------------------------------------------------|----------------------------|------------|
| 前へ戻る<br>キャンセルしまし:                                              | t <sub>eo</sub>                                                                                                    |                                                                                                    |         |                                                                                                    |                                                                                                    |                                                                                                    |                            |            |
| ステータス                                                          | 受付                                                                                                    | _                                                                                                    | 利用種別    | パドミントン                                                                                                    |                                                                                                    |                                                                                                    |                            |            |
| 受付日                                                            | 2022/02/25 (金)                                                                                                    |                                                                                                    | 予約番号    | 1498                                                                                                    |                                                                                                    |                                                                                                    |                            |            |
| 合計金額                                                           | ¥2,100 (キャンセル町: ¥4,200)                                                                                                    |                                                                                                    | 決済額合計   | ΨO                                                                                                    |                                                                                                    |                                                                                                    |                            |            |
| 利用目的                                                           | 練習                                                                                                    |                                                                                                    | 決済タイミング | 前払い                                                                                                    | <u> </u>                                                                                                    |                                                                                                    |                            |            |
| 特記事項                                                           |                                                                                                    |                                                                                                    |         |                                                                                                    |                                                                                                    |                                                                                                    |                            |            |
| 2022/03/23                                                     | (水) ¥2,100                                                                                                    |                                                                                                    |         |                                                                                                    | ++>+                                                                                                    | キャンセ<br>はグレー                                                                                                    | 2ルされた施設・設<br>-で表示されます。<br> | :備<br>—    |
| ) 2022/03/23<br>メインアリーナ / 1/                                   | (水)¥2,100<br>8画① (使用コートの場所指定はでき<br>ません)                                                                                              | 09:00~-13:00<br>(一叔-学生:4)                                                                                                    |         | 検証用:利用時<br>間匠分                                                                                                    | <u>キャンセ</u><br>*2.000<br>キャンセルされまし                                                                                                    | キャンセ<br>はグレー<br>(M0)<br>た                                                                                                    | 2ルされた施設・設<br>-で表示されます。     | (備         |
| 2022/03/23 メインアリーナ / 1/                                        | <ul> <li>(水) ¥2,100</li> <li>8画① (使用コートの場所指定はできません)</li> <li>&lt;&lt;下ミントンー式</li> </ul>                                              | 09:00~13:00<br>(一般 · 学生:4)<br>09:00~13:00                                                                                                   |         | <del>検証用:利用時</del><br>間區分<br>主元                                                                                              | ++>+<br>+2:000<br>++>+2:001<br>++>+<br>+100<br>++>++2++2++2++2++2++2++2++2++2++2++2++2+                                                                                                    | キャンセ<br>はグレー<br>(ル・)<br>(ル・)                                                                                                    | 2ルされた施設・設<br>-で表示されます。     | 2備         |
| 2022/03/23 メインアリーナ / 1/ メインアリーナ / 1/                           | <ul> <li>(水) ¥2,100</li> <li>(使用コートの場所指定はできません)</li> <li>バドミントンー式</li> <li>8面②(使用コートの場所指定はできません)</li> </ul>                          | 09:00~13:00<br>(一般~学生:4)<br>09:00~13:00<br>(一般・学生:4)                                                                                        |         | 後証用:利用時<br>間区分<br>後証用:利用時<br>間区分                                                                                             | キャンセル<br>キャンセルされまし<br>キャンセルされまし<br>キャンセルされまし<br>キャンセル<br>キャンセル                                                                                                    | キャンセ<br>はグレー<br>1ル ソ<br>い<br>した<br>ッ<br>・<br>、                                                                                                    | 2ルされた施設・設<br>-で表示されます。     | ·備         |
| 2022/03/23<br>メインアリーナ / 1/<br>メインアリーナ / 1/                     | <ul> <li>(水) ¥2,100</li> <li>8面3)(使用コートの場所指定はできません)</li> <li>パドミントンー式</li> <li>8面2)(使用コートの場所指定はできません)</li> <li>パドミントンー式</li> </ul>   | 09:00 ~ 13:09         (一般・学生:4)         09:00 ~ 13:00         (一般・学生:4)         09:00 ~ 13:00                                               |         | <del>续証明:利用時<br/>回歴分</del><br><u>+</u> 戒<br>候証用:利用時<br>回区分<br>1式                                                             | キャンセル<br>キャンセルされまし<br>キャンセルされまし<br>キャンセルされまし<br>ギャンセル<br>キャンセル<br>キャン<br>キャンセル<br>キャンセル<br>キャンセー<br>キャンセル<br>キャンセー<br>キャンセー<br>キャンセー<br>キャンセー<br>キャンセー<br>キャンセー<br>キャンセー<br>キャンセー<br>キャンセー<br>キャンセー<br>キャンセー<br>キャン<br>キャン<br>キャン<br>キャン<br>キャン<br>キャン<br>キャン<br>キャン | キャンセ<br>はグレー<br><sup>(40)</sup><br>した<br>(40)<br>した<br>(40)<br>した<br>(40)<br>した<br>(40)<br>した<br>(40)<br>(40)<br>(40)<br>(40)<br>(40)<br>(40)<br>(40)<br>(40) | 2ルされた施設・設<br>-で表示されます。     | (備         |
| ) 2022/03/23<br>メインアリーナ / 1/<br>メインアリーナ / 1/<br>用者情報           | <ul> <li>(水) ¥2,100</li> <li>8面① (使用コートの場所指定はできません)</li> <li>バドミントンー式</li> <li>(6面②) (使用コートの場所指定はできません)</li> <li>バドミントンー式</li> </ul> | $09:00 \sim 13:00$<br>(                                                                                                    |         | 検 <u>証用:利用時</u><br><del>部区分</del><br>後証用:利用時<br>回区分<br>1式                                                                    | *2,000<br>キャンセルされまし<br>*100<br>キャンセルされまし<br>(キャンセル<br>(キャンセル<br>(キャンセル<br>(キャンセル)                                                                                                    | キャンセ<br>はグレー<br>(W)<br>した<br>(W)<br>した<br>(W)<br>(U)<br>(U)<br>(U)<br>(U)<br>(U)<br>(U)<br>(U)<br>(U)<br>(U)<br>(U                                            | 2ルされた施設・設<br>-で表示されます。     | <b>:</b> 備 |
| )<br>2022/03/23<br>メインアリーナ / 1/<br>メインアリーナ / 1/<br>用者情報<br>予約名 | <ul> <li>(水) ¥2,100</li> <li>8画① (使用コートの場所指定はできません)</li> <li>ペドミントンー式</li> <li>8画② (使用コートの場所指定はできません)</li> <li>パドミントンー式</li> </ul>   | 09:00 ~ 13:00         (一般 - 学生:4)         09:00 ~ 13:00         (一般 - 学生:4)         09:00 ~ 13:00         (一般 - 学生:4)         09:00 ~ 13:00 |         | <del>修証用:利用時<br/>間区分</del><br>- <del>1 戒</del><br>()<br>()<br>()<br>()<br>()<br>()<br>()<br>()<br>()<br>()<br>()<br>()<br>() | キャンセ<br>#2,000<br>キャンセルされまし<br>キャンセルされまし<br>キャンセルされまし<br>単2,0<br>(キャンセル<br>キャンセル<br>単1<br>(キャンセル<br>単1<br>(キャンセル                                                                                                    | キャンセ<br>はグレー<br><sup>(W)</sup><br>た<br>(W)<br>た<br>(W)<br>レた<br>(W)<br>レ<br>た                                                                                 | 2ルされた施設・設<br>-で表示されます。     |            |

図.マイページ

#### ⑧施設によって、利用許可済みまたは入金済みの予約は キャンセルができない場合があります

| 予約の情報         ステータス       利用許可       利用部列       パレーボール         受付日       2022/02/25 (金)       利用許可備号       2         合計金額       4.200       米湾額会計       ¥0       すべてのキャンセルボタ:<br>非表示になります。         利用目的       XXXXXXX       決済ダイミング       新払い       すべてのキャンセルボタ:<br>非表示になります。         利用目的       XXXXXXX       決済ダイミング       新払い       すべてのキャンセルボタ:<br>非表示になります。         **D2#y項       000 ~ 13:00       前回公       *2.000         ***フリーナ / 1/2面〕 (使用コートの場所指定はでき<br>ません)       09:00 ~ 13:00       前回公       *2.000         ************************************                                                                                                    |                                                                                                    |                                                                                                    |                                                                                                    |                                                                                             |                                                      |                                                                                                    |
|----------------------------------------------------------------------------------------------------|----------------------------------------------------------------------------------------------------|----------------------------------------------------------------------------------------------------|----------------------------------------------------------------------------------------------------|---------------------------------------------------------------------------------------------|------------------------------------------------------|----------------------------------------------------------------------------------------------------|
| AT       NIREN       NU- ボール         文ケータス       NIREN       バレーボール         受付日       2022/02/25 (金)       予約曲号       1496         許可日       2022/02/25 (金)       NIREN       NIREN       T         会社金額       V4.200       決済タイミング       NIR       T       T <tht< th="">       T       T       <tht<< th=""><th></th><th></th><th>予約0</th><th>D情報</th><th></th><th></th></tht<<></tht<>                                                                                                    |                                                                                                    |                                                                                                    | 予約0                                                                                                    | D情報                                                                                         |                                                      |                                                                                                    |
| ステータス         利用時可         バレーボール           受付日         2022/02/25 (金)         予約曲号         1496           許可日         2022/02/25 (金)         利用許可曲号         2           合計金額         ¥4.200         決済組合計         ¥0         すべてのキャンセルボグ:<br>非表示になります。           利用目的         XXXXXX         決済組合計         ¥0         すべてのキャンセルボグ:<br>非表示になります。         すべてのキャンセルボグ:<br>非表示になります。           2022/04/13 (水)         ¥2,100         検証用 : 利用時<br>間区分         ¥2,000         ・           イレーボールー式         09:00 - 13:00         検証用 : 利用時<br>間区分         ¥2,000           パレーボールー式         09:00 - 13:00         1式         ¥100           2022/04/14 (木)         ¥2,100         ・         ・         ●           インアリーナ / 1/2面ご (使用コートの場所指定はでき<br>ません)         09:00 - 13:00         検証用 : 利用時<br>間区分         ¥2,000           イン・レーボールー式         09:00 - 13:00         検証用 : 利用時         ¥2,000           パレーボールー式         09:00 - 13:00         検証用 : 利用時<br>間区分         ¥2,000           イン・レーボールー式         09:00 - 13:00         検証用 : 利用時         ¥2,000           パレーボールー式         09:00 - 13:00         1 式         ¥100           日間倍報         エレーボールー式         09:00 - 13:00         1 式         ¥100 | 前へ戻る                                                                                                |                                                                                                    |                                                                                                    |                                                                                             |                                                      |                                                                                                    |
| 受付日       2022/02/25 (金)       予約曲号       1496         許可日       2022/02/25 (金)       利用許可曲号       2         会計金額       ¥4.200       決済協合計       ¥0       すべてのキャンセルボタ:<br>非表示になります。         利用目的       XXXXXX       決済タイミング       時払い       すべてのキャンセルボタ:<br>非表示になります。         特記事項       マンマリーナ/1/2面30(使用コートの場所指定はでき<br>ません)       09:00 - 13:00<br>(-般・学生:20)       検証用: 利用時<br>間区分<br>(-般・学生:20)       ¥2.000<br>(-般・学生:20)         グレーボールー式       09:00 - 13:00       検証用: 利用時<br>間区分       ¥2.000<br>(-般・学生:20)         グンワリーナ/1/2面30(使用コートの場所指定はでき<br>ません)       09:00 - 13:00       検証用: 利用時<br>間区分       ¥2.000         パレーボールー式       09:00 - 13:00       検証用: 利用時<br>間区分       ¥2.000         パレーボールー式       09:00 - 13:00       検証用: 利用時<br>間区分       ¥2.000         パレーボールー式       09:00 - 13:00       検証用: 利用時<br>間区分       ¥2.000         パレーボールー式       09:00 - 13:00       検証用: 利用時<br>間区分       ¥2.000         プレーボールー式       09:00 - 13:00       1式       ¥100         予約名       デストスポーツサークル       エレ       エレ       エレ         予約名       デストスポーツサークル       エレ       エレ       エレ                                                                                                    | ステータス                                                                                               | 利用許可                                                                                                    |                                                                                                    | 利用種別                                                                                        | パレーボール                                               | ιμ                                                                                                    |
| 許可日       2022/02/25 (金)       利用許可冊号       2         合計金額       ¥4,200       決済額合計       ¥0       すべてのキャンセルボグ:<br>非表示になります。         利用目的       XXXXXX       決済タイミング       約払い       第400       またのります。         特記事項       ジンズンズン       第3.00       第5.00       第5.00                            | 受付日                                                                                                 | 2022/02/25 (金)                                                                                                    |                                                                                                    | 予約番号                                                                                        | 1496                                                 |                                                                                                    |
| 合計金額         ¥4,200         決済額合計         ¥0         すべてのキャンセルボタ           利用目的         XXXXXX         決済額合計         ¥0         非表示になります。           特記事項           第次イミング         前払い         非表示になります。           2022/04/13 (水) ¥2,100           ペレーボールー式         09:00 ~ 13:00         検証用: 利用時<br>同区分         ¥2,000           パレーボールー式         09:00 ~ 13:00         1 式         ¥100           2022/04/14 (木) ¥2,100           ペレーボールー式         09:00 ~ 13:00         検証用: 利用時<br>同区分         ¥2,000           ペレーボールー式         09:00 ~ 13:00         検証用: 利用時<br>同区分         ¥2,000           パレーボールー式         09:00 ~ 13:00         検証用: 利用時<br>同区分         ¥2,000           (一般・学生:20)          1 式         ¥100                                                                                                    | 許可日                                                                                                 | 2022/02/25 (金)                                                                                                    |                                                                                                    | 利用許可番号                                                                                      | 2                                                    |                                                                                                    |
| 利用目的         XXXXXX         決済タイミング         貯払い         非表示になります。           特記車項         2022/04/13 (水) ¥2,100 <th>合計金額</th> <th>¥4,200</th> <th></th> <th>決済額合計</th> <th>¥0</th> <th>すべてのキャンセルボタ</th>                                                                                                    | 合計金額                                                                                                | ¥4,200                                                                                                    |                                                                                                    | 決済額合計                                                                                       | ¥0                                                   | すべてのキャンセルボタ                                                                                                    |
| 特記事項         2022/04/13 (水) ¥2,100         総証用: 利用時 間区分 単2,000 間区分         な・学生:20)         バレーボールー式       09:00 ~ 13:00       1 式       ¥100         2022/04/14 (木) ¥2,100         総証用: 利用時 間区分       ¥2.000         2022/04/14 (木) ¥2,100         2022/04/14 (木) ¥2,100         ペレーボールー式       09:00 ~ 13:00       航艇用: 利用時 間区分       ¥2.000         パレーボールー式       09:00 ~ 13:00       航区分       ¥2.000         パレーボールー式       09:00 ~ 13:00       1 式       ¥100         オーボー・レー式         の (小レーボールー式)       09:00 ~ 13:00       1 式       ¥100         オーボー マリサークル         オーボー マリサークル         オーズ                                                                                                    | 利用目的                                                                                                | xxxxxxx                                                                                                    |                                                                                                    | 決済タイミング                                                                                     | 前払い                                                  |                                                                                                    |
| 2022/04/13 (水) ¥2,100         ペレンアリーナ / 1/2面① (使用コートの場所指定はできません)       09:00 ~ 13:00       検証用: 利用時 同区分       ¥2,000         パレーボールー式       09:00 ~ 13:00       1 式       ¥100         2022/04/14 (木) ¥2,100         ペレーボールー式       09:00 ~ 13:00       検証用: 利用時 間区分       ¥2,000         ・・・・・・・・・・・・・・・・・・・・・・・・・・・・・・・・・・・                                                                                                    | 特記事項                                                                                                |                                                                                                    |                                                                                                    |                                                                                             |                                                      |                                                                                                    |
| パレーボールー式     09:00 ~ 13:00     1 式     ¥100       2022/04/14 (木) ¥2,100       検証用 : 利用時<br>ません)     09:00 ~ 13:00     検証用 : 利用時<br>間区分     ¥2.000       パレーボールー式     09:00 ~ 13:00     1 式     ¥100       オールー式       予約名     デストスポーツサークル       担当者名     山下 花子     レー ボールー式     レー ボール                                                                                                    |                                                                                                    | (水) ¥2,100                                                                                                    |                                                                                                    |                                                                                             |                                                      |                                                                                                    |
| 2022/04/14 (木) ¥2,100         検証用:利用時<br>ません)         (ク股・学生:20)         バレーボールー式         09:00 ~ 13:00       1 式       ¥100                                                                                                    | インアリーナ / 1/                                                                                         | (水) ¥2,100<br>2面①(使用コートの場所指定はで<br>ません)                                                                                                    | き<br>09:00 ~ 13:00<br>(一般・学生・2                                                                                                    | 0                                                                                           | 検証用:利用開<br>間区分                                       | <del>5</del><br>} ¥2,000                                                                                                    |
| ペンアリーナ / 1/2面① (使用コートの場所指定はできません)       09:00 ~ 13:00 (快屈用 : 利用時間区分)       ¥2,000 (同区分)         パレーボールー式       09:00 ~ 13:00 1 式       ¥100                                                                                                    | ・<br>インアリーナ / 1/                                                                                    | <ul> <li>(水) ¥2,100</li> <li>2面①(使用コートの場所指定はでません)</li> <li>パレーボールー式</li> </ul>                                                                     | <ul> <li>              ・9:00 ~ 13:00             (一般・学生:2      </li> <li>             09:00 ~ 13:00         </li> </ul>                                                                                                    | )<br>0)<br>)                                                                                | 検証用:利用開<br>間区分<br>1 로                                | 5<br>} ¥2,000<br>t ¥100                                                                                                    |
| パレーボールー式         09:00 ~ 13:00         1 式         ¥100           用者情報         デストスポーツサークル         1         1         1         1         1         1         1         1         1         1         1         1         1         1         1         1         1         1         1         1         1         1         1         1         1         1         1         1         1         1         1         1         1         1         1         1         1         1         1         1         1         1         1         1         1         1         1         1         1         1         1         1         1         1         1         1         1         1         1         1         1         1         1         1         1         1         1         1         1         1         1         1         1         1         1         1         1         1         1         1         1         1         1         1         1         1         1         1         1         1         1         1         1         1         1         1         1         1                                                                                               | インアリーナ / 1/<br>2022/04/14                                                                           | <ul> <li>(水) ¥2,100</li> <li>2面①(使用コートの場所指定はでません)</li> <li>ベレーボールー式</li> <li>(木) ¥2,100</li> </ul>                                                 | き<br>09:00 ~ 13:00<br>(一般・学生:2<br>09:00 ~ 13:00                                                                                                    | )<br>0)<br>)                                                                                | 検証用:利用問<br>間区分<br>1 <del>2</del>                     |                                                                                                    |
| 用者情報       予約名     テストスポーツサークル       担当者名     山下 花子                                                                                                    | (インアリーナ / 1/<br>2022/04/14<br>(インアリーナ / 1/                                                          | <ul> <li>(水) ¥2,100</li> <li>2面①(使用コートの場所指定はでません)</li> <li>バレーボールー式</li> <li>(木) ¥2,100</li> <li>2面①(使用コートの場所指定はでません)</li> </ul>                   | <ul> <li> <sup>0</sup> <sup>0</sup> <sup>0</sup> <sup>0</sup> <sup>1</sup> <sup>1</sup> <sup>0</sup> <sup>1</sup> <sup>1</sup></li></ul>                                                                                                    |                                                                                             | 検証用:利用間<br>間区分<br>1 ឆ<br>検証用:利用間<br>間区分              |                                                                                                    |
| 予約名         テストスポーツサークル           担当者名         山下花子                                                                                                    |                                                                                                    | <ul> <li>(水) ¥2,100</li> <li>2面①(使用コートの場所指定はでません)</li> <li>パレーボールー式</li> <li>(木) ¥2,100</li> <li>2面①(使用コートの場所指定はでません)</li> <li>パレーボールー式</li> </ul> | <ul> <li>              の9:00 ~ 13:00<br/>(一般・学生:2)      </li> <li>             の9:00 ~ 13:00         </li> <li>             の9:00 ~ 13:00<br/>(一般・学生:2)         </li> <li>             の9:00 ~ 13:00         </li> <li>             の9:00 ~ 13:00         </li> </ul>                                                                                                    |                                                                                             | 検証用:利用間<br>間区分<br>1<br>束<br>検証用:利用間<br>間区分<br>1<br>末 | +     +2,000       t     +100       +     +2,000       +     +2,000       +     +100                                                                                                    |
| <b>担当者名</b> 山下 花子                                                                                                    | インアリーナ / 1/ 2022/04/14 インアリーナ / 1/ 日者情報                                                             | <ul> <li>(水) ¥2,100</li> <li>2面①(使用コートの場所指定はでません)</li> <li>ベレーボールー式</li> <li>(木) ¥2,100</li> <li>2面①(使用コートの場所指定はでません)</li> <li>ベレーボールー式</li> </ul> | <ul> <li>         9:00 ~ 13:00<br/>(一般・学生:2         09:00 ~ 13:00     </li> <li>         9:00 ~ 13:00     </li> <li>         ・・学生:2         09:00 ~ 13:00     </li> </ul>                                                                                                    | D<br>O<br>D<br>D<br>D<br>D<br>D<br>D<br>D<br>D<br>D<br>D<br>D<br>D<br>D                     | 検証用:利用間<br>間区分<br>1<br>検証用:利用間<br>間区分<br>1<br>1<br>7 | *       *2,000         t       *100         *       *2000         *       *2000         *       *2000         *       *2000         *       *2000         *       *2000         *       *2000         *       *2000 |
|                                                                                                    | <ul> <li>インアリーナ / 1/</li> <li>2022/04/14</li> <li>インアリーナ / 1/</li> <li>用者情報</li> <li>予約名</li> </ul> | <ul> <li>(水) ¥2,100</li> <li>2面①(使用コートの場所指定はでません)</li> <li>パレーボールー式</li> <li>(木) ¥2,100</li> <li>2面①(使用コートの場所指定はでません)</li> <li>パレーボールー式</li> </ul> | <ul> <li> <sup>9</sup>:00~13:00<br/>(一般・学生:2         <sup>9</sup>:00~13:00         <sup>9</sup>:00~13:00</li></ul> |                                                                                             | 検証用:利用間<br>間区分<br>1<br>減<br>検証用:利用間<br>間区分<br>1<br>減 | <ul> <li>+ +2,000</li> <li>t +100</li> <li>++2,000</li> <li>t +100</li> </ul>                                                                                                    |
|                                                                                                    | ×インアリーナ / 1/<br>2022/04/14<br>×インアリーナ / 1/<br>用者情報<br>予約名<br>担当者名<br>電話番号                           | (水)¥2,100 2面①(使用コートの場所指定はでません) パレーボールー式 (木)¥2,100 2面③(使用コートの場所指定はでません) 2面③(使用コートの場所指定はでません) パレーボールー式 ブストスポーツサークル 山下花子 099999999                    | <ul> <li>9:00~13:00<br/>(一般・学生:2</li> <li>09:00~13:00</li> <li>9:00~13:00</li> <li>(一般・学生:2</li> <li>09:00~13:00</li> </ul>                                                                                                    | D<br>D<br>D<br>D<br>D<br>D<br>D<br>D<br>D<br>D<br>D<br>D<br>D<br>D<br>D<br>D<br>D<br>D<br>D | 検証用:利用B<br>間区分<br>1 〒<br>検証用:利用B<br>間区分              | #       #2,000         t       #100         #       #2,000         t       #100         t       #100                                                                                                    |

図.マイページ

### 4.決済履歴

①入金済みの予約申込詳細では「決済履歴」が表示されます②「閲覧」をクリック

| 沖縄県総合                  | 這動公園           | <b>WEB予</b> 約 | 約サービス         |         |      | ログアウト                              |
|------------------------|----------------|---------------|---------------|---------|------|------------------------------------|
| TOP ▶ マイページ ▶ 予約       | 履歴 🕨 予約の情報     |               |               |         |      |                                    |
|                        |                |               | 予約の           | 情報      |      |                                    |
|                        |                |               |               |         |      |                                    |
| 《前へ戻る                  |                |               |               |         |      |                                    |
| ステータス                  | 受付             |               |               | 利用種別    | パレー  | ーボール                               |
| 受付日                    | 2022/02/25 (金) |               |               | 予約番号    | 1495 |                                    |
| 合計金額                   | ¥2,000         |               |               | 決済額合計   | ¥0   |                                    |
| 利用目的                   | XXXXXXX        |               |               | 決済タイミング | 前払い  | ん 施設によって利用許可後に支払いが できろようにかろ提合があります |
| 特記事項                   |                |               |               |         |      |                                    |
| 法资格网际                  |                |               |               |         |      |                                    |
|                        |                |               |               |         |      | 2                                  |
| 2022/02/               | 25 (金)         | 現地決済          |               | ¥2,000  |      | 未決済 閲覧 >                           |
| <b>m</b> 2022/04/07 (- | +) X2 000      |               |               |         |      | (+++++++++)                        |
|                        | ሉ) ቶ2,000      |               |               |         |      |                                    |
| メインアリーナ / 1/4          | 面②(使用コートの場     | 所指定はでき        | 09:00 ~ 13:00 | 1       | 検証用: | 利用時<br>間区分 ¥2,000                  |
|                        | ません)           |               | (一般・学生:20)    | )       |      | キャンセル >                            |
| 利田老情報                  |                |               |               |         |      |                                    |
| 小小小白旧和                 |                |               |               |         |      |                                    |
| 予約名                    | テストスポーツ        | /サークル         |               |         |      |                                    |
| 四百名                    | Ш F 185        |               |               |         |      |                                    |
| メールアドレス                | test@example   | .com          |               |         |      |                                    |
|                        |                |               |               |         |      |                                    |

図.マイページ

#### ③決済内容の詳細が確認できます

| 沖縄県総合            | 合運動公園                             | WEB予約サービス                                                              |                                                                                                    | ログアウト<br>マイページ:山下花子                         |
|------------------|-----------------------------------|------------------------------------------------------------------------|----------------------------------------------------------------------------------------------------|---------------------------------------------|
| TOP ▶ マイページ ▶ 予約 | 履歴 ▶ 予約の情報 ▶ 決                    | 済の情報                                                                   |                                                                                                    |                                             |
|                  |                                   | 決済(                                                                    | の情報                                                                                                    |                                             |
| √ 前へ戻る           |                                   |                                                                        |                                                                                                    |                                             |
| 決済方法             | 現地決済                              |                                                                        | ステータス                                                                                                    | 未決済                                         |
| 決済日              |                                   |                                                                        | 登録日                                                                                                    | 2022/02/25 (金)                              |
| 詳細               |                                   |                                                                        |                                                                                                    |                                             |
| 決済ログ             |                                   |                                                                        |                                                                                                    |                                             |
| 2022/02/2        | 25 17:46                          | 現地決済                                                                   | ¥2,000                                                                                                    | 未決済 登録                                      |
|                  | システムの<br>このシ<br>このシステムのサ<br>プライバシ | 利用にあたり、ご不明な点があ<br>利用<br>マステムを通じて利用者カ<br>トービス提供にのみ利用し<br>マーポリシー   ご利用環境 | <ul> <li>れば利用案内のページを</li> <li>案内 &gt;</li> <li>ら受付・登録した個の</li> <li>、他の目的で利用す</li> <li>ご利用規則   特定商取引</li> </ul> | ご一読ください。<br>人情報は、<br>ることはありません。<br>I法に基づく表示 |

図.マイページ

### 5.残金を支払う

#### ①「残金を支払う」をクリック

|       |                | 予約の情報   |                            |
|-------|----------------|---------|----------------------------|
| うへ戻る  |                |         |                            |
| ステータス | 受付             | 利用種別    |                            |
| 受付日   | 2022/02/25 (金) | 予約番号    | 1489                       |
| 合計金額  | ¥3,160         | 決済額合計   | ¥0                         |
| 利用目的  | XXXXXXX        | 決済タイミング | 前払い                        |
| 特記事項  |                |         |                            |
| 脊履歷   |                |         | <ol> <li>現金を支払う</li> </ol> |

#### ②残金を支払う利用日を選択して「次へ」をクリック

| 沖縄県総合運動公園 WEB予約サービス                                                                                              | ログアウト |
|----------------------------------------------------------------------------------------------------|-------|
| TOP ▶ マイページ ▶ 予約履歴 ▶ 予約の情報 ▶ 残金を支払う                                                                              |       |
| 残金を支払う                                                                                                    |       |
| - 前へ戻る                                                                                                    |       |
| 日付選択 > 決済方法 > 確認 >                                                                                               | 完了    |
| 支払いを行う日付を選択してください。<br>赤字は必須項目です                                                                                  |       |
| 日付 □ 2022/04/11 (月)                                                                                              |       |
| 2 次~                                                                                                    |       |
| システムの利用にあたり、ご不明な点があれば利用案内のページをご一読ください。<br>利用案内 >                                                                 |       |
| このシステムを通じて利用者から受付・登録した個人情報は、<br>このシステムのサービス提供にのみ利用し、他の目的で利用することはありま<br>プライバシーポリシー   ご利用環境   ご利用規則   特定商取引法に基づく表示 | きせん。  |

図.マイページ

#### 1.クレジットカード決済の場合

③決済方法「クレジットカード」を選択し、カード情報を 入力して「次へ」をクリック

|                                                               |                                                                                                 | 残金を支払う                                                      | õ      |                  |          |
|---------------------------------------------------------------|-------------------------------------------------------------------------------------------------|-------------------------------------------------------------|--------|------------------|----------|
|                                                               |                                                                                                 |                                                             |        |                  |          |
|                                                               |                                                                                                 | · · · · · · · · · · · · · · · · · · ·                       | 7(金章3) | , <del>5</del> - | 7        |
| 日付選択                                                          | >                                                                                               | )済力法 >                                                      | 中世界区   | 施設の利用料金          | が表示されます。 |
| 以下が今回のお支払いに必要                                                 | 要な金額です。                                                                                         |                                                             |        | 4                |          |
|                                                               |                                                                                                 | 2022/04/11 ()                                               | 月)     |                  |          |
|                                                               | ol                                                                                              |                                                             |        |                  |          |
| メインアリーナ / 【専用ネ<br>用】1/2面①                                     | り 【4時間】9時~13時                                                                                   | <del>*</del>                                                |        |                  | ¥3,160   |
|                                                               |                                                                                                 |                                                             |        |                  |          |
|                                                               |                                                                                                 | ムヨム姑. ソつ                                                    | 160    |                  |          |
|                                                               |                                                                                                 | 合計金額: ¥3                                                    | ,160   |                  |          |
|                                                               |                                                                                                 | 合計金額: ¥3                                                    | ,160   |                  |          |
|                                                               |                                                                                                 | 合計金額: ¥3                                                    | ,160   |                  |          |
| 利用する決済方法を入力して                                                 | てください。                                                                                          | 合計金額: ¥3                                                    | ,160   | 決済方法             | を選択します。  |
| 利用する決済方法を入力して<br>赤字は必須項目です                                    | てください。                                                                                          | 合計金額: ¥3                                                    | ,160   | 決済方法             | を選択します。  |
| 利用する決済方法を入力して<br>赤字は必須項目です<br><b>決済方法</b>                     | てください。<br>● カード決済 ○ ①                                                                           | <b>合計金額: ¥3</b>                                             | ,160   | 決済方法             | を選択します。  |
| 利用する決済方法を入力して<br>赤字は必須項目です<br><b>決済方法</b>                     | てください。<br>● カード決済 ○ ♪<br><b>カード番号</b>                                                           | <b>合計金額: ¥3</b><br>                                         | ,160   | 決済方法             | を選択します。  |
| 利用する決済方法を入力して<br>赤字は必須項目です<br><b>決済方法</b>                     | てください。       ● カード決済 ○ 第       カード番号       有効期限                                                 | <b>合計金額: ¥3</b><br>                                         | ,160   | 決済方法             | を選択します。  |
| 利用する決済方法を入力して<br>赤字は必須項目です<br><b>決済方法</b><br>カード情報            | てください。<br>● カード決済 ○ 1<br>カード番号<br>有効期限<br>タ業 ↓                                                  | <b>合計金額: ¥3</b><br>銀行振込 〇現地決済<br>月 年                        | ,160   | 決済方法             | を選択します。  |
| 利用する決済方法を入力して<br>赤字は必須項目です<br><b>決済方法</b><br>カード情報            | てください。<br>● カード決済 ○ 4       カード番号        有効期限        名義人                                        | 合計金額: ¥3 銀行振込 〇現地決済 月 年 TAROU YAMADA                        | ,160   | 決済方法             | を選択します。  |
| 利用する決済方法を入力して<br>赤字は必須項目です<br>決済方法<br>カード情報<br>トカードの<br>トリます。 | <ul> <li>スノビジン カード決済 〇章</li> <li>カード番号</li> <li>有効期限</li> <li>名義人</li> <li>セキュリティコード</li> </ul> | <b>合計金額: ¥3</b><br>銀行振込 〇現地決済<br>月 年<br>TAROU YAMADA<br>*** | ,160   | 決済方法             | を選択します。  |

図.マイページ

### ④決済内容を確認して「決済実行」をクリック

|                                    |                   |       |        |       | マイページ: 山下 花子 |        |
|------------------------------------|-------------------|-------|--------|-------|--------------|--------|
| OP ▶ マイページ ▶ 予約履歴 ▶ 予約の情報 ▶ 残金を支払う |                   |       |        |       |              |        |
|                                    |                   | 列     | 桟金を支払  | う     |              |        |
|                                    |                   |       |        |       |              |        |
| 前へ戻る                               |                   |       |        |       |              |        |
| 日付選択                               | >                 | 決済方法  | >      | 確認    | >            | 完了     |
| メインアリーナ / 【専用利<br>用】1/2面①          | 【4時間】13           | 時~17時 |        |       |              | ¥3,160 |
|                                    |                   | 合計    | 金額: ¥: | 3,160 |              |        |
|                                    |                   |       |        |       |              |        |
| 济方法                                | カード決済 (下4桁: 1111) |       |        |       |              |        |
|                                    |                   |       |        |       |              |        |

![](_page_70_Picture_0.jpeg)

### ⑤決済を受付ました

| 沖縄県総合運動公園 WEB予約サービス                              | ログアウト                     |  |
|--------------------------------------------------|---------------------------|--|
|                                                  | マイページ: 山下 花子              |  |
| TOP > マイページ > 予約履歴 > 予約の情報 > 残金を支払う              |                           |  |
| 残金を支払う<br>                                       |                           |  |
| 日付選択 > 決済方法 > 確認 >                               | 完了                        |  |
| 決済を受け付けました。                                      |                           |  |
| 予約へ >                                            | 決済完了後、メールが<br>通知されます。     |  |
| システムの利用にあたり、ご不明な点があれば利用案内のページをご一読ください。<br>利用案内 > |                           |  |
| このシステムを通じて利用者から受付・登録した個人情報は、                     | = ++ /                    |  |
| プライバシーボリシー   ご利用環境   ご利用規則   特定商取引法に基づく表示        | α <b>ε</b> π <sub>0</sub> |  |

図.マイページ

2.銀行振込の場合

③決済方法「銀行振込」を選択し「次へ」をクリック

| 沖縄県総合運動                             | 助公園 WEB予約サービス       | ログアウト<br>マイページ:山下 花子 |  |  |  |  |
|-------------------------------------|---------------------|----------------------|--|--|--|--|
| TOP ▶ マイベージ ▶ 予約履歴 ▶ 予約の情報 ▶ 現金を支払う |                     |                      |  |  |  |  |
|                                     | 残金を支払う              |                      |  |  |  |  |
| 《前へ戻る                               |                     |                      |  |  |  |  |
| 日付選択                                | 決済方法         確認     | 宗?                   |  |  |  |  |
| 以下が今回のお支払いに必要な                      | 金額です。               | 施設の利用料金が表示されます。      |  |  |  |  |
|                                     | 2022/04/11 (月)      |                      |  |  |  |  |
| メインアリーナ / 【専用利                      | 【4時間】9時~13時         | ¥3,160               |  |  |  |  |
|                                     | 合計金額: ¥3,160        |                      |  |  |  |  |
| 利用する決済方法を入力してく<br>赤字は必須項目です         |                     | 決済方法を選択します。          |  |  |  |  |
| 決済方法                                | カード決済 💿 銀行振込 🔘 現地決済 |                      |  |  |  |  |
|                                     | 3                   |                      |  |  |  |  |
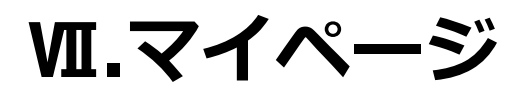

# ④決済内容を確認して「実行する」をクリック

| /工业电元本心 🗆                                                                                                    | 」<br>運動公園 wr                                                                                                    | B予約サービス                                                                   |                                      |                           | <b>ロ</b> グ    | アウト      |
|----------------------------------------------------------------------------------------------------|----------------------------------------------------------------------------------------------------|---------------------------------------------------------------------------|--------------------------------------|---------------------------|---------------|----------|
| TOP > 施設の空き状況 > 施設を予約する                                                                                                    |                                                                                                    |                                                                           |                                      |                           | <b>マイペー</b> 5 | ジ: 山下 花子 |
| TOP & MERCORENT, P                                                                                                    | BBX C 1.413 A                                                                                                    | 施設を                                                                       | 予約する                                 |                           |               |          |
|                                                                                                    |                                                                                                    |                                                                           | 1.4.7.8.29                           |                           |               |          |
| 前へ戻る                                                                                                    |                                                                                                    |                                                                           |                                      |                           |               |          |
| 基本情報 > 料                                                                                                    | 金パターン > 時間の指定                                                                                                    | > 附属設備 :                                                                  | 利用者情報                                | > 決済 >                    | 確認 >          | 完了       |
| 入力内容を確認してか                                                                                                    | ら「予約する」ボタンをク                                                                                                    | 7リックしてください<br>                                                            | , <sup>1</sup> 0                     |                           |               |          |
|                                                                                                    |                                                                                                    | 2022/0                                                                    | 4/13 (水)                             |                           |               |          |
| メインアリーナ / 【<br>用】1/2面①                                                                                                    | 【 <b>専用利</b><br>【4時間】13時~1                                                                                                    | 17時                                                                       |                                      |                           |               | ¥3,160   |
|                                                                                                    |                                                                                                    | ム計수対                                                                      | ā.¥2 16                              | n                         |               |          |
|                                                                                                    |                                                                                                    | 口印虹的                                                                      | д. т <b>3</b> ,10                    | 0                         |               |          |
|                                                                                                    |                                                                                                    |                                                                           |                                      |                           |               |          |
| エリア                                                                                                    | メインアリーナ                                                                                                    |                                                                           |                                      |                           |               |          |
| 利用種別                                                                                                    | パレーボール                                                                                                    |                                                                           |                                      |                           |               |          |
| 利用目的                                                                                                    | 練習                                                                                                    |                                                                           |                                      |                           |               |          |
|                                                                                                    | 2022 (04 /12 (-k)                                                                                                    | 12.00 - 17.00                                                             |                                      |                           |               |          |
|                                                                                                    | 2022/04/13 (水)<br>メインアリーナ                                                                                                    | 【専用利用】1/2                                                                 | <b>a</b> 1                           |                           |               |          |
| 利用人数                                                                                                    | 2022/04/13 (示)<br>メインアリーナ  <br>一般・学生                                                                                                    | 13:00~17:00<br>【専用利用】1/2<br>20                                            |                                      | 児童・生徒                     |               | Å        |
| 利用人数                                                                                                    | 2022/04/13 (示)<br>メインアリーナ  <br>一般・学生<br>高齢者                                                                                                    | 13:00 ~ 17:00<br>【専用利用】1/2<br>20                                          | <b>面①</b> 人 人                        | 児童・生徒                     |               | А        |
| 利用人数<br>担当者名                                                                                                    | 2022/04/13 (水)       メインアリーナ        一般・学生       高齢者                                                                                                    | 13:00~17:00<br>【専用利用】1/21<br>20                                           | <b>面①</b> ∧ (                        | 児童・生徒                     |               | Å        |
| 利用人数<br>担当者名<br>電話番号                                                                                                    | 2022/04/13(水)       メインアリーナ        一般・学生       高齢者       山下花子       0999999999                                                                                                    | 13:00~17:00<br>【専用利用】1/21<br>20                                           | <b>1</b><br>↓<br>↓                   | 児童・生徒                     |               | Å        |
| 利用人数<br>担当者名<br>電話番号<br>メールアドレス                                                                                                    | 2022/04/13 (水)<br>メインアリーナ  <br>一般・学生<br>高齢者<br>山下 花子<br>0999999999                                                                                                    | [享用利用] 1/20<br>[20                                                        | <b>面①</b> 人 【                        | 児童・生徒                     |               | λ        |
| 利用人数<br>担当者名<br>電話番号<br>メールアドレス                                                                                                    | 2022/04/13 (水)<br>メインアリーナ  <br>一般・学生<br>高齢者<br>山下 花子<br>0999999999<br>test@example.com                                                                                                    | 13:00~17:00<br>【専用利用】1/2 <sup>:</sup><br>20                               |                                      | 児童・生徒                     |               | λ        |
| 利用人数<br>担当者名<br>電話番号<br>メールアドレス<br>入場料種別                                                                                               | 2022/04/13 (水)<br>メインアリーナ  <br>一般・学生<br>高齢者<br>山下 花子<br>0999999999<br>test@example.com<br>入場料なし                                                                                             | 13:00~17:00<br>【専用利用】1/2 <sup>:</sup><br>20                               |                                      | 児童・生徒                     |               | λ        |
| 利用人数<br>担当者名<br>電話番号<br>メールアドレス<br>入場料種別<br>催物に関する料金                                                                                   | 2022/04/13(水)       メインアリーナ        一般・学生       高齢者       山下 花子       0999999999       test@example.com       入場料なし       アマチュアスボーツ                                                          | 13:00~17:00<br>【専用利用】1/2<br>20<br>及びレクリエーション                              | <b>面①</b><br>人<br>人<br>の普及振興のため      | 児童・生徒                     | A             | λ        |
| 利用人数<br>担当者名<br>電話番号<br>メールアドレス<br>入場料種別<br>催物に関する料金<br>利用者種別                                                                          | 2022/04/13(水)         メインアリーナ          一般・学生         高齢者         山下花子         0999999999         test@example.com         入場料なし         アマチュアスボーツ         大学生・専門学生・                         | 13:00~17:00<br>【専用利用】1/2<br>20<br>及びレクリエーション<br>一般                        | <b>面①</b><br>人<br>人<br>の普及振興のため      | 児童・生徒                     | ÷             |          |
| <ul> <li>利用人数</li> <li>担当者名</li> <li>電話番号</li> <li>メールアドレス</li> <li>入場料種別</li> <li>催物に関する料金</li> <li>利用者種別</li> <li>決済タイミング</li> </ul> | 2022/04/13(水)         メインアリーナ          一般・学生         高齢者         山下花子         0999999999         test@example.com         入場料なし         アマチュアスボーツ         大学生・専門学生・         前払い             | 13:00~17:00<br>【専用利用】1/2 <sup>2</sup><br>20<br>及びレクリエーション<br>一般           | <b>面①</b><br>人<br>人<br>・<br>の普及振興のため | 児童・生徒の                    | ÷             |          |
| 利用人数<br>担当者名<br>電話番号<br>メールアドレス<br>入場料種別<br>催物に関する料金<br>利用者種別<br>決済タイミング<br>特記事項                                                       | 2022/04/13(水)         メインアリーナ          一般・学生         高齢者         山下花子         099999999         test@example.com         入場料なし         アマチュアスポーツ         大学生・専門学生・         前払い              | 13:00~17:00       【専用利用】1/2       20          次びレクリエーション       一般         | <b>面①</b><br>人<br>人<br>・<br>の普及振興のため | <b>児童・生徒</b><br>の催物に利用する場 |               |          |
| 利用人数<br>担当者名<br>電話番号<br>メールアドレス<br>入場料種別<br>催物に関する料金<br>利用者種別<br>決済タイミング<br>特記事項<br>決済方法                                               | 2022/04/13(水)         メインアリーナ          一般・学生         高齢者         山下花子         099999999         test@example.com         入場料なし         アマチュアスポーツ         大学生・専門学生・         前払い         蝦行振込 | 13:00~17:00         【専用利用】1/2         20            及びレクリエーション         一般 | <b>面①</b><br>人<br>人<br>・<br>の普及振興のため | <b>児童・生徒</b><br>の催物に利用する場 |               |          |

Ш.マイページ

⑤決済が完了しました

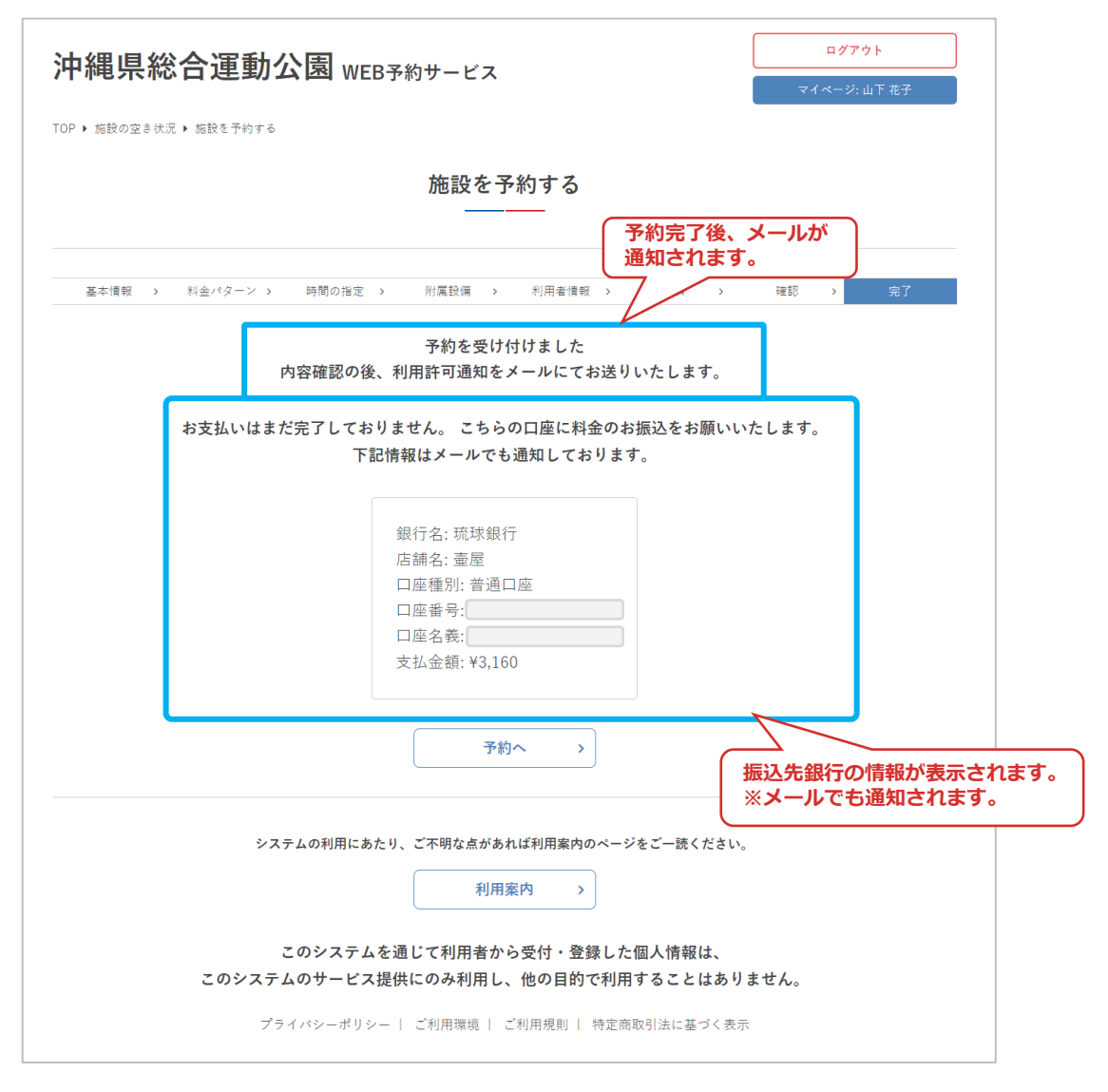

図.マイページ

3.現地決済の場合

③決済方法「現地決済」を選択し「次へ」をクリック

| 沖縄県総合運動                     | か公園 WEB予約サービス             | ログアウト マイページ:山下 花子 |
|-----------------------------|---------------------------|-------------------|
| TOP ▶ マイページ ▶ 予約履歴 ▶ 予約     | □の情報 ▶ 残金を支払う             |                   |
|                             | 残金を支払う                    |                   |
| < 前へ戻る                      |                           |                   |
| 日付選択                        | 決済方法         >         確認 |                   |
| 以下が今回のお支払いに必要な              | 金額です。                     | 加設の利用料金が表示されより。   |
|                             | 2022/04/11 (月)            |                   |
| メインアリーナ / 【専用利<br>用】1/2面①   | 【4時間】9時~13時               | ₩3,160            |
|                             | 合計金額: ¥3,160              |                   |
|                             |                           |                   |
| 利用する決済方法を入力してく<br>赤字は必須項目です | ださい。                      | 決済方法を選択します。       |
| 決済方法 〇                      | カード決済 🔷 銀行振込 💿 現地決済       |                   |
|                             | ③<br>次へ                   |                   |

図.マイページ

# ④決済内容を確認して「実行する」をクリック

| 沖縄県総合運                 | 助公園 WEB予約サービス  | ログアウト  |
|------------------------|----------------|--------|
| TOP ▶ マイページ ▶ 予約履歴 ▶ 予 | 的の情報 ▶ 残金を支払う  |        |
|                        | 残金を支払う         |        |
| < 前へ戻る                 |                |        |
| 日付選択                   | > 決済方法 > 確認    | 8 > 完了 |
| メインアリーナ / 【画田利         | 2022/04/11 (月) |        |
| 用】1/2面①                | 【4時間】9時~13時    | ¥3,160 |
|                        | その他の料金         |        |
| 手数料                    |                | ¥160   |
|                        | 合計金額: ¥3,320   |        |
|                        |                |        |
| 決済方法                   | 現地決済           |        |
|                        | (4) 実行する       |        |

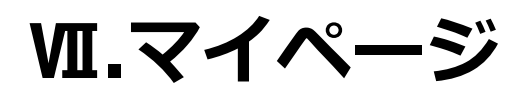

| 沖縄県総合運動公園WEB3約#ービス                                                  | ログアウト        |
|---------------------------------------------------------------------|--------------|
|                                                                     | マイページ: 山下 花子 |
| TOP ▶ マイページ ▶ 予約履歴 ▶ 予約の情報 ▶ 残金を支払う                                 |              |
| 残金を支払う                                                              |              |
| 予約完了後、2<br>通知されます。                                                  | <b>メールが</b>  |
|                                                                     | 完了           |
| 決済を受け付けました。                                                         |              |
| お支払いはまだ完了しておりません。当日現地にて料金をお支払いください<br>予約へ >                         | l'.          |
| システムの利用にあたり、ご不明な点があれば利用案内のページをご一読ください。<br>利用案内 >                    |              |
| このシステムを通じて利用者から受付・登録した個人情報は、<br>このシステムのサービス提供にのみ利用し、他の目的で利用することはありま | せん。          |
| プライバシーボリシー   ご利用環境   ご利用規則   特定商取引法に基づく表示                           |              |

図.マイページ

#### ⑥決済実行後、予約詳細画面に決済履歴が追加されます

| • <1~-> • F | 約3歳62 ▶ 丁約3001頁4枚 |      | 予約0 | の情報 利用料 「入金        | 4金をすべて入金した<br>済み」に変わります | 場合、ステータスた<br>。 |
|-------------|-------------------|------|-----|--------------------|-------------------------|----------------|
| 「へ戻る        |                   |      |     |                    |                         |                |
| ステータス       | 受付                |      |     | 利用種別               |                         |                |
| 受付日         | 2022/02/25 (金)    |      |     | 予約番号               | 1489                    |                |
| 合計金額        | ¥3,160            |      |     | 決済額合計              | ¥0                      |                |
| 利用目的        | XXXXXXX           |      |     | 決済タイミング            | 前払い                     |                |
| 特記事項        |                   |      |     |                    |                         |                |
| 履歴          |                   |      |     |                    |                         |                |
| 2022/0      | 2/25 (金)          | 現地決済 |     | ¥3,320 (手数料: ¥160) | 未決済                     | 閲覧 >           |

図.マイページ

# 6.アカウント情報の確認

#### 「アカウント情報」をクリック

| メインアリーナ | キャンセル    | <del>2022/04/04 (月)</del>    | <del>09:00~13:00</del> |   | 閲覧      | >     |
|---------|----------|------------------------------|------------------------|---|---------|-------|
|         |          | <del>2022/04/06 (水)</del>    | <del>09:00~13:00</del> |   |         |       |
| メインアリーナ | 受付       | <del>2022/04/04(月)</del><br> | 09:0013:00             |   | 閲覧      | >     |
|         |          | 2022/04/06 (水)               | 09:00~13:00            |   |         |       |
| メインアリーナ | 受付       | 2022/03/23 (水)               | 09:00~13:00            |   | 閲覧      | >     |
|         |          | 2022/03/17 (木)               | 09:00~21:00            |   |         |       |
| メインアリーナ | 善付       | 2022/03/18 (金)               | 09:00~21:00            |   | 田堅      |       |
| メインアリーフ | 受付       | 2022/03/19(土)                | 09:00~21:00            |   | 以見      |       |
|         |          | 2022/03/20(日)                | 09:00~21:00            |   |         |       |
|         |          |                              |                        | 1 | 予約      | 約履歴 > |
|         |          |                              |                        |   | アカウント情報 | 反 >   |
|         |          |                              |                        |   |         |       |
|         |          |                              |                        |   |         |       |
|         | システルの利用に | ちたり プ不明たさが:                  | ちんげ利田安内のページたて          |   |         |       |
|         | ノスノムの利用に |                              |                        |   |         |       |
|         |          | 利用                           | 月案内 >                  |   |         |       |
|         |          |                              | )                      |   |         |       |

# 図.マイページ

# ②利用者のプロフィールが表示されます

| 沖縄県総合運               | 動公園 WEB予約サービス                                                          | ログアウト                                              |
|----------------------|------------------------------------------------------------------------|----------------------------------------------------|
| ĩOP ▶ マイページ ▶ アカウント博 | 有限                                                                     | ( , , , , , , , , , , , , , , , , , , ,            |
|                      | アカウント情報                                                                | 【 退会手続きをすることができます。<br>(詳細は「Ⅳ.マイページ 9.退会<br>手続き」参照) |
| 前へ戻る                 | 性報志亦再士る                                                                | J. J. J. J. J. J. J. J. J. J. J. J. J. J           |
| 共通情報                 |                                                                        |                                                    |
| 個人・団体                | □□□□□□□□□□□□□□□□□□□□□□□□□□□□□□□□□□□□                                   | <b>Ēすることができます。</b>                                 |
| 利用エリア                | メインアリーナ / サブアリーナ / レクレーションドーム<br>やごんスタジアム / サブグランド / 蹴球場 / 森の広場 /<br>場 | マイベージ 7.アカワ<br>E」参照)                               |
| ログインID               | t-yamashita                                                            |                                                    |
| パスワード                | ******* パスワード変更 >                                                      |                                                    |
| 登録日                  |                                                                        | *=++                                               |
| 団体情報                 | バスワートを変更することが<br>(詳細は「IV.マイページ &<br>ドの変更」参照)                           | 3.パスワー                                             |
| 团体番号                 | 99                                                                     |                                                    |
| 団体名                  | テストスポーツサークル                                                            |                                                    |
| 団体名 (フリガナ)           | テストスポーツサークル                                                            |                                                    |
| 代表者名                 | 山下太郎                                                                   |                                                    |
| 代表者名 (フリガナ)          | ヤマシタ タロウ                                                               |                                                    |
| 住所                   | 〒900-0000 沖縄県那覇市                                                       |                                                    |
| 電話番号                 | 0999999999                                                             |                                                    |
| FAX番号                | 099999998                                                              |                                                    |
| 利用種別                 | パレーボール                                                                 |                                                    |
| 代表者種別                | 大学生・専門学生・一般                                                            |                                                    |
| 利用者情報                |                                                                        |                                                    |
| 利用者番号                | 540                                                                    |                                                    |
| 氏名                   | 山下花子                                                                   |                                                    |
| 氏名 (フリガナ)            | ヤマシタ ハナコ                                                               |                                                    |
| 生年月日                 | 1994/08/14                                                             |                                                    |
| メールアドレス              | test@example.com                                                       |                                                    |
| 一括配信メール受信            | 受け取る                                                                   |                                                    |
| 電話番号                 | 099999999                                                              |                                                    |
| 住所                   | 〒900-0000 沖繩県那覇市                                                       |                                                    |
| 利用者種別                | 大学生・専門学生・一般                                                            |                                                    |
|                      |                                                                        |                                                    |

図.マイページ

# 7.アカウント情報の変更

#### ①「情報を変更する」をクリック

| 沖縄県総合              | 運動公園 web予約サービス                                                                                                    |
|--------------------|----------------------------------------------------------------------------------------------------|
| TOP ▶ マイページ ▶ アカウン | マイペーン: 山 F 4kナ                                                                                                    |
|                    | アカウント情報                                                                                                    |
| < 前へ戻る<br>共通情報     | <ol> <li>【</li> <li>情報を変更する → 退会する →</li> </ol>                                                                                                 |
| 個人・団体              | 団体                                                                                                    |
| 利用エリア              | メインアリーナ / サブアリーナ / レクレーションドーム / テニスコート / 50mプール / 25mプール / タピック県総ひ<br>やごんスタジアム / サブグランド / 蹴球場 / 森の広場 / 郷土館 / 多目的広場 / 集いの広場 / かりゆし広場 / キャンプ<br>場 |
| ログインID             | t-yamashita                                                                                                    |
| パスワード              | ******* パスワード変更>                                                                                                    |
| 登録日                | 2022/02/25 12:28                                                                                                    |

図.マイページ

# ②内容を修正して「更新」をクリック

|             | アカワ                                          | ウント情報を変更<br>                          |                      |                               |                          |
|-------------|----------------------------------------------|---------------------------------------|----------------------|-------------------------------|--------------------------|
| (前へ戻る       |                                              |                                       |                      |                               |                          |
| 赤字は必須項目です   |                                              |                                       |                      |                               |                          |
| 共通情報        |                                              |                                       |                      |                               |                          |
| 個人・団体       | 团体                                           |                                       |                      |                               |                          |
| 利用エリア       | メインアリーナ / サプアリーナ /<br>やごんスタジアム / サブグランド<br>場 | レクレーションドーム / テニ<br>/ 蹴球場 / 森の広場 / 郷土師 | スコート / 50<br>/ 多目的広場 | mプール / 25mプー。<br>/ 集いの広場 / かり | レ/タピック県総ひ<br>ゆし広場 / キャンフ |
| ログインID      | t-yamashita                                  |                                       |                      |                               |                          |
| パスワード       | ******                                       |                                       |                      |                               |                          |
| 登録日         | 2022/02/25 12:28                             |                                       |                      |                               |                          |
| 団体情報        |                                              |                                       |                      |                               |                          |
| 团体名*        | テストスポーツサークル                                  |                                       |                      |                               |                          |
|             | テストスポーツサークル                                  |                                       |                      |                               |                          |
| 団体名 (フリガナ)  | カタカナのみを使用してください。                             |                                       |                      |                               |                          |
| 代表者名 *      | 山下<br>氏名を入力してください。                           | 太郎                                    |                      |                               |                          |
| 代表者名 (フリガナ) | ヤマシタ<br>カタカナのみを使用してください。                     | タロウ                                   |                      |                               |                          |
|             | 900-0000                                     |                                       |                      |                               |                          |
|             | 沖縄県                                          |                                       |                      |                               |                          |
| 住所*         | 那覇市                                          |                                       |                      |                               |                          |
|             | 建物名                                          |                                       |                      |                               |                          |
| 2148 ·      | 1000999999                                   |                                       |                      |                               |                          |
|             |                                              |                                       |                      |                               |                          |
| FAX番号       | 0999999998                                   |                                       |                      |                               |                          |
| 利用维列        | パレーポール                                       |                                       |                      |                               |                          |
| 代表者祖別*      | ●大学生・専門学生・一般<br>C                            | )高齢者 〇 児童・生徒(                         | 小・中・高)               | ○ 幼児(未就学                      | )                        |
| 利用者情報       |                                              |                                       |                      |                               |                          |
|             | 山下                                           | 花子                                    |                      |                               |                          |
| 氏名*         | 氏名を入力してください。                                 |                                       |                      |                               |                          |
| 氏名 (フリガナ)   | ヤマシタ                                         | ハナコ                                   |                      |                               |                          |
|             | カタカナのみを使用してください。                             |                                       |                      |                               |                          |
| 生年月日*       | 1994# •                                      | 8月                                    | -                    | 14日                           | •                        |
| メールアドレス *   | test@example.com                             |                                       |                      |                               |                          |
| 一括配信メール受信   | ✓ 受け取る                                       |                                       |                      |                               |                          |
| 電話番号 *      | 0999999999                                   |                                       |                      |                               |                          |
|             | 900-0000                                     |                                       |                      |                               |                          |
|             | 沖縄県                                          |                                       |                      |                               |                          |
| 住所*         | 那覇市                                          |                                       |                      |                               |                          |
|             | 建物名                                          |                                       |                      |                               |                          |
| 利用者種別。      | ●大学生、専門学生、一般 C                               | ) 高齢者 〇 児童・生徒(                        | 小・中・斎)               | ○ 幼児(未就学                      | >                        |
| 信考          |                                              |                                       |                      |                               |                          |
|             |                                              |                                       |                      |                               |                          |

Ш.マイページ

#### ③アカウント情報の変更が完了しました

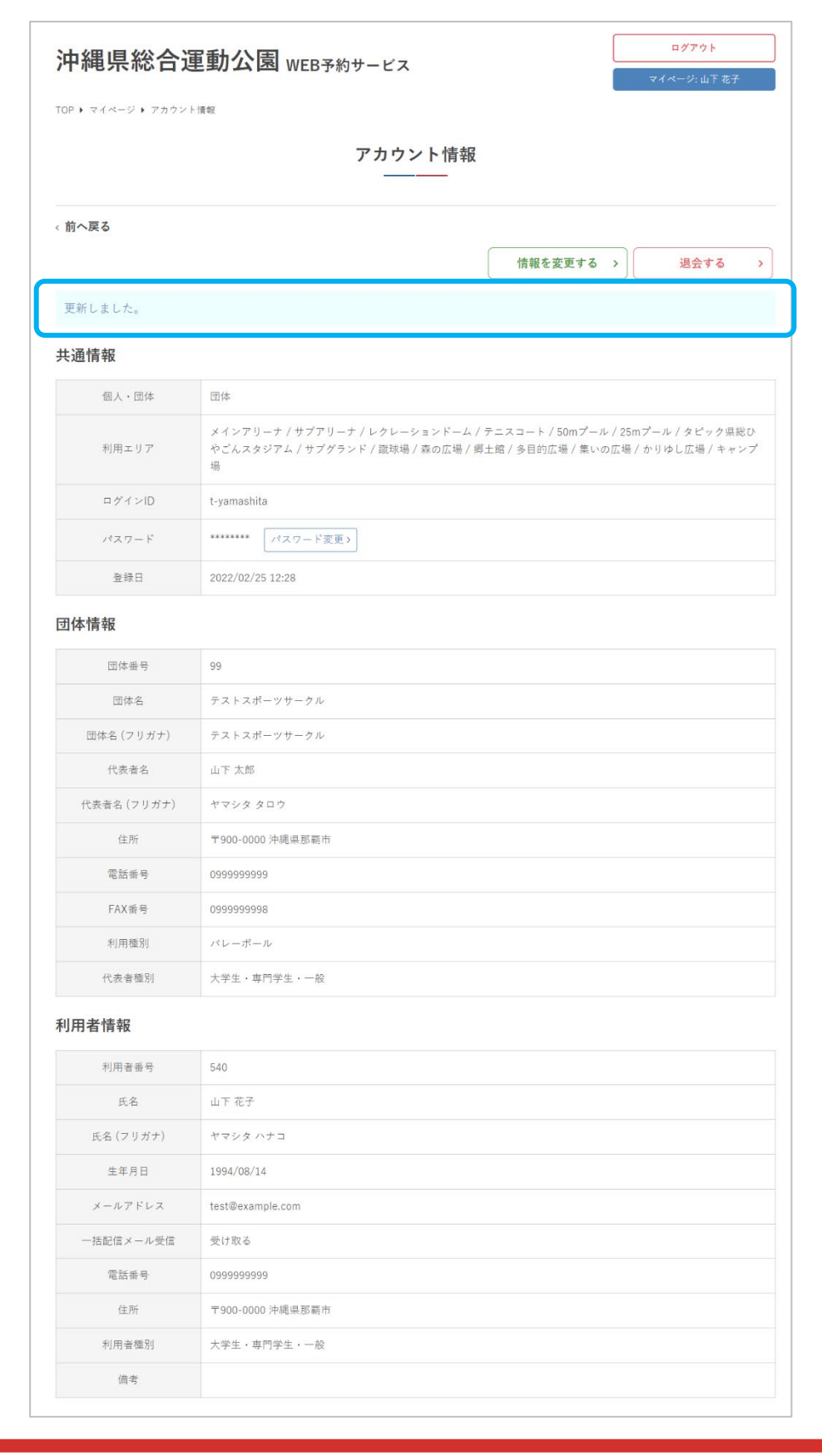

14.マイページ

# 8.パスワードの変更

#### ①「パスワード変更」をクリック

| 沖縄県総合              | 軍動公園 WEB予約サービス                                                                                                    |
|--------------------|----------------------------------------------------------------------------------------------------|
| TOP ▶ マイページ ▶ アカウン | マイページ: 山下 花子                                                                                                    |
|                    | アカウント情報                                                                                                    |
| 〈前へ戻る              |                                                                                                    |
|                    | 情報を変更する > 退会する >                                                                                                    |
| 共通情報               |                                                                                                    |
| 個人・団体              | 団体                                                                                                    |
| 利用エリア              | メインアリーナ / サブアリーナ / レクレーションドーム / テニスコート / 50mプール / 25mプール / タピック県総ひ<br>やごんスタジアム / サブグランド / 蹴球場 / 森の広場 / 郷土館 / 多目的広場 / 集いの広場 / かりゆし広場 / キャンプ<br>場 |
| ログインID             | t-yamashita                                                                                                    |
| パスワード              | ******** 【パスワード変更) ①                                                                                                    |
| 登録日                | 2022/02/25 12:28                                                                                                    |

#### ②現在のパスワードと、新しいパスワードを入力して 「送信する」をクリック

| 沖縄県総合運動公園 WEB予約サービス             | ログアウト |
|---------------------------------|-------|
| TOP ▶ マイページ ▶ アカウント情報 ▶ パスワード変更 |       |
| パスワード変更                         |       |
|                                 |       |
| (前へ戻る                           |       |
| 現在のパスワード                        |       |
|                                 |       |
| 新しいパスワード                        |       |
| 新しいパスワードの確認                     |       |
| 送信する 2                          |       |

Ш.マイページ

#### ③パスワードの変更が完了しました

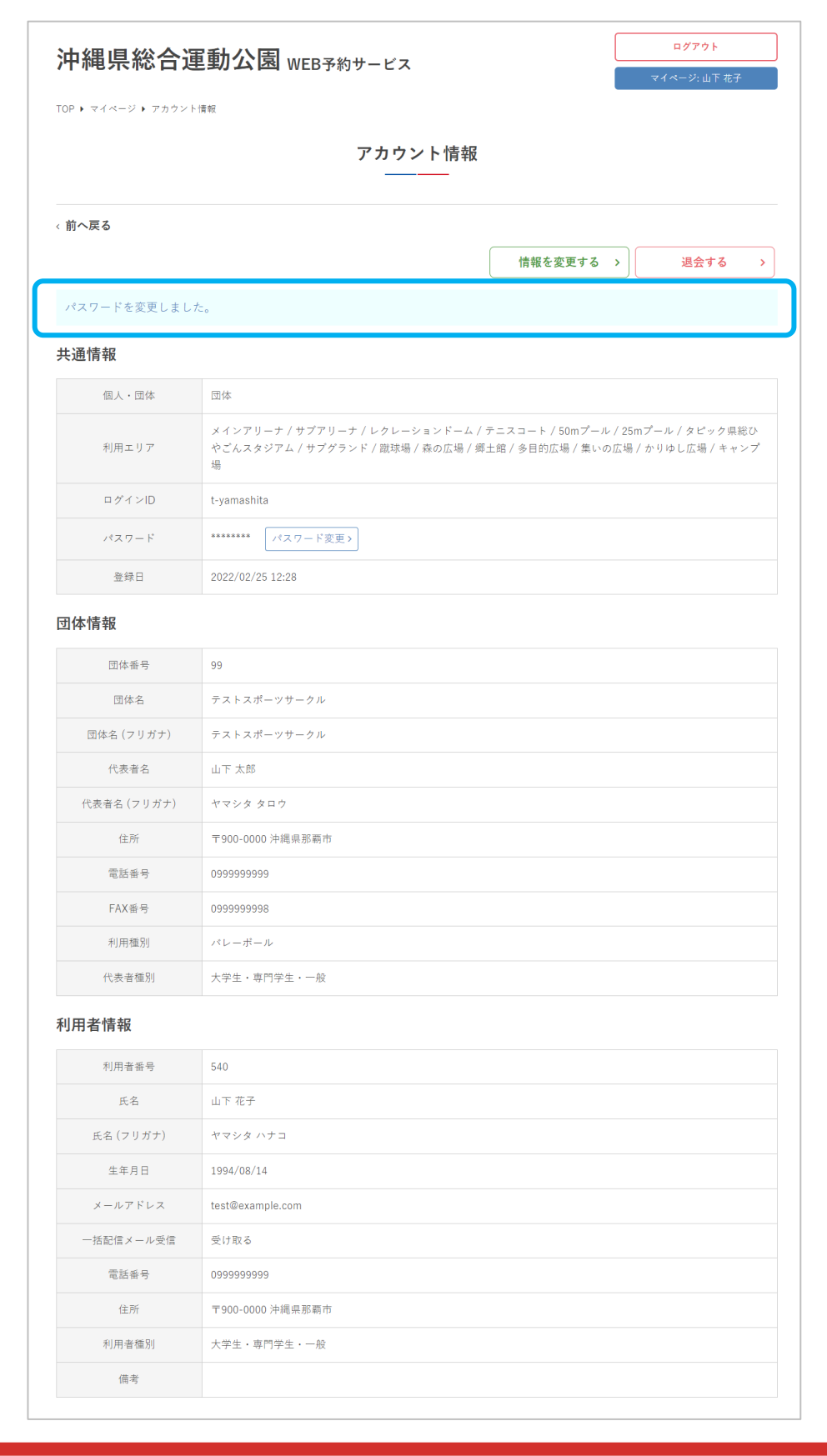

図.マイページ

# 9.退会手続き

#### ① 「退会する」 をクリック

| 沖縄県総合運動公園 WEB予約サービス                 |                                                                                                    | <b>ログアウト</b>                                                                          |
|-------------------------------------|----------------------------------------------------------------------------------------------------|---------------------------------------------------------------------------------------|
| TOP ▶ マイページ ▶ アカウン                  | <sup>アト情報</sup><br>アカウント情報                                                                                                    | 退会手続きの際、未来日に予約が<br>残っている場合は手続きができな<br>いため、必ず施設利用後か、予約<br>をキャンセルしてから退会手続き<br>を行ってください。 |
| <ul><li>前へ戻る</li><li>共通情報</li></ul> | 情報を                                                                                                    | 変更する ><br>退会する >                                                                      |
| 個人・団体                               | 団体                                                                                                    |                                                                                       |
| 利用エリア                               | メインアリーナ / サブアリーナ / レクレーションドーム / テニスコート / 50mプール / 25mプール / タピック県総ひ<br>やごんスタジアム / サブグランド / 蹴球場 / 森の広場 / 郷土館 / 多目的広場 / 集いの広場 / かりゆし広場 / キャンプ<br>場 |                                                                                       |
| ログインID                              | t-okinawa                                                                                                    |                                                                                       |
| パスワード                               | ******* パスワード変更 >                                                                                                    |                                                                                       |
| 登録日                                 | 2022/02/25 21:04                                                                                                    |                                                                                       |

#### ②退会の注意事項を確認し、問題なければ「退会する」を クリック

| 沖縄県総合運動公園 WEB予約サービス                                                                                                    | ログアウト<br>マイページ: 沖縄 太郎 |
|----------------------------------------------------------------------------------------------------|-----------------------|
| TOP ▶ マイページ ▶ アカウント情報 ▶ 退会の確認                                                                                                    |                       |
| 退会の確認                                                                                                    |                       |
| 、前へ戻る<br>退会を実行すると施設の予約ができなくなり、これまでの予約の履歴も閲覧できなくなります。それ<br>退会する                                                                                                    | でもよろしいでしょうか?          |
| システムの利用にあたり、ご不明な点があれば利用案内のページをご一読ください。<br>利用案内 ><br>このシステムを通じて利用者から受付・登録した個人情報は、<br>このシステムのサービス提供にのみ利用し、他の目的で利用することはありま<br>ブライバシーポリシー   ご利用環境   ご利用規則   特定商取引法に基づく表示 | ません。                  |

図.マイページ

## ③退会手続きが完了しました

| 沖縄県総合運動公園 WEB予約サービス                                                                                                 |
|----------------------------------------------------------------------------------------------------|
| TOP > 退会の完了                                                                                                    |
| 退会の完了                                                                                                    |
| 本サービスの退会を受け付けました。 ご利用ありがとうございました。<br>TOPへ >                                                                         |
| システムの利用にあたり、ご不明な点があれば利用案内のページをご一読ください。<br>利用案内 >                                                                    |
| このシステムを通じて利用者から受付・登録した個人情報は、<br>このシステムのサービス提供にのみ利用し、他の目的で利用することはありません。<br>ブライパシーポリシー   ご利用環境   ご利用規則   特定商取引法に基づく表示 |